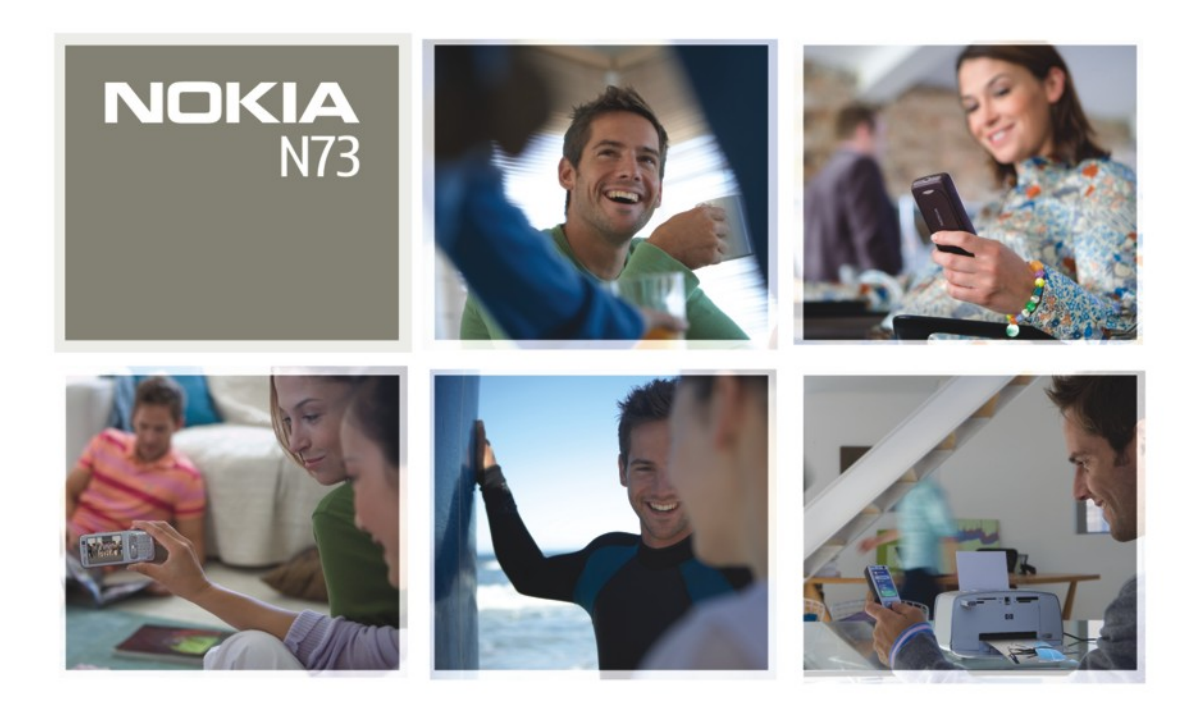

Nokia N73

# **CE**0434

VYHLÁSENIE O ZHODE NOKIA CORPORATION týmto vyhlasuje, že výrobok RM-133 spĺňa základné požiadavky a všetky príslušné ustanovenia Smernice 1999/5/ES.

Kópiu Vyhlásenia o zhode – Declaration of Conformity – nájdete na adrese http://www.nokia.com/phones/declaration\_of\_conformity/.

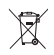

Preškrtnutá odpadová nádoba s kolieskami znamená, že v Európskej únij je treba výrobok po skončení jeho životnosti odniesť na osobitnú skládňu. Týka sa to tak vášho pristroja, ako aj všetkých doplnkov označených týmto symbolom. Nevyhadzujte tieto výrobky do netriedeného komunálneho odpadu. Ďalšie informácie nájdete v Eko-deklarácii produktu a v národných sekciách na stránkach www.nokia.com.

© 2008 Nokia. Všetky práva vyhradené.

Nokia, Nokia Connecting People, Pop-Port, Nseries, N73 a Visual Radio sú ochranné známky alebo registrované ochranné známky spoločnosti Nokia Corporation. Nokia tune je zvuková značka spoločnosti Nokia Corporation. Ostatné názvy produktov a spoločností uvedené v tomto dokumente môžu byť ochrannými značkami alebo obchodnými označeniami ich príslušných vlastníkov.

Kopirovanie, prenášanie, rozšírovanie alebo uchovávanie časti alebo celého obsahu tohto dokumentu v akejkoľvek forme bez predchádzajúceho pisomného súhlasu spoločnosti Nokla je zakázané.

#### symbian

This product includes software licensed from Symbian Software Ltd © 1998-200(8). Symbian and Symbian OS are trademarks of Symbian Ltd.

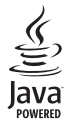

Java<sup>™</sup> and all Java-based marks are trademarks or registered trademarks of Sun Microsystems, Inc.

US Patent No 5818437 and other pending patents. T9 text input software Copyright © 1997-2008. Tegic Communications, Inc. All rights reserved. This product is licensed under the MPEG-4 Visual Patent Portfolio License (i) for personal and noncommercial use in connection with information which has been encoded in compliance with the MPEG-4 Visual Standard by a consumer engaged in a personal and noncommercial activity and (ii) for use in connection with MPEG-4 video provided by a licensed video provider. No license is granted or shall be implied for any other use. Additional information, including that related to promotional, internal, and commercial uses, may be obtained from MPEG LA, LLC. See <http://www.mpeqla.com>.

Tento produkt je licencovaný pod licenciou MPEG-4 Visual Patent Portfolio License (i) na osobné a nekomerčné použitie v spojení s informáciami, ktoré boli zakódované podľa štandardu MPEG-4 Visual spotrebiteľom, vykonávajúcim osobnú a nekomerčnú činnosť, a (ii) na použitie v spojitosti s MPEG-4 videom poskytnutým licencovaným poskytovateľom videa. Pre akékoľvek iné použitie sa žiadna licencia neudeľuje a nebude zahrnutá. Dodatočné informácie vrátane informácii ťykajúcich sa reklamného, interného a komerčného používania možno získať od spoločnosti MPEG LA, LLC. Pozrite si stránky <http://www.mpegla.com>. Spoločnosť Nokia uplatňuje politiku kontinuálneho vývoja. Nokia si vyhradzuje právo meniť a zdokonaľovať ktorýkoľvek z produktov opisaných v tomto dokumente bez predchádzajúceho upozornenia.

V MAXIMÁLNOM ROZSAHU, AKÝ PRIPÚŠŤA PLATNÉ PRÁVO, SPOLOČNOSŤ NOKIA ANI ŽIADNY Z JEJ POSKYTOVATEĽOV LICENCIÍ NEPONESIE ZODPOVEDNOSŤ ZA AKÚKOĽVEK STRATU DÁT ALEBO PRÍJMU, ANI ZA AKOKOĽVEK VZNIKNUTÉ OSOBITNÉ, NÁHODNÉ, NÁSLEDNÉ ALEBO NEPRIAME ŠKODY.

OBSAH TOHTO DOKUMENTU SA POSKYTUJE "TAK, AKO JE". NEPOSKYTUJÚ SA ŽIADNE ZÁRUKY AKÉHOKOĽVEK DRUHU, ČI UŽ VÝSLOVNÉ ALEBO IMPLIKOVANÉ, OHĽADOM SPRÁVNOSTI, SPOĽAHLIVOSTI ALEBO OBSAHU TOHTO DOKUMENTU, VRÁTANE, ALE NIE VÝHRADNE, IMPLIKOVANÝCH ZÁRUK OBCHODOVATEĽNOSTI A VHODNOSTI NA URČITÝ ÚČEL, OKREM ZÁRUK, VYŽADOVANÝCH PRÍSLUŠNÝMI PLATNÝMI PRÁVNYMI PREDPISMI. SPOLOČNOSŤ NOKIA SI VYHRADZUJE PRÁVO KEDYKOĽVEK A BEZ PREDCHÁDZAJÚCEHO UPOZORNENIA TENTO DOKUMENT ZMENIŤ ALEBO STIAHNUŤ Z OBEHU.

#### Regulácia vývozu

Dostupnosť určitých výrobkov, aplikácií a služieb pre tieto výrobky sa môže v závislosti od regiónu lišiť. Informujte sa, prosím, u svojho predajcu Nokia o podrobnostiach a dostupnosti jazykových verzií.

Tento prístroj môže obsahovať komodity, technológiu alebo software, na ktoré sa vzťahujú zákony a predpisy o vývoze zo Spojených Státov a iných krajín. Neoprávnené prevody v rozpore so zákonmi sú zakázané. UPOZORNENIE FCC/INDUSTRY CANADA

Váš prístroj môže spôsobovať rušenie televízneho alebo rozhlasového príjmu (napríklad pri používaní telefónu v bezprostrednej blízkosti prijímacieho zariadenia). FCC alebo Industry Canada môžu požadovať, aby ste svoj telefón prestali používať, ak takémuto rušeniu nemožno zabrániť. Ak potrebujete radu, obráťte sa na miestne servisné stredisko. Tento prístroj vyhovuje časti 15 Smerníc FCC. Prevádzka je podmienená splnením nasledujúcich dvoch podmienok: (1) Tento prístroj nesmie spôsobovať škodlivé rušenie, a (2) prístroj musí zniesť akékoľvek prijaté rušenie, vrátane rušenia, ktoré môže spôsobiť neželané zhoršenie prevádzky. Akékoľvek zmeny alebo úpravy, ktoré nie sú výslovne povolené spoločnosťou Nokia, môžu viesť k zrušeniu užívateľovho oprávnenia prevádzkovať toto zariadenie. Aplikácie od tretích dodávateľov dodané s vaším prístrojom mohli byť vytvorené a môžu byť vlastníctvom osôb alebo spoločností, ktoré nie sú súčasťou a nemajú vzťah k spoločnosti Nokia. Nokia nevlastní autorské práva a práva duševného vlastníctva k týmto aplikáciám tretích tvorcov. Vzhľadom na to Nokia nepreberá žiadnu zodpovednosť za podporu koncových užívateľov a za funkčnosť týchto aplikácií ani za informácie uvedené v aplikáciách alebo v týchto materiáloch. Nokia neposkytuje žiadnu záruku na aplikácie tretích dodávateľov. POUŽÍVANÍM APLIKÁCIÍ BERIFTE NA VEDOMIE. ŽE APLIKÁCIE SÚ POSKYTOVANÉ "TAK, AKO SÚ", BEZ ZÁRUKY AKÉHOKOľVEK DRUHU, ČLUŽ VÝSLOVNEJ ALEBO ODVODENEJ. A TO V MAXIMÁLNOM ROZSAHU. AKÝ PRIPÚŠŤAJÚ PLATNÉ PRÁVNE PREDPISY, ĎALEJ BERIFTE NA VEDOMIE. ŽE NOKIA ANI JEJ DCÉRSKE ČI INAK PRÍBUZNÉ SPOLOČNOSTI NEPOSKYTUJÚ ŽIADNE UBEZPEČENIA ANI ZÁRUKY. VÝSLOVNÉ ALEBO ODVODENÉ. VRÁTANE, ALE BEZ OBMEDZENIA NA ZÁRUKY VLASTNÍCTVA, OBCHODOVATEľNOSTI ALEBO VHODNOSTI NA KONKRÉTNY ÚČEL. A TAKTIEŽ ŽE APLIKÁCIE NEPORUŠIA AKÉKOľVEK PATENTOVÉ PRÁVA. AUTORSKÉ PRÁVA. PRÁVA K OCHRANNÝM ZNÁMKAM ALEBO INÉ PRÁVA TRETÍCH STRÁN.

4. vydanie SK, 9252096

# Obsah

| Pre vašu bezpečnosť7                                |
|-----------------------------------------------------|
| Pripojte sa10                                       |
| Nokia N7311                                         |
| Nabitie batérie11                                   |
| Nastavenia11                                        |
| Prenos obsahu z iného telefónu11                    |
| Základné indikátory12                               |
| Regulácia hlasitosti a reproduktor13                |
| Multimediálne tlačidlo                              |
| (Nokia N73 - pôvodný model)14                       |
| Headset14                                           |
| Nástroj Pamäťová karta14                            |
| Správca súborov15                                   |
| Načítajte!16                                        |
| Podpora                                             |
| Podpora a kontaktné informácie spoločnosti Nokia 18 |
| Aktualizácie softvéru 18                            |
| Pomocník 18                                         |
| Tutoriál 19                                         |
|                                                     |

| Foto-Video                                                                                                    | 20                                                 |
|----------------------------------------------------------------------------------------------------|----------------------------------------------------|
| Fotografovanie<br>Fotografovanie sérií snímok<br>Ako sa dostať na fotografiu – samospúšť<br>Nahrávanie videa                                                                    | 20<br>25<br>26<br>26                               |
| Galéria                                                                                                    | 30                                                 |
| Zobrazenie a prehliadanie súborov<br>Albumy<br>Upravovanie obrázkov<br>Strihanie videoklipov<br>Obrazové pásmo<br>Prezentácie<br>Tlač snímok<br>Tlač online<br>Zdieľanie online | 30<br>33<br>34<br>36<br>36<br>36<br>36<br>37<br>39 |
| Multimediálne aplikácie<br>Tlačidlo prístupu k hudbe<br>(Nokia N73 Music Edition)<br>Prehrávač hudby<br>Prehrávač Flash<br>Visual Radio                                         | 42<br>42<br>42<br>52<br>53                         |
|                                                                                                    |                                                    |

| RealPlayer                        | 55 |
|-----------------------------------|----|
| Filmový režisér                   | 57 |
| Plánovač                          | 59 |
| Hodiny                            | 59 |
| Kalendár                          | 60 |
| Správy                            | 62 |
| Písanie textu                     | 63 |
| Písanie a odosielanie správ       | 65 |
| Zložka Prijaté – prijímanie správ | 67 |
| Schránka                          | 68 |
| Prezeranie správ na SIM karte     | 70 |
| Nastavenia správ                  | 71 |
| Chat – okamžité správy            | 75 |
|                                   |    |

#### Kontakt (Telefónny zoznam)...... 79

| Ukladanie a úprava mien a čísel       | 79 |
|---------------------------------------|----|
| Kopírovanie kontaktov                 | 80 |
| Prideľovanie tónov zvonenia kontaktom | 81 |
| Vytváranie skupín kontaktov           | 81 |

#### 

| Hovory                        | 83 |
|-------------------------------|----|
| Videohovory                   | 85 |
| Zdieľanie videa               |    |
| Prijatie a odmietnutie hovoru | 90 |
| Denník                        | 91 |
|                               |    |

| Webové prehliadače94              |
|-----------------------------------|
| Služby                            |
| Spojenia 101                      |
| Bluetooth spojenie101             |
| Infračervené spojenie105          |
| Dátový kábel105                   |
| Spojenie s počítačom106           |
| Správca spojenia106               |
| Synchronizacia                    |
| Spravca zariadenia108             |
| Pracovňa 110                      |
| Kalkulačka110                     |
| Prevody110                        |
| Poznámky110                       |
| Nahrávač111                       |
| Quickoffice111                    |
| Adobe Reader113                   |
| Personalizácia prístroja115       |
| Profily – nastavenie tónov115     |
| Tóny 3-D116                       |
| Zmeňte vzhľad svojho prístroja117 |
| Aktívny pohotovostný režim118     |
|                                   |

| Nástroje                     | 119 |
|------------------------------|-----|
| Hlasové povely               | 119 |
| Správca aplikácií            |     |
| Spravovanie digitálnych práv | 122 |
| Nastavenia                   | 124 |
| Telefón                      |     |
| Hovor                        | 125 |
| Spojenie                     | 126 |
| Dátum a čas                  | 129 |
| Ochrana                      | 129 |
| Presmerovanie                | 132 |
| Blokovanie hovorov           |     |
| Sieť                         |     |
| DopInky                      |     |

| Ak niečo nefunguje – Otázky         | 125 |
|-------------------------------------|-----|
| a oupovede                          | 135 |
| Informácie o batérii                | 138 |
| Nabíjanie a vybíjanie               | 138 |
| Návod na autentizáciu batérií Nokia | 138 |
| Starostlivosť a údržba              | 141 |
| Ďalšie bezpečnostné informácie      | 142 |
| Register                            | 145 |

# Pre vašu bezpečnosť

Prečítajte si tieto jednoduché pravidlá. Ich nedodržanie môže byť nebezpečné alebo protizákonné. Prečítajte si celý návod na použitie, kde nájdete ďalšie informácie.

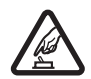

ZAPÍNAJTE OBOZRETNE Nezapínajte prístroj, keď je používanie bezdrôtových telefónov zakázané, alebo keď by mohol spôsobiť rušenie alebo nebezpečenstvo.

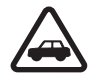

BEZPEČNOSŤ CESTNEJ PREMÁVKY JE PRVORADÁ Rešpektujte všetky miestne predpisy. Ako vodič majte pri šoférovaní vždy voľné ruky, aby ste sa mohli venovať riadeniu vozidla. Pri riadení vozidla musíte mať na zreteli predovšetkým bezpečnosť cestnej premávky.

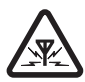

RUŠENIE Všetky bezdrôtové prístroje sú citlivé na rušenie, ktoré môže negatívne ovplyvniť ich prevádzku.

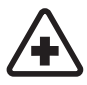

VYPNITE V NEMOCNICI Rešpektujte všetky zákazy. Vypnite prístroj v blízkosti zdravotníckych prístrojov.

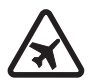

VYPNITE V LIETADLE Rešpektujte všetky zákazy. Bezdrôtové prístroje môžu v lietadlách spôsobovať rušenie.

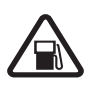

#### VYPNITE PRI ČERPANÍ POHONNÝCH HMÔT

Nepoužívajte prístroj na čerpacej stanici. Nepoužívajte ho v blízkosti palív alebo chemikálií.

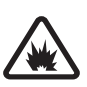

#### VYPNITE V BLÍZKOSTI ODSTRELOV

Rešpektujte všetky zákazy. Nepoužívajte prístroj na miestach, kde prebiehajú trhacie práce.

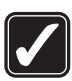

POUŽÍVAJTE UVÁŽLIVO Používajte iba v polohe podľa inštrukcií v produktovej dokumentácii. Nedotýkajte sa zbytočne oblasti antény.

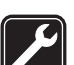

**ODBORNÝ SERVIS** Tento výrobok smie inštalovať a opravovať iba vyškolený personál.

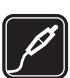

**DOPLNKY A BATÉRIE** Požívajte iba schválené doplnky a batérie. Neprepájajte nekompatibilné výrobky.

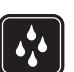

**ODOLNOSŤ VOČI VODE** Váš prístroj nie je odolný voči vode. Uchovávajte ho v suchu.

|--|

ZÁLOŽNÉ KÓPIE Nezabúdajte si zálohovať alebo písomne zaznamenať všetky dôležité údaje.

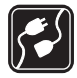

#### PRIPOJENIE K INÝM ZARIADENIAM

Pri pripájaní k akémukoľvek inému zariadeniu si v jeho návode na použitie prečítajte podrobné bezpečnostné pokyny. Neprepájajte nekompatibilné výrobky.

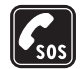

TIESŇOVÉ VOLANIA Presvedčte sa, že na prístroji je zapnutá funkcia telefónu a telefón je funkčný. Stláčajte tlačidlo Koniec, kým sa nevymaže displej a nevrátite sa k pohotovostnému displeju. Navoľte tiesňové číslo a potom stlačte Hovor. Uveďte svoju polohu. Neukončujte hovor, kým k tomu nedostanete povolenie.

### O vašom prístroji

Mobilné zariadenie je schválené pre použitie v sieťach GSM 900/1800 MHz, GSM 1900 MHz a WCDMA 2100 v Slovenskej republike.

Váš prístroj podporuje pripojenie na internet a ďalšie druhy pripojení. Podobne ako počítače môže byť váš prístroj vystavený vírusom, škodlivým správam a aplikáciám a inému škodlivému obsahu. Buďte obozretní a otvárajte správy, prijímajte žiadosti o spojenia, načítajte obsah a povoľte inštaláciu iba z dôveryhodných zdrojov. Pre zvýšenie bezpečnosti svojho prístroja zvážte inštaláciu a používanie antivírusového softvéru s pravidelnými aktualizáciami, firewallovej aplikácie a ďalšieho softvéru v prístroji a všetkých pripojených počítačoch.

Pri používaní funkcií tohto prístroja dodržujte všetky zákony a rešpektujte súkromie a zákonné práva iných vrátane autorských práv.

Ochrana autorských práv môže brániť kopírovaniu, úprave, prenosu alebo rozosielaniu niektorých obrázkov, hudby (vrátane zvonení) a iného obsahu.

Výstraha: Pri používaní všetkých funkcií tohto prístroja okrem budíka musí byť prístroj zapnutý. Nezapínajte prístroj, ak by použitie bezdrôtového prístroja mohlo spôsobiť rušenie alebo nebezpečenstvo.

Kancelárske aplikácie podporujú bežné funkcie aplikácií Microsoft Word, PowerPoint a Excel (Microsoft Office 2000, XP a 2003). Nemožno zobrazovať a upravovať všetky formáty súborov.

V prístroji môžu byť predinštalované záložky alebo odkazy, na internetové stránky trretích strán. Pomocou svojho prístroja môžete tiež navštíviť stránky iných tretích strán. Stránky tretích strán sú nezávislé od spoločnosti Nokia a spoločnosť Nokia sa nevyjadruje k obsahu takýchto stránok a nepreberá za ne zodpovednosť. Ak sa takéto stránky rozhodnete navštíviť, dodržiavajte opatrenia týkajúce sa bezpečnosti a obsahu.

### Služby siete

Aby ste telefón mohli používať, potrebujete službu poskytovateľa bezdrôtových služieb. Mnohé funkcie si vyžadujú špeciálne funkcie siete. Takéto funkcie nie sú dostupné vo všetkých sieťach; v niektorých sieťach si využívanie služieb siete vyžaduje osobitné dojednanie s vaším poskytovateľom služieb. Váš poskytovateľ služieb vás poučí, ako služby používať, a vysvetlí vám, aké poplatky za ne účtuje. V niektorých sieťach môžu existovať obmedzenia, ktoré ovplyvňujú vaše možnosti využívania služieb siete. Niektoré siete napríklad nemusia podporovať všetky špecifické jazykové znaky a služby.

Váš poskytovateľ služieb mohol požiadať, aby boli niektoré funkcie vo vašom prístroji deaktivované alebo neboli aktivované. V takomto prípade sa tieto funkcie neobjavia v menu vášho prístroja. Váš prístroj môže byť tiež špeciálne nakonfigurovaný, napríklad môžu byť zmenené názvy, poradie a ikony položiek menu. Informujte sa podrobnejšie u svojho poskytovateľa služieb.

Tento prístroj podporuje protokoly WAP 2.0 (HTTP a SSL), ktoré bežia na protokoloch TCP/IP. Niektoré funkcie tohto prístroja, napríklad MMS, prehliadanie, e-mailové správy a načítanie obsahu pomocou prehliadača alebo cez správy MMS, vyžadujú podporu týchto technológií zo strany siete.

O dostupnosti a možnostiach používania služieb SIM karty sa informujte u dodávateľa svojej SIM karty. Môže ním byť poskytovateľ služieb alebo iný dodávateľ.

### Doplnky, batérie a nabíjačky

Pred vybratím batérie prístroj vždy vypnite a odpojte od nabíjačky.

Skontrolujte si číslo modelu každej nabíjačky, ktorú chcete použiť s týmto prístrojom. Tento prístroj je určený na používanie s nabíjaním z nabíjačky DC-4, AC-3 alebo AC-4 a nabíjačiek AC-1, ACP-7, ACP-8, ACP-9, ACP-12, LCH-9 alebo LCH-12, ak sa používa s adaptérom CA-44.

Na používanie s týmto prístrojom je určená batéria BP-6M.

Výstraha: Používajte iba batérie, nabíjačky a doplnky, schválené spoločnosťou Nokia pre použitie s týmto konkrétnym modelom. Pri použití akýchkoľvek iných typov môžu stratiť platnosť všetky povolenia a záruky a vystavujete sa nebezpečenstvu.

O schválených doplnkoch, ktoré sú v predaji, sa, prosím, informujte u svojho predajcu. Keď odpájate sieťovú šnúru akéhokoľvek doplnku, uchopte a ťahajte zástrčku, nie šnúru.

## Pripojte sa

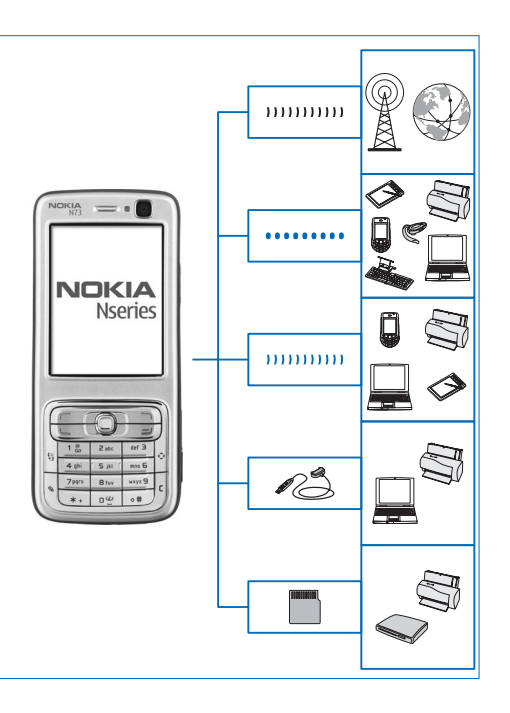

Telefón používajte v sieťach 2G a 3G. Pozrite si časť "O vašom prístroji", str. 8.

Technológiu Bluetooth využívajte na prenos súborov a pripojenie ku kompatibilným doplnkom. Pozrite si časť "Bluetooth spojenie", str. 101.

Infraport využívajte na prenos a synchronizáciu údajov medzi kompatibilnými zariadeniami. Pozrite si časť "Infračervené spojenie", str. 105.

Na pripojenie ku kompatibilným zariadeniam, ako sú tlačiarne a počítače, použite kompatibilný dátový kábel USB, napríklad prepojovací kábel Nokia CA-53. Pozrite si časť "Dátový kábel", str. 105.

Kompatibilnú kartu miniSD využívajte na prenos dát alebo zálohovanie informácií. Pozrite si časť "Nástroj Pamäťová karta", str. 14.

## Nokia N73

Číslo modelu: Nokia N73-1.

V nasledujúcom texte používame označenie Nokia N73. Ak je funkcia opísaná v tejto príručke dostupná len v pôvodnom modeli telefónu Nokia N73 alebo Nokia N73 Music Edition, v príslušnej časti je táto funkcia označená ako **Nokia N73 (pôvodný model)** alebo **Nokia N73 Music Edition**. Informácie o tom, či máte pôvodný model telefónu Nokia N73 alebo telefón Nokia N73 Music Edition, nájdete v predajnom balení.

#### Nabitie batérie

- 1 Zapojte kompatibilnú nabíjačku do sieťovej zásuvky.
- 2 Zapojte šnúru z nabíjačky do telefónu. Ak je batéria úplne vybitá, môže sa indikátor nabíjania zobraziť až po chvíli.
- 3 Po úplnom nabití batérie odpojte nabíjačku od prístroja a potom zo zásuvky.

#### Nastavenia

Váš prístroj Nokia N73 má zvyčajne nastavenia pre správy MMS, službu GPRS, streaming a mobilný internet automaticky konfigurované podľa údajov od poskytovateľa bezdrôtových služieb. Nastavenia od svojich poskytovateľov služieb môžete mať na prístroji už inštalované, alebo ich môžete od poskytovateľov dostať v špeciálnej textovej správe.

Ak chcete zmeniť všeobecné nastavenia prístroja, napríklad jazyk, pohotovostný režim a nastavenia displeja, pozrite časť "Telefón", str. 124.

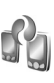

# Prenos obsahu z iného telefónu

Obsah z kompatibilného prístroja Nokia, napríklad kontakty, si môžete do svojho prístroja Nokia N73 bezplatne preniesť cez spojenie Bluetooth alebo infračervené spojenie. Druhy obsahu, ktoré možno prenášať, závisia od modelu telefónu. Ak druhé zariadenie podporuje synchronizáciu, môžete tiež synchronizovať kontakty medzi týmto zariadením a svojím prístrojom Nokia N73.

Svoju kartu SIM môžete vložiť do druhého prístroja. Keď zapnete prístroj Nokia N73 bez karty SIM, automaticky sa aktivuje profil offline.

#### Prenos obsahu

1 Pri prvom použití aplikácie stlačte tlačidlo 49 a vyberte možnosť Nástroje > Prenos dát. Ak ste aplikáciu už predtým použili a chcete začať nový prenos, vyberte možnosť Preniesť dáta.

V informačnom okne vyberte možnosť Pokračuj.

- 2 Vyberte, či chcete pre prenos dát využiť spojenie Bluetooth alebo infračervené spojenie. Vybraný spôsob spojenia musia podporovať oba prístroje.
- 3 Ak zvolíte prenos cez spojenie Bluetooth: Ak chcete, aby prístroj Nokia N73 vyhľadal prístroje s funkciou Bluetooth, vyberte možnosť Pokračuj. Zo zoznamu vyberte zdrojový prístroj. Nokia N73 vás požiada o zadanie kódu. Zadajte kód (1 – 16 číslic) a vyberte možnosť OK. Rovnaký kód zadajte na druhom prístroji a vyberte možnosť OK. Prístroje sú teraz spárované. Pozrite si časť "Párovanie zariadení", str. 104.

Do niektorých telefónov odošle prístroj aplikáciu Prenos dát ako správu. Ak chcete nainštalovať aplikáciu Prenos dát, v druhom telefóne otvorte prijatú správu a riaďte sa pokynmi na displeji.

Ak vyberiete infračervené spojenie, prepojte oba prístroje. Pozrite si časť "Infračervené spojenie", str. 105.

4 V telefóne Nokia N73 označte obsah, ktorý chcete preniesť z druhého telefónu.

Obsah sa prenesie z pamäte druhého zariadenia na príslušné miesto v prístroji Nokia N73. Čas prenosu závisí od množstva prenášaných údajov. Prenos môžete prerušiť a pokračovať v ňom neskôr.

Ak druhé zariadenie podporuje synchronizáciu, môžete udržiavať aktuálne dáta v oboch zariadeniach. Ak chcete začať synchronizáciu s kompatibilným prístrojom Nokia, vyberte možnosť Telefóny, prejdite na požadovaný prístroj a vyberte Voľby > Synchronizovať. Riaďte sa pokynmi na displeji.

Ak si chcete pozrieť protokol o predchádzajúcom prenose, vyberte možnosť Denník prenos.

### Základné indikátory

 $oldsymbol{\Psi}$  – telefón sa používa v sieti GSM.

3G - prístroj sa používa v sieti UMTS (služba siete).

- v zložke Prijaté aplikácie Správy máte jednu alebo viac neprečítaných správ.

O – vo vzdialenej schránke máte nový e-mail.

**Δ** – v zložke Na odoslanie sa nachádzajú správy, ktoré čakajú na odoslanie.

máte neprijaté hovory.

 zobrazuje sa, ak je Typ zvonenia nastavený na možnosť Tiché a Tón hlásenia správy, Tón hlásenia chatu a Tón hlásenia e-mailu sú nastavené na možnosť Vypnutý. - tlačidlá prístroja sú zablokované.

7 – používa sa druhá telefónna linka (služba siete).

 všetky hovory na telefón sú presmerované na iné číslo. Ak máte dve telefónne linky (služba siete), potom indikátor presmerovania pre prvú linku bude 1 🖌 a pre druhú linku 2 🖌

A – k prístroju je pripojený headset.

A – došlo ku strate spojenia s Bluetooth headsetom.

T – k prístroju je pripojená kompatibilná indukčná slučka.

- k prístroju je pripojený Textový telefón.

D – prebieha dátový prenos.

🐰 – k dispozícii je paketové dátové spojenie cez sieť GPRS.

- paketové dátové spojenie cez sieť GPRS je aktívne.

J – paketové dátové spojenie cez sieť GPRS je pozastavené.

<u>–</u> paketové dátové spojenie je aktívne v časti siete, ktorá podporuje službu EDGE. 💂 – označuje, že spojenie je podržané a 👼 – spojenie je dostupné. Ikony označujú, že služba EDGE je dostupná v sieti, ale prístroj nevyužíva túto službu na dátový prenos.

39 – k dispozícii je paketové dátové spojenie cez sieť UMTS

<u>39</u> – aktívne paketové dátové spojenie cez sieť UMTS.

- paketové dátové spojenie cez sieť UMTS je pozastavené.

★ – spoienie Bluetooth ie zapnuté.

(\*) – prebieha prenos dát cez spojenie Bluetooth.

\_\_\_\_\_ – spojenie cez USB je aktívne.

IIII – infračervené spojenie je aktívne. Ak indikátor bliká, prístroj sa pokúša nadviazať spojenie s náprotivným zariadením alebo došlo k strate spojenia.

#### Regulácia hlasitosti a reproduktor

Ak chcete zvýšiť alebo znížiť úroveň hlasitosti počas hovoru alebo pri počúvaní zvuku, stláčajte tlačidlo na bočnej strane telefónu.

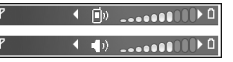

Vstavaný reproduktor umožňuje hovoriť a počúvať z blízkej vzdialenosti bez nutnosti držať telefón pri uchu.

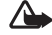

Výstraha: Keď je zapnutý reproduktor, nedržte prístroj pri uchu, pretože hlasitosť môže byť veľmi vysoká.

Ak chcete použiť reproduktor počas hovoru, vyberte možnosť Voľby > Zapnúť reproduktor.

Ak chcete reproduktor vypnúť, vyberte možnosť Voľby > Zapnúť handset.

#### Multimediálne tlačidlo (Nokia N73 – pôvodný model)

Táto časť obsahuje opis multimediálneho tlačidla v telefóne Nokia N73 (pôvodný model).

Pomocou multimediálneho tlačidla získate rýchly prístup k multimediálnemu obsahu a vopred definovaným aplikáciám.

Ak chcete otvoriť aplikáciu priradenú multimediálnemu tlačidlu, stlačte a podržte tlačidlo 🛟 . Stlačením tlačidla <> otvoríte zoznam multimediálnych aplikácií. Posúvacím tlačidlom prejdite na aplikáciu, ktorú chcete otvoriť. Ak chcete zatvoriť zoznam bez toho, aby ste otvorili niektorú aplikáciu, stlačte tlačidlo <>.

Ak chcete zmeniť skratky, stlačte tlačidlá 🎲 a 📮. Ak chcete zmeniť aplikácie, ktoré sa zobrazia po stlačení tlačidla 🛟, vyberte možnosť Nahor, Doľava, Do stredu a Doprava a požadovanú aplikáciu.

Niektoré skratky môžu byť pevné a nebude ich možné zmeniť.

#### Headset

Zapojte kompatibilný headset do konektora Pop-Port™ prístroja.

Výstraha. Pri používaní headsetu sa znižuje vaša schopnosť vnímať okolité zvuky.

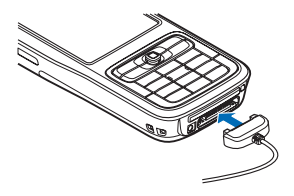

Nepoužívajte headset tam, kde by vás to mohlo vystaviť nebezpečenstvu.

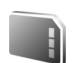

#### Nástroj Pamäťová karta

Používajte iba kompatibilné karty miniSD schválené spoločnosťou Nokia, určené na použitie v tomto prístroji. Nokia sa riadi schválenými priemyselnými normami pre pamäťové karty, ale karty niektorých značiek nemusia byť úplne kompatibilné s týmto prístrojom. Pri použití nekompatibilnej karty môže dôjsť k poškodeniu karty a prístroja a môže dôjsť aj k porušeniu dát uložených na karte.

Stlačte tlačidlo 🎝 a vyberte možnosť Nástroje > Pamäť. Kompatibilnú miniSD pamäťovú kartu môžete použiť ako dodatočný priestor na ukladanie dát a zálohovanie dát z pamäte prístroja. Ak chcete zálohovať dáta z prístroja na kompatibilnú pamäťovú kartu, vyberte možnosť Voľby > Zálohovať pam. tel.

Ak chcete obnoviť dáta v pamäti telefónu zo zálohy na kompatibilnej pamäťovej karte, vyberte možnosť Voľby > Obnoviť z karty.

Ak chcete vybrať pamäťovú kartu, stlačte tlačidlo () a vyberte možnosť Vybrať pam. kartu.

**Dôležité:** Nevyberajte pamäťovú kartu uprostred činnosti, keď prebieha prístup na kartu. Ak vyberiete kartu počas zápisu alebo čítania, môže dôjsť k poškodeniu pamäťovej karty, ako aj prístroja a dáta uložené na karte sa môžu zničiť.

#### Nastavenie hesla

Ak chcete nastaviť heslo na ochranu pamäťovej karty, vyberte možnosť Voľby > Nastaviť heslo. Heslo sa môže skladať až z ôsmich znakov.

Ak chcete heslo zmeniť, vyberte možnosť Voľby > Zmeniť heslo.

Ak chcete heslo odstrániť, vyberte možnosť Voľby > Odstrániť heslo.

#### Formátovanie pamäťovej karty

Pri formátovaní pamäťovej karty sa všetky dáta na karte nenávratne stratia.

Niektoré pamäťové karty sa dodávajú už sformátované a iné je potrebné formátovať. Informujte sa u predajcu, či musíte pamäťovú kartu pred prvým použitím formátovať.

Ak chcete formátovať pamäťovú kartu, vyberte možnosť Voľby > Formátovať kartu. Výberom možnosti Áno operáciu potvrďte.

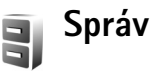

### Správca súborov

Mnohé funkcie prístroja, napríklad kontakty, správy, snímky, videá, zvonenia, alarmy kalendára, dokumenty a načítané aplikácie, využívajú pre ukladanie dát pamäť telefónu. Množstvo voľnej dostupnej pamäte závisí od množstva dát, ktoré už máte uložené v pamäti telefónu.

Ako dodatočný priestor pre ukladanie dát môžete využiť kompatibilnú pamäťovú kartu. Na pamäťové karty môžete zapisovať opakovane, teda môžete vymazávať staré dáta z karty a zapisovať nové.

Ak si chcete prehliadnuť súbory a zložky v pamäti telefónu alebo na pamäťovej karte (ak je vložená), stlačte tlačidlo ∮ a vyberte možnosť Nástroje > Spr. súb.. Otvorí sa okno pamäte telefónu (...). Stlačením tlačidla okno pamäťovej karty (...), ak je vložená.

Ak chcete presunúť alebo skopírovať súbory do niektorej zložky, súčasným stlačením tlačidiel  $\,\,^{\,}$  a  $\,_{\,0}\,$  označte

## príslušný súbor a vyberte možnosť Voľby > Presunúť do zložky alebo Kopírovať do zložky.

Ak chcete vyhľadať niektorý súbor, vyberte možnosť Voľby > Nájsť, pamäť, v ktorej sa má vyhľadávať, a zadajte vyhľadávací reťazec zodpovedajúci názvu súboru.

#### Zobrazenie stavu pamäte

Ak chcete zistiť, aké typy dát máte v telefóne a koľko pamäte rozličné dáta zaberajú, vyberte možnosť Voľby > Detaily o pamäti. Množstvo dostupnej pamäte zistíte v menu Voľná pamäť.

# Nedostatok pamäte – uvoľnenie pamäte

Prístroj vás upozorní na nízky stav pamäte v telefóne alebo na pamäťovej karte.

Ak chcete uvoľniť pamäť v prístroji, presuňte dáta na pamäťovú kartu, ak ju máte. Označte súbory, ktoré chcete presunúť, vyberte možnosť Voľby > Presunúť do zložky > Pamäťová karta a cieľovú zložku.

Ip. Na prezeranie obsahu jednotlivých pamätí telefónu a prenos dát môžete využiť aplikáciu Nokia Phone Browser, ktorá je súčasťou balíka Nokia PC Suite. Ak chcete uvoľniť pamäť vymazaním niektorých dát, použite aplikáciu Správca súborov alebo prejdite do príslušnej aplikácie. Môžete odstrániť napríklad:

- správy zo zložiek Prijaté, Koncepty a Poslané v aplikácii Správy
- prevzaté e-mailové správy z pamäte telefónu,
- uložené webové stránky,
- uložené snímky, videá alebo zvukové súbory,
- údaje o kontaktoch,
- záznamy z kalendára,
- načítané aplikácie (pozrite si aj časť "Správca aplikácií", str. 119),
- inštalačné súbory (.sis) aplikácií nainštalované na kompatibilnej karte miniSD. Najskôr inštalačné súbory zálohujte v kompatibilnom počítači pomocou balíka Nokia PC Suite,
- akékoľvek ďalšie dáta, ktoré už nepotrebujete.

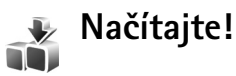

Načítajte! (služba siete) je obchod s mobilným obsahom dostupný vo vašom prístroji. Môžete prehliadať, načítavať a inštalovať položky, napríklad aplikácie a mediálne súbory, z internetu do prístroja. Položky sú organizované v katalógoch a zložkách od poskytovateľov rôznych služieb. Niektoré položky môžu byť spoplatnené, ale prezerať si ich zvyčajne môžete bezplatne.

```
Stlačte tlačidlo f a vyberte možnosť Internet > Načítajte!
```

Podrobnosti nájdete v dokumente s doplnkovými aplikáciami.

## **Podpora**

#### Podpora a kontaktné informácie spoločnosti Nokia

Navštívte stránky www.nokia.com/support alebo web miestneho zastúpenia spoločnosti Nokia, kde nájdete najnovšiu verziu tohto návodu, dodatočné informácie, súbory na stiahnutie a služby pre svoj produkt Nokia.

Na týchto web stránkach získate informácie o používaní produktov a služieb spoločnosti Nokia. Ak sa potrebujete obrátiť na zákaznícku službu, pozrite si zoznam miestnych kontaktných stredísk na adrese www.nokia.com/customerservice.

Ak potrebujete údržbu alebo servis, zistite si naibližšie servisné stredisko spoločnosti Nokia na stránke www.nokia.com/repair.

### Aktualizácie softvéru

Spoločnosť Nokia môže vytvoriť aktualizácie softvéru, ktoré môžu poskytovať nové rozšírené funkcie alebo kvalitneiší výkon. Tieto aktualizácie si môžete vyžiadať z kompatibilného počítača s aplikáciou Nokia Software Updater PC. Ak chcete aktualizovať softvér prístroja, potrebujete aplikáciu Nokia Software Updater a počítač s operačným systémom Microsoft Windows 2000 alebo XP. širokopásmové pripojenie na internet a kompatibilný dátový kábel na pripojenie prístroja k počítaču.

Ak chcete získať ďalšie informácie a prevziať aplikáciu Nokia Software Updater, navštívte webovú stránku alebo miestnu webovú lokalitu spoločnosti Nokia.

Ak vaša sieť podporuje bezdrôtové aktualizácie softvéru, aktualizácie môžete vyžiadať aj z prístroja. Pozrite si časť "Správca zariadenia". "Aktualizácie softvéru", str. 108.

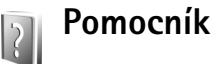

Telefón je vybavený systémom kontextovej nápovede. V ktorejkoľvek otvorenej aplikácii získate návod pre aktívne okno voľbou Voľby > Pomocník.

Keď čítate návod a chcete sa z pomocníka vrátiť do aplikácie, ktorá zostáva otvorená na pozadí, stlačte a pridržte tlačidlo 🚱.

Ak chcete otvoriť pomocníka z hlavného menu, vyberte možnosť Nástroje > Pomocník. Zvoľte požadovanú aplikáciu a zobrazí sa zoznam tém pomocníka pre túto aplikáciu.

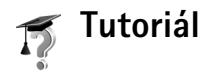

Tutoriál poskytuje informácie o niektorých vlastnostiach vášho prístroja. Ak chcete otvoriť tutoriál z menu, stlačte tlačidlo  $\mathfrak{G}$ , vyberte možnosť Aplikácie > Tutoriál a časť, ktorú chcete zobraziť.

## **Foto-Video**

Nokia N73 má dva fotoaparáty – hlavný fotoaparát s vysokým rozlíšením na zadnej strane prístroja a sekundárny fotoaparát s nižším rozlíšením na prednej strane. Obidva fotoaparáty možno použiť na fotografovanie i záznam videa. Sekundárny fotoaparát na prednej strane prístroja vytvára snímky na výšku a hlavný fotoaparát na zadnej strane snímky na šírku.

Nokia N73 podporuje snímanie obrázkov s rozlíšením 2048 x 1536 pixlov pomocou hlavného fotoaparátu. Rozlíšenie obrázkov v týchto materiáloch môže vyzerať odlišne.

Fotografie a videoklipy sa automaticky ukladajú do zložky Snímky a video v menu Galéria. Fotoaparáty vytvárajú snímky vo formáte .jpg. Videoklipy sa zaznamenávajú vo formáte .mp4, prípadne vo formáte 3GPP s príponou .3gp (kvalita Zdieľanie). Pozrite si časť "Nastavenia videa", str. 28.

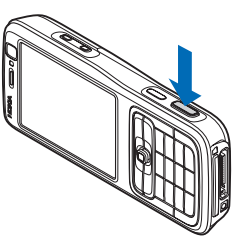

Fotografiu alebo videoklip môžete odoslať v multimediálnej správe, ako prílohu e-mailu alebo cez spojenie Bluetooth. Môžete ich tiež preniesť do kompatibilného albumu online. Pozrite si časť "Zdieľanie online", str.39.

#### Fotografovanie

Niekoľko užitočných rád pri fotografovaní

- Fotoaparát používajte oboma rukami, aby ste zabránili jeho chveniu.
- Rozlíšenie digitálne priblíženého obrázka je nižšie než rozlíšenie nepriblíženého obrázka.
- Ak v istom čase nestlačíte žiadne tlačidlo, fotoaparát prejde do režimu šetriaceho batériu. Ak chcete pokračovať vo fotografovaní, stlačte tlačidlo 

   .

Pri fotografovaní postupujte nasledovne:

- 1 Ak chcete aktivovať hlavný fotoaparát, otvorte kryt. Ak je fotoaparát nastavený na Režim videa, na aktívnom paneli s nástrojmi vyberte možnosť Prepnúť do režimu snímok.
- 2 Ak chcete zaostriť na objekt, dopoly stlačte tlačidlo snímania (iba hlavný fotoaparát). Na displeji sa zobrazí zelený indikátor zaostrenia. Ak nie je zaostrené, zobrazí sa červený indikátor zaostrenia. Uvoľnite tlačidlo snímania a znova ho dopoly stlačte. Fotografovať však môžete aj bez zaostrenia.

3 Fotografiu hlavným fotoaparátom urobíte stlačením spúšte. Nehýbte zariadením, kým sa fotografia neuloží.

Záber zväčšíte alebo zmenšíte pomocou tlačidla Zoom na bočnej strane telefónu.

Pred fotografovaním môžete nastaviť osvetlenie a farbu pomocou posúvacieho tlačidla, ktorým sa môžete posúvať na paneli s nástrojmi. Pozrite si časť "Nastavenia – nastavenie farieb a osvetlenia", str. 24.

Uloženie fotografie môže trvať dlhšie, ak ste upravovali nastavenia priblíženia, osvetlenia alebo farieb.

Ak chcete pred fotografovaním uvoľniť pamäť, vyberte možnosť Voľby > Prejsť na voľnú pamäť (dostupné len v prípade, že ste zálohovali fotografie alebo videoklipy). Pozrite si časť "Uvoľnenie pamäte", str. 32.

Ak chcete aktivovať predný fotoaparát, vyberte možnosť Voľby > Druhé Foto-Video.

Ak chcete zatvoriť hlavný fotoaparát, zatvorte kryt.

# Indikátory fotoaparátu pri statických snímkach

Hľadáčik fotoaparátu pri statických snímkach zobrazuje nasledujúce informácie:

Indikátor aktuálneho režimu snímania (1).

- Aktívny panel s nástrojmi (2), po ktorom sa môžete posúvať pred odfotografovaním snímky a aktivovať samospúšť, alebo režim série snímok, alebo vybrať režim snímania, scénu, režim blesku, vyváženie bielej, vyváženie expozície, farebný tón a svetelnú citlivosť (počas zaostrovania a fotografovania sa aktívny panel s nástrojmi nezobrazuje). Pozrite si časť "Aktívny panel s nástrojmi", str. 22.
- Indikátor rozlíšenia snímok (3) označuje, či je kvalita snímok Tlač 3 M – vysoká (rozlíšenie 2 048 x 1 536), Tlač 2 M –

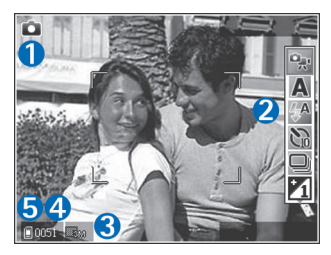

stredná (rozlíšenie 1 600 x 1 200), Tlač/e-mail 0,8 M – nízka (rozlíšenie 1 024 x 768) alebo MMS 0,3 M (rozlíšenie 640 x 480).

- Počítadlo snímok (4) zobrazuje odhadovaný počet snímok, ktoré možno odfotografovať s aktuálnym nastavením kvality snímok a používanou pamäťou (počítadlo nie je zobrazené počas zaostrovania ani fotografovania).
- Indikátory pamäte prístroja (
  ) a pamäťovej karty (
  ) (5) informujú o tom, kam sa ukladajú fotografie.

Ak chcete zobraziť všetky indikátory hľadáčika, vyberte možnosť Voľby > Zobraziť ikony. Ak chcete zobraziť len indikátory fotoaparátu, vyberte možnosť Skryť ikony.

#### Aktívny panel s nástrojmi

V aplikácii Foto-Video môžete aktívny panel s nástrojmi používať ako skratku pri výbere položiek a upravovaní rôznych nastavení pred a po fotografovaní alebo nahrávaní videa. Na aktívnom paneli s nástrojmi môžete prejsť na rôzne

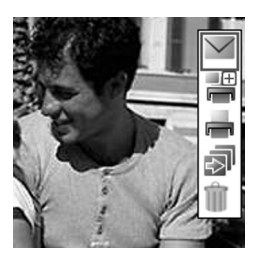

položky a vybrať ich stlačením posúvacieho tlačidla. Dostupnosť volieb závisí od režimu snímania a aktuálneho stavu. Môžete tiež definovať, či je aktívny panel s nástrojmi na displeji viditeľný vždy alebo sa aktivuje stlačením tlačidla.

Ak chcete, aby bol aktívny panel s nástrojmi viditeľný na displeji pred a po odfotografovaní alebo nahratí videa, vyberte možnosť Voľby > Zobraziť ikony.

Ak chcete, aby bol aktívny panel s nástrojmi viditeľný len vtedy, keď ho potrebujete, vyberte možnosť Voľby > Skryť

ikony. Aktívny panel s nástrojmi aktivujete stlačením posúvacieho tlačidla.

Pred fotografovaním alebo nahrávaním videa vyberte na aktívnom paneli s nástrojmi jednu z nasledujúcich možností:

👷 – prepínanie medzi režimom videa a snímok.

- A výber scény.
- 🗛 výber režimu blesku.

- aktivácia samospúšte (len snímky). Pozrite si časť "Ako sa dostať na fotografiu – samospúšť", str. 26.

- aktivácia režimu série snímok (len snímky). Pozrite si časť "Fotografovanie sérií snímok", str. 25.

- Yo nastavenie vyváženia expozície (len snímky).
- N nastavenie vyváženia bielej.
- výber farebného efektu.
- nastavenie svetelnej citlivosti (len snímky).

lkony sa menia podľa aktuálneho stavu príslušného nastavenia.

Dostupné voľby sa môžu líšiť v závislosti od okna, v ktorom sa práve nachádzate.

Pozrite si tiež voľby aktívneho panela s nástrojmi v časti "Po odfotografovaní", str. 23, "Po nahrávaní videa", str. 27, a "Aktívny panel s nástrojmi", str. 31, v časti Galéria.

#### Po odfotografovaní

Po odfotografovaní snímky vyberte na aktívnom paneli s nástrojmi nasledujúcu možnosť (dostupná len vtedy, ak je voľba Ukázať zach. snímku v nastaveniach fotoaparátu Statický snímok nastavená na možnosť Zapnuté).

- Ak snímku nechcete uložiť, vyberte možnosť Vymaž.
- Ak chcete snímku odoslať v multimediálnej správe, cez e-mail, pripojenie Bluetooth alebo infračervené spojenie, alebo ju preniesť do kompatibilného albumu online, stlačte tlačidlo volania alebo vyberte možnosť Poslať. Ďalšie informácie nájdete v častiach "Správy", str. 62, "Bluetooth spojenie", str. 101, a "Zdieľanie online", str. 39. Táto voľba nie je k dispozícii počas prebiehajúceho hovoru. Snímku tiež môžete odoslať príjemcovi hovoru počas aktívneho hovoru. Vyberte možnosť Poslať volajúcemu (dostupné len počas aktívneho hovoru).
- Ak chcete snímky označiť menovkou, uložiť do Tlačového koša a tlačiť neskôr, vyberte možnosť Pridať do Tlačového koša.
- Ak chcete obrázok vytlačiť, vyberte možnosť Tlačiť.
   Pozrite si časť "Tlač snímok", str. 36.
- Ak chcete odfotiť nový obrázok, vyberte možnosť Nová snímka.

Ak chcete snímku premenovať, vyberte možnosť Voľby > Premenovať snímku.

Ak chcete obrázok použiť ako tapetu v aktívnom pohotovostnom režime, vyberte možnosť Voľby > Nastaviť ako tapetu.

# Nastavenie fotoaparátu pri statických snímkach

Existujú dva spôsoby nastavenia fotoaparátu pri statických snímkach: Nast. snímky a hlavné nastavenia. O úprave nastavení v kategórii Nast. snímky nájdete viac v časti "Nastavenia – nastavenie farieb a osvetlenia", str. 24. Po zatvorení aplikácie Foto-Video sa nastavenia opäť zmenia na predvolené hodnoty, ale hlavné nastavenia zostanú rovnaké, kým ich opäť nezmeníte. Ak chcete upraviť hlavné nastavenia, vyberte možnosť Voľby > Nastavenia. K dispozícii sú nasledujúce možnosti:

Kvalita snímky – Tlač 3 M – vysoká – vysoká (rozlíšenie 2 048 x 1 536), Tlač 2 M – stredná (rozlíšenie 1 600 x 1 200), Tlač/e-mail 0,8 M – nízka (rozlíšenie 1 024 x 768) alebo MMS 0,3 M (rozlíšenie 640 x 480). Čím vyššiu kvalitu fotografií vyberiete, tým viac miesta v pamäti snímky zaberú. Ak chcete snímku vytlačiť, vyberte možnosť Tlač 3 M – vysoká, Tlač 2 M – stredná alebo Tlač/e-mail 0,8 M – nízka. Ak ju chcete odoslať cez e-mail, vyberte možnosť Tlač/e-mail 0,8 M – nízka. Ak chcete snímku odoslať v MMS, vyberte možnosť MMS 0,3 M. Tieto druhy rozlíšenia ponúka iba hlavný fotoaparát.

Pridať do albumu – ak chcete snímku uložiť do niektorého z albumov v galérii. Ak vyberiete možnosť Áno, otvorí sa zoznam dostupných albumov.

Ukázať zach. snímku – ak si chcete obrázok po odfotografovaní pozrieť, vyberte možnosť Zapnuté. Ak chcete hneď fotografovať ďalšie obrázky, vyberte možnosť Vypnuté.

Predv. názov snímky – definuje štandardný názov odfotografovaných snímok.

Rozšír. digit. priblíženie (len hlavný fotoaparát) – ak chcete, aby boli stupne priblíženia medzi digitálnym a vylepšeným digitálnym zoomom plynulé, vyberte možnosť Zapnuté. Ak chcete zoom obmedziť na rozsah, pri ktorom sa zachováva nastavená kvalita obrazu, vyberte možnosť Vypnuté.

Tón pri zachytení – vyberte, či sa má pri fotografovaní ozvať zvuk uzávierky.

Použitá pamäť - vyberte, kam sa fotografie majú ukladať.

**Obnov. nast. Foto–Video** – ak chcete obnoviť pôvodné nastavenia fotoaparátu, stlačte tlačidlo **OK**.

#### Blesk

Blesk možno použiť iba s hlavným fotoaparátom.

Pri používaní blesku dodržiavajte bezpečnú vzdialenosť. Nepoužívajte blesk pri fotografovaní ľudí a zvierat z bezprostrednej blízkosti. Pri fotografovaní blesk nezakrývajte.

Fotoaparát je vybavený LED fotobleskom na fotografovanie pri slabom osvetlení. Pre nastavenia fotoaparátu pri statických snímkach sú k dispozícii nasledujúce režimy blesku: Automatický (🏹 ), Redukc. červ. očí ( ), Zapnutý ( ) a Vypnuté ( ).

Ak chcete zmeniť režim blesku, na aktívnom paneli s nástrojmi vyberte požadovaný režim blesku.

#### Nastavenia – nastavenie farieb a osvetlenia

Ak chcete, aby fotoaparát vernejšie reprodukoval farby a osvetlenie, alebo ak chcete do svojich snímok a videozáznamov pridať efekty, použite posúvacie tlačidlo, pomocou ktorého môžete prechádzať po aktívnom paneli s nástrojmi. K dispozícii sú nasledujúce možnosti:

Vyváženie bielej – vyberte zodpovedajúce svetelné podmienky. To fotoaparátu umožní presnejšie reprodukovať farby.

Kompenzácia expozície (iba snímky) – nastavte vyváženie expozície fotoaparátu.

Farebný tón – vyberte zo zoznamu požadovaný farebný efekt.

Svetelná citlivosť (iba snímky) – vyberte svetelnú citlivosť fotoaparátu. Čím je prostredie tmavšie, tým by mala byť svetelná citlivosť vyššia.

Obraz displeja sa mení podľa úprav nastavení a ukazuje, ako zmeny ovplyvnia fotografie a video.

Dostupné voľby sa menia podľa vybratého fotoaparátu.

Nastavenia sa vzťahujú na oba fotoaparáty. Ak zmeníte nastavenia sekundárneho fotoaparátu, nastavenia hlavného fotoaparátu sa zmenia tiež. Po zatvorení aplikácie Foto-Video sa nastavenia vrátia na štandardné hodnoty.

Ak vyberiete novú scénu, nastavenia farieb a osvetlenia nahradí vybratá scéna. Pozrite si časť "Scény", str. 25. V prípade potreby môžete po výbere scény nastavenia zmeniť.

#### Scény

Scéna pomáha vybrať správne nastavenie farieb a osvetlenia pre fotografovanú scénu. Zo zoznamu scén vyberte vhodnú scénu na fotografovanie alebo nahrávanie videoklipov. Nastavenia každej scény boli zmenené podľa konkrétneho štýlu alebo prostredia.

Scény ponúka iba hlavný fotoaparát.

Na aktívnom paneli s nástrojmi pomocou posúvacieho tlačidla vyberte požadovanú možnosť:

#### Scény vo videoklipoch

Automa.tický (A) (štandardný) a Noc (

#### Scény v snímkach

Automaticky (A) (štandardný), Definuje používateľ (A), Režim záberu zblízka (A), Na výšku (A), Na šírku (A), Šport (A), Noc (A) a Nočný portrét (A).

Pri fotografovaní je predvolenou scénou Automaticky. Ako predvolenú môžete vybrať scénu Definuje používateľ.

Ak chcete svoju scénu prispôsobiť podľa určitého prostredia, prejdite na možnosť Definuje používateľ a vyberte možnosť Voľby > Zmeniť. Vo vlastnej scéne môžete meniť rôzne nastavenia osvetlenia a farieb. Ak chcete skopírovať nastavenia inej scény, vyberte možnosť Podľa režimu záberu a požadovanú scénu.

#### Fotografovanie sérií snímok

Režim série snímok ponúka iba hlavný fotoaparát.

Ak chcete fotoaparát nastaviť na fotografovanie série šiestich alebo viacerých snímok (ak je dostatok pamäte), na aktívnom paneli s nástrojmi vyberte možnosť Prepnúť do sekvenčného režimu.

Fotografovanie šiestich snímok spustíte stlačením spúšte. Ak chcete odfotografovať viac ako šesť snímok, stlačte a podržte spúšť. Fotografovanie ukončíte uvoľnením spúšte. V závislosti od dostupnej pamäte môžete odfotografovať až 100 snímok.

Po odfotografovaní sa snímky zobrazia v mriežke na displeji. Ak si chcete niektorú snímku pozrieť, otvorte ju stlačením tlačidla 
.

Režim série snímok môžete použiť i v kombinácii so samospúšťou. Ak používate samospúšť, maximálny počet obrázkov je šesť.

Ak sa chcete vrátiť do hľadáčika režimu série snímok, stlačte spúšť.

# Ako sa dostať na fotografiu – samospúšť

Samospúšť je dostupná iba v hlavnom fotoaparáte.

Keď potrebujete zdržať expozíciu, aby ste sa mohli sami zaradiť do fotografovanej scény, použite samospúšť. Ak chcete nastaviť oneskorenie samospúšte, na aktívnom paneli s nástrojmi vyberte možnosť Samospúšť > 2 sekundy, 10 sekúnd alebo 20 sekúnd. Ak chcete aktivovať samospúšť, vyberte možnosť Aktivuj. Kým beží časovač, zariadenie pípa. Po uplynutí nastaveného času fotoaparát urobí fotografiu.

Ak chcete Samospúšť vypnúť, na aktívnom paneli s nástrojmi vyberte možnosť Samospúšť > Vypnúť. Samospúšť môžete použiť aj v režime série snímok. Tip. Ak chcete dosiahnuť lepšiu stabilitu prístroja počas fotografovania, vyberte možnosť Samospúšť > 2 sekundy.

#### Nahrávanie videa

- Ak chcete aktivovať hlavný fotoaparát, otvorte kryt. Ak je fotoaparát nastavený na možnosť Režim snímok, na aktívnom paneli s nástrojmi vyberte možnosť Prepnúť do režimu videa.
- 2 Stlačením tlačidla spúšte spustíte nahrávanie. V režime zobrazenia scény na výšku použite na nahrávanie posúvacie tlačidlo. Zobrazí sa červená ikona nahrávania a znie tón signalizujúci začatie nahrávania.
- 3 Ak chcete zastaviť nahrávanie, vyberte možnosť Stop. Videoklip sa automaticky uloží do zložky Snímky a video v menu Galéria. Pozrite si časť "Galéria", str. 30. Maximálna dĺžka videa je 60 minút (ak je dostatok pamäte).

Nahrávanie môžete kedykoľvek prerušiť stlačením tlačidla Preruš. Na displeji bliká ikona pauzy (**M**). Nahrávanie videa sa automaticky zastaví, ak urobíte pauzu a do jednej minúty nestlačíte žiadne tlačidlo. Nahrávanie znova spustíte stlačením spúšte.

Snímaný objekt môžete priblížiť alebo oddialiť stlačením tlačidla Zoom na bočnej strane prístroja.

Ak chcete pred nahrávaním videa nastaviť osvetlenie a farby, použite posúvacie tlačidlo, pomocou ktorého môžete prechádzať po aktívnom paneli s nástrojmi. Pozrite si časti "Nastavenia – nastavenie farieb a osvetlenia", str. 24, a "Scény", str. 25.

Ak chcete pred nahrávaním videa uvoľniť pamäť, vyberte možnosť Voľby > Prejsť na voľnú pamäť (dostupné len v prípade, že ste zálohovali snímky alebo videoklipy). Pozrite si časť "Uvoľnenie pamäte", str. 32.

Ak chcete aktivovať predný fotoaparát, vyberte možnosť Voľby > Druhé Foto-Video.

#### Indikátory nahrávania videa

Hľadáčik zobrazuje nasledujúce informácie:

- Indikátor aktuálneho režimu snímania (1).
- Indikátor stabilizácie videa (2)
- Indikátor zapnutej funkcie stlmenia zvuku (3).
- Aktívny panel s nástrojmi (4), po ktorom môžete prechádzať ešte pred nahrávaním a nastaviť scénu, vyváženie bielej a farebný tón (počas nahrávania sa panel s nástrojmi nezobrazuje).
- Celkový dostupný čas na nahrávanie videa (5). Počas nahrávania indikátor dĺžky videa zobrazuje aj uplynutý a zostávajúci čas.

- Indikátory pamäte prístroja () a pamäťovej karty () (6) informujú o tom, kam sa videá ukladajú.
- Indikátor kvality videa (7) informuje, či je

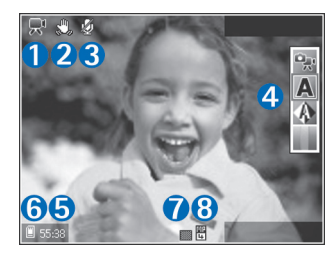

nastavená kvalita videa Vysoká, Normálna alebo Zdieľanie.

• Typ súboru videoklipu (8).

Ak chcete zobraziť všetky indikátory hľadáčika, vyberte možnosť Voľby > Zobraziť ikony. Ak chcete zobraziť len indikátory videa, dostupný čas počas nahrávania, lištu zoomu pri približovaní a oddiaľovaní a výberové tlačidlá, vyberte možnosť Skryť ikony.

Ak chcete aktivovať predný fotoaparát, vyberte možnosť Voľby > Druhé Foto-Video.

#### Po nahrávaní videa

Po nahraní videoklipu vyberte na aktívnom paneli s nástrojmi nasledujúcu možnosť (dostupná len vtedy, ak je voľba Ukázať zachytené video v nastaveniach videa nastavená na možnosť Zapnuté):

 Ak si chcete nahratý videoklip ihneď prehrať, vyberte možnosť Prehrať.

- Ak video nechcete uložiť, vyberte možnosť Vymaž.
- Ak chcete videoklip odoslať v multimediálnej správe, cez e-mail, pripojenie Bluetooth alebo infračervené spojenie, alebo ho preniesť do kompatibilného albumu online, stlačte tlačidlo volania alebo vyberte možnosť Poslať. Ďalšie informácie nájdete v častiach "Správy", str. 62, "Bluetooth spojenie", str. 101, a "Zdieľanie online", str. 39. Táto voľba nie je k dispozícii počas prebiehajúceho hovoru. Videoklipy uložené vo formáte .mp4 nemožno posielať v multimediálnych správach. Videoklip tiež môžete odoslať príjemcovi hovoru počas aktívneho hovoru. Vyberte možnosť Poslať volajúcemu.
- Ak chcete nahrať nový videoklip, vyberte možnosť Nové video.

Ak chcete videoklip premenovať, vyberte možnosť Voľby > Premenovať video.

#### Nastavenia videa

Existujú dva spôsoby nastavenia videorekordéra: Nastav. videa a hlavné nastavenia. O úprave nastavení v kategórii Nastav. videa nájdete viac v časti "Nastavenia – nastavenie farieb a osvetlenia", str. 24. Po zatvorení aplikácie Foto-Video sa nastavenia opäť zmenia na predvolené hodnoty, ale hlavné nastavenia zostanú rovnaké, kým ich opäť nezmeníte. Ak chcete upraviť hlavné nastavenia, vyberte možnosť Voľby > Nastavenia. K dispozícii sú nasledujúce možnosti: Kvalita videa – nastavte kvalitu videoklipu na možnosť Vysoká (najlepšia kvalita na dlhodobé používanie a prehrávanie na kompatibilnom televízore alebo počítači a mobilnom prístroji), Normálna (štandardná kvalita na prehrávanie na mobilnom prístroji) alebo Zdieľanie (obmedzená veľkosť videoklipov na odosielanie v multimediálnych správach). Ak si chcete video pozrieť na kompatibilnom televízore alebo počítači, vyberte kvalitu Vysoká, ktorá má rozlíšenie CIF (352 x 288) a súborový formát .mp4. Ak chcete videoklip odosielať cez MMS, vyberte kvalitu Zdieľanie (rozlíšenie QCIF, súborový formát .3gp). Veľkosť videoklipu nahratého v kvalite Zdieľanie je obmedzená na 300 kB (asi 20 sekúnd), takže ho možno na kompatibilný prístroj pohodlne poslať v multimediálnej správe.

Stabilizácia videa – ak chcete obmedziť vplyv chvenia fotoaparátu počas nahrávania na kvalitu obrazu, vyberte možnosť Zapnuté.

Nahrávanie zvuku – ak chcete nahrávať obraz aj zvuk, vyberte možnosť Zapnuté.

Pridať do albumu – ak chcete nahratý videoklip pridať do niektorého z albumov v menu Galéria. Výberom možnosti Áno sa otvorí zoznam dostupných albumov.

Ukázať zachytené video – vyberte, či sa má po zastavení nahrávania na displeji zobraziť prvá snímka nahratého videoklipu. Ak si chcete videoklip pozrieť, na aktívnom paneli s nástrojmi vyberte možnosť Prehrať (hlavný fotoaparát) alebo Voľby > Prehrať (sekundárny fotoaparát).

Predvol. názov videa – zadajte štandardný názov nahratých videoklipov.

Použitá pamäť – definujte predvolené miesto na ukladanie: pamäť prístroja alebo pamäťová karta (ak je vložená).

**Obnov. nast. Foto–Video** – ak chcete obnoviť pôvodné nastavenia fotoaparátu, stlačte tlačidlo **OK**.

## **Galéria**

Ak chcete ukladať a organizovať snímky, videoklipy, zvukové klipy, zoznamy skladieb a odkazy na streamingové zdroje, stlačte tlačidlo *G* a vyberte možnosť Galéria.

Tip. Ak sa nachádzate v inej aplikácii a chcete si v menu Galéria pozrieť naposledy uložený obrázok, stlačte tlačidlo Prehľad na bočnej strane prístroja. Ak chcete prejsť do hlavného okna zložky Snímky a video, znova stlačte tlačidlo Prehľad.

# Zobrazenie a prehliadanie súborov

Vyberte možnosť Snímky a video 📲 , Nahrávky 💁, Zvukové klipy 🏒 Odk. na stream. 🌚 , Prezentácie 🐂 alebo Všetky súbory 🗟 a stlačením tlačidla 🍥 ju otvorte.

Jednotlivé zložky môžete otvárať a prezerať si ich obsah a jednotlivé položky môžete označovať, kopírovať

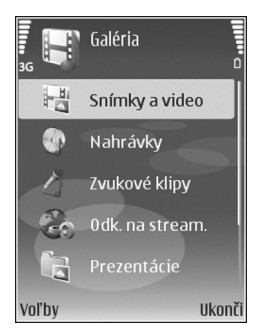

a presúvať do rôznych zložiek. Môžete tiež vytvárať albumy a označovať, kopírovať a pridávať položky do albumov. Pozrite si časť "Albumy", str. 33.

Súbory uložené na kompatibilnej pamäťovej karte (ak je vložená) sú označené symbolom **IIE**.

Súbor otvoríte stlačením tlačidla 
 . Videoklipy, súbory .ram a odkazy na streamingové zdroje sa otvárajú a prehrávajú v aplikácii RealPlayer a zvukové klipy v aplikácii Prehrávač hudby. Pozrite si časti "RealPlayer", str. 55, a "Prehrávač hudby", str. 42.

Ak chcete kopírovať alebo presúvať súbory na pamäťovú kartu (ak je vložená) alebo do pamäte prístroja, vyberte príslušný súbor a možnosť Voľby > Presunúť a kopírovať > Kopírovať na kartu, Presunúť na kartu alebo Kopírovať do telefónu, Presunúť do telefónu.

Ak chcete pomocou prehliadača načítať skladby alebo zvukové klipy do zložky Galéria, v zložkách Nahrávky alebo Zvukové klipy vyberte možnosť Načítať nahráv. alebo Načítať zvuk. Ak chcete načítať snímky alebo videoklipy, v zložke Snímky a video vyberte ikonu načítania. Otvorí sa prehliadač a môžete si vybrať záložku, z ktorej možno stránku načítať.

#### Snímky a videoklipy

Odfotografované obrázky a nahraté videoklipy sa ukladajú v zložke Snímky a video v menu Galéria. Obrázky a videoklipy môžete tiež prijímať v multimediálnych správach, v prílohách e-mailov, cez spojenie Bluetooth alebo infraport. Ak chcete zobraziť prijatý obrázok alebo videoklip v menu Galéria alebo v aplikácii RealPlayer, musíte ho uložiť do pamäte prístroja alebo na pamäťovú kartu (ak je vložená).

Otvorte zložku Snímky a video v menu Galéria. Súbory so snímkami a videoklipmi sú usporiadané v slučke podľa dátumu. Zobrazí sa počet súborov. Pohybom posúvacieho tlačidla doľava alebo doprava môžete prezerať jednotlivé súbory. Ak si chcete prezerať súbory v skupinách, použite posúvacie tlačidlá pre pohyb nahor a nadol.

Po otvorení snímky ju môžete priblížiť stlačením tlačidla Zoom na bočnej strane prístroja. Mierka priblíženia sa zobrazuje v spodnej ľavej časti displeja. Nastavená mierka zobrazenia sa neukladá.

Ak chcete vybratú snímku otočiť doľava alebo doprava, vyberte možnosť Voľby > Otočiť.

Ak chcete upraviť videoklip alebo fotografiu, vyberte možnosť Voľby > Upraviť. Otvorí sa editor snímok alebo videoklipov. Pozrite si časť "Strihanie videoklipov", str. 34. Pozrite si časť "Upravovanie obrázkov", str. 33. Ak chcete vytvoriť vlastné videoklipy, vyberte z galérie jeden alebo viac videoklipov a potom možnosť Voľby > Upraviť. Pozrite si časť "Strihanie videoklipov", str. 34.

Ak chcete snímky vytlačiť na kompatibilnej tlačiarni alebo ich uložiť na pamäťovú kartu (ak je vložená) a vytlačiť neskôr, vyberte možnosť Voľby > Tlačiť. Pozrite si časť "Tlač snímok", str. 36. Snímky tiež môžete označiť menovkami, uložiť v Tlačovom koši v menu Galéria a vytlačiť neskôr. Pozrite si časť "Tlačový kôš", str. 32.

Ak chcete pridať snímku alebo videoklip do albumu v galérii, vyberte možnosť Voľby > Albumy > Pridať do albumu. Pozrite si časť "Albumy", str. 33.

Ak chcete niektorý obrázok použiť ako pozadie, označte ho a vyberte možnosť Voľby > Použiť obrázok > Nastaviť ako tapetu.

Ak chcete snímku alebo videoklip vymazať, stlačte tlačidlo  $\mathbf{C}$ .

#### Aktívny panel s nástrojmi

V zložke Snímky a video môžete aktívny panel s nástrojmi používať ako skratku na výber rôznych úloh. Aktívny panel s nástrojmi je k dispozícii len po výbere snímky alebo videoklipu.

Na aktívnom paneli s nástrojmi môžete prejsť nahor alebo nadol na rôzne položky a vybrať ich stlačením posúvacieho tlačidla. Dostupné voľby sa môžu líšiť v závislosti od stavu, v ktorom sa nachádzate, a tiež od toho, či ste vybrali snímku alebo videoklip. Môžete tiež definovať, či bude aktívny panel s nástrojmi na displeji viditeľný vždy alebo sa aktivuje stlačením ktoréhokoľvek tlačidla.

Ak chcete aktivovať aktívny panel s nástrojmi tak, aby bol viditeľný na displeji, vyberte možnosť Voľby > Zobraziť ikony.

Ak chcete, aby bol aktívny panel s nástrojmi viditeľný len vtedy, keď ho potrebujete, vyberte možnosť Voľby > Skryť ikony. Aktívny panel s nástrojmi aktivujete stlačením posúvacieho tlačidla.

Vyberte si z nasledujúcich možností:

- prehratie vybratého videoklipu.
  - 🗸 odoslanie vybratej snímky alebo videoklipu.

/ I = - pridanie alebo odstránenie snímky z Tlačového koša. Pozrite si časť "Tlačový kôš", str. 32.

📇 – prezeranie snímok v Tlačovom koši.

 a spustenie obrazového pásma snímok vo vybratom albume.

- vymazanie vybratej snímky alebo videoklipu.
- 📥 tlač zobrazenej snímky.

Dostupné voľby sa môžu líšiť v závislosti od okna, v ktorom sa práve nachádzate.

#### Uvoľnenie pamäte

Ak chcete znížiť rozlíšenie a veľkosť súboru snímok uložených v menu Galéria a uvoľniť tak pamäť pre nové snímky, vyberte možnosť Voľby > Zmenšiť. Ak chcete snímky najskôr zálohovať, skopírujte ich na kompatibilný počítač alebo iné umiestnenie. Funkcia Zmenšiť zníži rozlíšenie snímok na 640 x 480.

Ak chcete zväčšiť voľné miesto v pamäti po skopírovaní položiek na iné miesta alebo zariadenia, vyberte možnosť Voľby > Voľná pamäť. Môžete si prezrieť zoznam skopírovaných súborov. Ak chcete odstrániť skopírovaný súbor z menu Galéria, vyberte možnosť Voľby > Vymazať.

#### Tlačový kôš

Snímky môžete označiť menovkami, uložiť ich do Tlačového koša a vytlačiť neskôr na kompatibilnej tlačiarni alebo v kompatibilnom tlačovom kiosku, ak je k dispozícii. Pozrite si časť "Tlač snímok", str. 36. Snímky s menovkami sú v zložke Snímky a video a albumoch označené symbolom 🚆.

Ak chcete snímku označiť menovkou a tlačiť ju neskôr, vyberte príslušnú snímku a na aktívnom paneli s nástrojmi možnosť **Pridať do Tlač. koša**.

Ak si chcete pozrieť snímky v Tlačovom koši, na aktívnom paneli s nástrojmi vyberte možnosť Zobraziť Tlačový kôš

alebo v zložke Snímky a video vyberte ikonu Tlačový kôš ak (dostupné len vtedy, ak ste do Tlačového koša pridali obrázky).

Ak chcete odstrániť snímku z Tlačového koša, v zložke Snímky a video alebo v albume vyberte príslušnú snímku a na aktívnom paneli s nástrojmi vyberte možnosť Odstrániť z tlače.

#### Albumy

Snímky a videoklipy môžete pohodlne spravovať v albumoch. Ak si chcete zobraziť zoznam albumov, v zložke Snímky a video vyberte možnosť Voľby > Albumy > Zobraziť albumy.

Ak chcete pridať obrázok alebo videoklip do albumu v galérii, prejdite na príslušný obrázok alebo videoklip a vyberte možnosť Voľby > Albumy > Pridať do albumu. Otvorí sa zoznam albumov. Vyberte album, do ktorého chcete pridať obrázok alebo videoklip, a stlačte tlačidlo 🖲 .

Ak chcete niektorý súbor z albumu odstrániť, stlačte tlačidlo **C**. Súbor sa však nevymaže zo zložky Snímky a video v menu Galéria.

Ak chcete vytvoriť nový album, v zozname albumov vyberte možnosť Voľby > Nový album.

#### Upravovanie obrázkov

Ak chcete upraviť odfotené obrázky alebo obrázky uložené v menu Galéria, vyberte možnosť Voľby > Upraviť.

Ak chcete otvoriť mriežku, v ktorej môžete vybrať rôzne voľby úprav označené malými ikonami, vyberte možnosť Voľby > Použiť efekt. Snímku môžete orezať alebo otočiť, nastaviť jas, farbu, kontrast a rozlíšenie snímky alebo pridať efekty, text, klipart alebo rámik.

#### Orezanie snímky

Ak chcete snímku orezať, vyberte možnosť Voľby > Použiť efekt > Výrez. Vyberte možnosť Ručne, ak chcete manuálne nastaviť, ako sa má obrázok orezať, alebo vyberte definovaný formát zo zoznamu. Ak vyberiete možnosť Ručne, v ľavom hornom rohu sa zobrazí nitkový kríž. Navigačným tlačidlom nastavte, ako sa má obrázok orezať, a vyberte možnosť Nastaviť. V pravom dolnom rohu sa objaví ďalší kríž. Nastavte orezanie zostávajúcich okrajov snímky. Ak chcete upraviť prvú nastavenú plochu, vyberte možnosť Späť. Priesečník vybratých oblastí je obdĺžnik, ktorý zostane zo snímky po orezaní.

Ak ste vybrali definovaný formát snímky, zvoľte polohu ľavého horného rohu oblasti, ktorá sa má po orezaní ponechať. Navigačným tlačidlom môžete upraviť veľkosť zvýraznenej oblasti. Stlačením tlačidla 
môžete zvolenú oblasť zafixovať. Posúvacím tlačidlom môžete upraviť polohu zvolenej oblasti na snímke. Ak chcete zvoliť oblasť, ktorá sa má orezať, stlačte tlačidlo 
.

#### Redukcia efektu červených očí

Ak chcete na snímke zredukovať efekt červených očí, vyberte možnosť Voľby > Použiť efekt > Redukcia červen. očí. Presuňte krížik na oko a stlačte tlačidlo . Na displeji sa zobrazí slučka. Posúvacím tlačidlom upravte veľkosť slučky na veľkosť oka. Stlačením tlačidla zredukujete sčervenanie oka.

#### Užitočné skratky

Skratky v editore snímok:

- Ak chcete snímku zobraziť na celom displeji, stlačte tlačidlo \* . Ak sa chcete vrátiť k normálnemu zobrazeniu, znova stlačte tlačidlo \* .
- Stlačením tlačidla 3 alebo 1 otočíte snímku v smere, resp. proti smeru hodinových ručičiek.
- Ak chcete snímku na displeji zväčšiť alebo zmenšiť, stláčajte tlačidlo 5, resp. 0.
- Pomocou posúvacieho tlačidla sa môžete po zväčšenom obrázku pohybovať.

#### Strihanie videoklipov

Ak chcete upraviť videoklipy v menu Galéria a vytvoriť vlastné videoklipy, prejdite na príslušný videoklip a vyberte možnosť Voľby > Upraviť > Zlúčiť, Zmeniť zvuk, Pridať text, Strih alebo Vytvoriť muvee. Pozrite si časť "Galéria", str. 30.

Tip. Vlastné videoklipy môžete vytvárať pomocou funkcie Film. režisér. Vyberte videoklipy a snímky, z ktorých chcete vytvoriť film muvee, a vyberte možnosť Voľby > Upraviť > Vytvoriť muvee. Pozrite si časť "Filmový režisér", str. 57.

Editor videoklipov podporuje formát súborov 3gp a .mp4 a formát zvukových súborov .aac, .amr., .mp3 a .wav.

Vlastné videoklipy sa automaticky ukladajú do zložky Snímky a video v menu Galéria. Klipy sa ukladajú na pamäťovú kartu. Ak nie je k dispozícii, klipy sa uložia do pamäte prístroja.

#### Pridanie snímok, videa, zvuku a textu

Do videoklipu vybratého z menu Galéria môžete pridať snímky, videoklipy a text a vytvoriť vlastné videoklipy.

Ak chcete s vybratým videoklipom kombinovať snímku alebo videoklip, v zložke Snímky a video vyberte možnosť Voľby > Upraviť > Zlúčiť > Snímka alebo Videoklip. Vyberte požadovaný súbor a stlačte tlačidlo Zvoľ.

Ak chcete pridať nový a nahradiť pôvodný zvukový klip vo videoklipe, vyberte možnosť Voľby > Upraviť > Zmeniť zvuk a príslušný zvukový klip.

Ak chcete na začiatok alebo koniec videoklipu pridať text, vyberte možnosť Voľby > Upraviť > Pridať text, zadajte text, ktorý chcete pridať, a stlačte tlačidlo OK. Potom vyberte, kam chcete text pridať: Začiatok alebo Koniec.

#### Strihanie videoklipov

Videoklip môžete zostrihať a pridať začiatočné a koncové označenia, ktorými označíte časti videoklipu, ktoré sa majú vynechať. V zložke Snímky a video vyberte možnosť Voľby > Upraviť > Strih.

Ak chcete nahratý videoklip prehrať od začiatku, vyberte možnosť Voľby > Prehrať.

\* Tip. Ak chcete vybrať momentku z videoklipu, stlačte tlačidlo Úpravy.

Ak chcete vybrať, ktoré časti videoklipu budú zahrnuté do vlastného videoklipu, a definovať ich začiatok a koniec, prejdite na požadované miesto vo videoklipe a vyberte možnosť Voľby > Začiatok alebo Koniec. Ak chcete upraviť začiatočný alebo koncový bod vybratej časti, prejdite na požadované označenie a stlačte posúvacie tlačidlo. Vybraté označenie môžete na časovej osi posúvať dopredu alebo dozadu. Ak chcete odstrániť všetky označenia, vyberte možnosť Voľby > Odstrániť > Všetky označenia.

Ak si chcete pozrieť ukážku videoklipu, vyberte možnosť Voľby > Prehrať označenú časť. Stlačením posúvacieho tlačidla doľava alebo doprava sa posúvate po časovej osi.

Ak chcete zastaviť prehrávanie videoklipu, stlačte tlačidlo Preruš. Ak chcete v prehrávaní videoklipu pokračovať, vyberte možnosť Voľby > Prehrať. Ak sa chcete vrátiť do okna strihania videoklipu, stlačte tlačidlo Späť.

Ak chcete uložiť zmeny a vrátiť sa do menu Galéria, stlačte tlačidlo Hotovo.

#### **Odosielanie videoklipov**

Ak chcete odoslať videoklip, vyberte Voľby > Poslať > Cez multimédiá, Cez e-mail, Cez Bluetooth, Cez infračervené alebo Webový prenos. U poskytovateľa služieb sa informujte o maximálnej veľkosti multimediálnych správ, ktoré možno odosielať.

Tip. Ak chcete poslať videoklip, ktorý presahuje maximálny limit pre multimediálne správy povolený poskytovateľom služieb, môžete ho poslať pomocou bezdrôtovej technológie Bluetooth. Pozrite si časť "Odosielanie dát cez Bluetooth spojenie", str. 103. Videoklipy tiež môžete preniesť do kompatibilného počítača cez pripojenie Bluetooth, dátový kábel USB alebo pomocou kompatibilnej čítačky pamäťových kariet.

#### Obrazové pásmo

Ak si chcete pozrieť obrazové pásmo snímok na celom displeji, na aktívnom paneli s nástrojmi vyberte možnosť Spustiť prezentáciu. Obrazové pásmo sa spustí od vybratého súboru. Vyberte si z nasledujúcich možností:

- Preruš prehrávanie pásma sa preruší.
- Pokračuj prehrávanie pásma pokračuje.
- Skonči obrazové pásmo sa zatvorí.

Ak chcete zmeniť tempo striedania snímok, pred spustením pásma vyberte možnosť Voľby > Prezentácia > Nastavenia > Oneskorenie snímok.

Ak chcete, aby sa jednotlivé snímky v obrazovom pásme plynulo striedali a aby sa v galérii náhodne približovali a odďaľovali, vyberte možnosť Priblížiť a panorámovať.

Ak chcete do pásma pridať zvuk, vyberte možnosť Voľby > Prezentácia > Nastavenia a niektorú z nasledujúcich volieb:

- Hudba vyberte možnosť Zapnuté alebo Vypnuté.
- Skladba vyberte hudobný súbor zo zoznamu.

Ak chcete znížiť alebo zvýšiť hlasitosť, použite tlačidlo Hlasitosť na bočnej strane prístroja.

### Prezentácie

Funkcia prezentácií vám umožňuje zobrazovať súbory SVG (škálovateľná vektorová grafika), napríklad kresby a mapy. Obrázky SVG si zachovávajú vzhľad aj pri tlači a pri prezeraní na obrazovkách s rozličnou veľkosťou a rozlíšením. Ak si chcete zobraziť SVG súbor, vyberte zložku Prezentácie, prejdite na požadovaný obrázok a vyberte možnosť Voľby > Prehrať.

Ak chcete obrázok zväčšiť, stláčajte tlačidlo  $5\,$  . Ak chcete obrázok zmenšiť, stláčajte tlačidlo  $0\,$  .

Medzi normálnym zobrazením a zobrazením na celom displeji môžete prechádzať stláčaním tlačidla \*.

#### Tlač snímok

Ak chcete tlačiť snímky pomocou voľby Tlač snímok, vyberte snímky, ktoré chcete vytlačiť, a voľbu tlače v menu Galéria, vo fotoaparáte, editore alebo prehliadači obrázkov.

Na tlač snímok pomocou kompatibilného dátového kábla USB alebo pripojenia Bluetooth použite aplikáciu Tlač snímok. Snímky môžete tiež uložiť na kompatibilnú pamäťovú kartu (ak je k dispozícii) a vytlačiť ich pomocou kompatibilnej tlačiarne, ktorá má čítačku pamäťových kariet.

Tlačiť možno len snímky vo formáte .jpg. Odfotografované snímky sa automaticky ukladajú vo formáte .jpg.
Ak chcete tlačiť na tlačiarni, podporujúcej funkciu PictBridge, zapojte dátový kábel pred tým, než zvolíte voľbu tlače.

### Voľba tlačiarne

Pri prvom použití aplikácie Tlač snímok sa po výbere snímky zobrazí zoznam dostupných tlačiarní. Vyberte zo zoznamu niektorú tlačiareň. Tlačiareň sa nastaví ako predvolená.

Ak máte tlačiareň s podporou PictBridge pripojenú pomocou kompatibilného dátového kábla, napríklad prepojovacieho kábla Nokia CA-53, tlačiareň sa zobrazí automaticky.

Ak nie je predvolená tlačiareň dostupná, zobrazí sa zoznam dostupných tlačiarní.

Ak chcete zmeniť predvolenú tlačiareň, vyberte možnosť Voľby > Nastavenia > Predvolená tlačiareň.

## Ukážka pred tlačou

Okno ukážky pred tlačou sa otvorí, iba keď začnete tlačiť snímku z galérie.

Vybraté snímky sa zobrazia vo vopred definovaných tlačových zostavách. Ak chcete tlačovú zostavu zmeniť, môžete stlačením posúvacieho tlačidla doľava a doprava prechádzať dostupnými tlačovými zostavami pre vybranú tlačiareň. Ak sa snímky nezmestia na jednu stranu, môžete posúvacím tlačidlom prechádzať nahor alebo nadol medzi stranami zostavy.

### Nastavenia tlače

Dostupné voľby sa menia v závislosti od možností tlačiarne, ktorú ste vybrali.

Ak chcete nastaviť novú štandardnú tlačiareň, vyberte možnosť Voľby > Predvolená tlačiareň.

Ak chcete nastaviť formát papiera, vyberte možnosť Veľkosť papiera, formát papiera zo zoznamu a možnosť OK. Ak sa chcete vrátiť do predchádzajúceho okna, vyberte možnosť Zruš.

## Tlač online

Pomocou aplikácie Tlač online si môžete výtlačky snímok objednať online priamo domov alebo do obchodu, kde si ich neskôr vyzdvihnete. Môžete si tiež objednať rôzne produkty s vybratou snímkou, napríklad hrnčeky alebo podložky pod myš. Sortiment produktov závisí od poskytovateľa služby.

Ak chcete používať aplikáciu Tlač online, musíte mať nainštalovaný minimálne jeden konfiguračný súbor tlačovej služby. Takéto súbory môžete dostať od poskytovateľa tlačových služieb, ktorý podporuje službu Tlač online.

## Objednávka výtlačkov

Tlačiť možno len snímky vo formáte .jpg.

Stlačte tlačidlo G a vyberte možnosť Galéria > Snímky a video.

- Vyberte jednu alebo viac snímok v menu Galéria a možnosť Voľby > Tlačiť > Objednať výtlačky.
- 2 Vyberte zo zoznamu poskytovateľa služby.
- **3** Vyberte možnosť Voľby a niektorú z nasledujúcich volieb:

**Otvoriť** – ak chcete otvoriť spojenie s vybraným poskytovateľom služieb.

Informácie – ak chcete zobraziť informácie o poskytovateľovi služieb, napríklad adresu obchodu, kontaktné údaje a webové prepojenia s ďalšími informáciami o poskytovateľovi služieb.

Odstrániť – ak chcete odstrániť poskytovateľa služby zo zoznamu.

**Denník** – ak chcete zobraziť podrobnosti o predchádzajúcich objednávkach.

4 Ak je poskytnutá služba jedinou službou, ktorú obchod poskytuje, ste pripojení k poskytovateľovi služieb a v okne ukážky snímky sa zobrazujú snímky vybraté v menu Galéria. Vyberte možnosť Voľby a niektorú z nasledujúcich volieb:

Prezrieť – ak si chcete pred objednaním tlače snímky prezrieť. Posúvaním hore alebo dolu môžete prechádzať obrázkami. Objednať teraz – ak chcete odoslať objednávku. Zmeniť obj. produktov – ak chcete upraviť špecifikáciu produktu a počet kópií vybranej snímky. V okne objednávky produktu môžete vybrať produkt a konkrétny typ, ktorý si chcete objednať. Dostupné voľby a sortiment produktov závisí od poskytovateľa služby.

Prejdite doprava alebo doľava a upravte údaje o ostatných snímkach.

Zmeniť info o zákazn. – ak chcete zmeniť svoje zákaznícke a objednávacie údaje.

Pridať snímku – ak chcete do objednávky zaradiť ďalšie snímky.

**Odstrániť snímku** – ak chcete odstrániť niektoré snímky z objednávky.

5 Ak je ponúkaná služba súčasťou balíka služieb predajcu, ste pripojení k poskytovateľovi služieb a musíte si vybrať obchod, v ktorom chcete zbierať svoje výtlačky. V okne ukážky snímok sa zobrazujú snímky vybraté v menu Galéria. V závislosti od poskytovateľa služieb môžu byť k dispozícii voľby prehliadania a hľadania obchodov podľa rôznych kritérií vyhľadávania. Môžete vyhľadať podrobnosti ako napríklad otváracie hodiny vybratého obchodu, a to výberom možnosti Voľby > Informácie (ak ju poskytovateľ služieb ponúka).

Prejdite na požadované predajné miesto a stlačte posúvacie tlačidlo. Pred objednaním si môžete prezrieť ukážku snímok, zmeniť detaily snímky alebo informácie o zákazníkovi, alebo pridať či odstrániť snímky z objednávky. Ak chcete objednať výtlačky, vyberte možnosť Voľby > Objednať teraz.

## Zdiel'anie online

Pomocou aplikácie Zdieľať online môžete zdieľať snímky a videoklipy v kompatibilných albumoch online, webových denníkoch alebo iných službách na zdieľanie online na webe. Môžete preniesť obsah, uložiť nedokončené správy ako koncepty a dopísať ich neskôr a zobraziť obsah albumov. Podporované typy obsahu sa môžu v závislosti od poskytovateľa služieb líšiť.

### Začíname

Ak chcete používať aplikáciu Zdieľať online, musíte si ju aktivovať u poskytovateľa služby zdieľania snímok online. Službu môžete zvyčajne aktivovať na webovej stránke poskytovateľa služieb. O podrobnostiach o aktivácii služby sa informujte u poskytovateľa služieb. Ďalšie informácie o kompatibilných poskytovateľoch služieb nájdete na stránke www.nokia.com/support/.

Pri prvom otvorení služby v aplikácii Zdieľať online sa zobrazí výzva na vytvorenie nového konta a definovanie mena užívateľa a hesla. Nastavenia konta môžete upraviť neskôr v menu Voľby > Nastavenia v aplikácii Zdieľať online. Pozrite si časť "Nastavenie zdieľania online", str. 40.

### Prenos súborov

Stlačte tlačidlo *G* a vyberte možnosť Galéria > Snímky a video, súbory, ktoré chcete preniesť, a možnosť Voľby > Poslať > Webový prenos. K aplikácii Zdieľať online môžete získať prístup aj z hlavného fotoaparátu.

Otvorí sa okno Zvoliť službu. Ak chcete pre službu vytvoriť nové konto, v zozname služieb vyberte možnosť Voľby > Pridať nové konto alebo ikonu služby s textom Vytvoriť nové. Ak ste konto vytvorili offline alebo ste konto alebo nastavenia služby upravili prostredníctvom webového prehliadača na kompatibilnom počítači a chcete aktualizovať zoznam služieb v prístroji, vyberte možnosť Voľby > Načítať služby. Službu vyberiete stlačením posúvacieho tlačidla.

Po vybratí požadovanej služby sa vybraté snímky a videoklipy zobrazia v stave, v ktorom ich možno upraviť. Súbory môžete otvoriť a prezerať, meniť ich usporiadanie, pridávať k nim text alebo pridávať nové súbory.

Ak chcete zrušiť prenos na web a uložiť vytvorenú správu ako koncept, vyberte možnosť Späť > Uložiť ako koncept. Ak už prenos začal, vyberte možnosť Zruš > Uložiť ako koncept. Ak sa chcete pripojiť k službe a preniesť súbory na web, vyberte možnosť Voľby > Preniesť alebo stlačte tlačidlo  $\checkmark$ .

### Otvorenie služby online

Ak si chcete pozrieť prenesené snímky a videoklipy v službe online, vytvoriť koncept správy a odoslať položky do prístroja, v zložke **Snímky a video** vyberte možnosť **Voľby > Otvoriť službu online**. Ak ste konto vytvorili offline alebo ste konto alebo nastavenia služby upravili prostredníctvom webového prehliadača na kompatibilnom počítači a chcete aktualizovať zoznam služieb v prístroji, vyberte možnosť **Voľby > Načítať služby**. Vyberte si zo zoznamu požadovanú službu.

Po otvorení služby vyberte jednu z nasledujúcich volieb:

- Otvoriť v prehliadači ak sa chcete pripojiť k vybratej službe a zobraziť prenesené albumy a koncepty albumov vo webovom prehliadači. Zobrazenie sa môže v závislosti od poskytovateľa služieb líšiť.
- Koncepty ak si chcete prezrieť a upraviť koncepty a preniesť ich na web.
- Poslať ak chcete zobraziť 20 posledných položiek vytvorených v prístroji.
- Nový príspevok ak chcete vytvoriť novú položku.

Dostupné voľby sa môžu v závislosti od poskytovateľa služieb líšiť.

## Nastavenie zdieľania online

Ak chcete upraviť nastavenia aplikácie Zdieľať online, v aplikácii Zdieľať online vyberte možnosť Voľby > Nastavenia.

### Moje kontá

V menu Moje kontá môžete vytvárať nové alebo upravovať existujúce kontá. Ak chcete vytvoriť nové konto, vyberte možnosť Voľby > Pridať nové konto. Ak chcete upraviť existujúce konto, vyberte príslušné konto a možnosť Voľby > Upraviť. Vyberte si z nasledujúcich možností:

Názov konta – ak chcete zadať požadovaný názov konta.

Poskytovateľ služieb – ak chcete vybrať poskytovateľa služieb, ktorého chcete používať. Nemôžete zmeniť poskytovateľa služieb pre existujúce konto. Pre nového poskytovateľa služieb musíte vytvoriť nové konto. Ak vymažete konto v menu Moje kontá, služby priradené tomuto kontu sa z prístroja vymažú tiež vrátane položiek odoslaných službe.

Meno používateľa a Heslo – ak chcete zadať meno užívateľa a heslo, ktoré ste vytvorili pre konto pri registrácii v službe online.

Veľkosť prenáš. obráz. – ak chcete vybrať veľkosť, v ktorej sa snímky prenesú do služby.

### Nastavenia aplikácie

Veľkosť obrázka – ak chcete vybrať veľkosť, v ktorej sa snímka zobrazí na displeji prístroja. Toto nastavenie neovplyvní veľkosť prenášanej snímky.

Veľkosť textu – ak chcete vybrať veľkosť písma, ktoré sa použije na zobrazenie textu v koncepte a pri odoslaní položiek alebo pri pridávaní, alebo úprave textu v novej položke.

### Rozšírené nastavenia

Poskytovatelia služieb – ak chcete zobraziť alebo upraviť nastavenia poskytovateľa služieb, pridať nového poskytovateľa služieb alebo zobraziť podrobnosti o poskytovateľovi služieb. Ak zmeníte poskytovateľa služieb, všetky informácie v menu Moje kontá o predchádzajúcich poskytovateľoch služieb sa stratia. Nemôžete zmeniť nastavenia vopred definovaných poskytovateľov služieb.

**Predv. miesto prístupu** – ak chcete zmeniť miesto prístupu používané na pripojenie k službe online, vyberte požadované miesto prístupu.

## Multimediálne aplikácie

## Tlačidlo prístupu k hudbe (Nokia N73 Music Edition)

Táto časť sa zameriava na opis tlačidla prístupu k hudbe v telefóne Nokia N73 Music Edition.

Pomocou tlačidla prístupu k hudbe môžete rýchlo pristupovať k aplikáciám Prehrávač hudby a Radio.

Ak chcete otvoriť okno Prehrávajú sa v aplikácii Prehrávač hudby, stlačte tlačidlo 🦪 . Ak chcete vytvoriť zoznamy skladieb, pozrite si časť "Zoznamy skladieb", str. 47.

Ak chcete otvoriť aplikáciu Radio, stlačte a podržte tlačidlo *d* . Informácie o počúvaní hudby prostredníctvom aplikácie Radio a konfigurácii nastavení nájdete viac v časti "Visual Radio", str. 53. Ak chcete aplikáciu Radio zatvoriť, vyberte možnosť Ukonči.

Tip. Ak chcete, aby aplikácie ostali otvorené a hudba hrala na pozadí, vráťte sa dvoma stlačeniami tlačidla g do pohotovostného režimu.

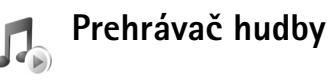

Aplikácia Prehrávač hudby podporuje súbory s príponami AAC, AAC+, eAAC+, MP3, WMA, WAV, 3GP, 3GPP, MPEG, MP4, M4A, DCF a M3U. Aplikácia Prehrávač hudby však nepodporuje všetky formáty súborov ani všetky ich varianty.

Ďalšie informácie o prehrávači získate v systéme kontextového pomocníka výberom možnosti Voľby > Pomocník.

Výstraha: Počúvajte hudbu pri rozumnej hlasitosti. Dlhodobé pôsobenie vysokej hlasitosti vám môže poškodiť sluch. Keď je zapnutý reproduktor, nedržte prístroj pri uchu, pretože hlasitosť môže byť veľmi vysoká.

## Prehrávanie skladby

- 1 Stlačte tlačidlo 🚱 a vyberte možnosť Prehr. hudby.
- 2 Pomocou posúvacieho tlačidla prejdite na požadovanú skladbu, interpreta alebo inú kategóriu a stlačením posúvacieho tlačidla otvorte zoznam kategórií.

e s

02:24

**Andromeda** 

**Melody Mixer** 

- 3 Stlačením posúvacieho tlačidla spustite prehrávanie vybratej skladby. Pomocou posúvacieho tlačidla prechádzajte na jednotlivé ovládacie prvky.
- Tip. Ak chcete z ktoréhokoľvek okna prístroja Nokia N73 Music Edition otvoriť okno Prehrávajú sa prehrávača, stlačte tlačidlo *J* . Ak sa chcete vrátiť do predchádzajúceho okna, znova stlačte tlačidlo.

Ak chcete v okne Prehrávajú sa vybrať ďalšie skladby, ktoré sa majú prehrať, vyberte možnosť Voľby > Ísť do Hudob. menu.

Ak chcete po aktualizácii výberu skladieb v zariadení obnoviť knižnicu, prejdite do menu Hudobné menu a vyberte možnosť Voľby > Obnoviť Hud. knižnicu.

Skladby na kompatibilnej pamäťovej karte sú k dispozícii, len keď je v telefóne vložená karta.

## Indikátory

lkony v aplikácii Prehrávač hudby:

opakovanie skladby.
 opakovanie všetkých skladieb.

, 드 – zapnutý náhodný výber.

 stlmený reproduktor (zobrazuje sa v okne hlasitosti).

### Režimy prehrávania

### Náhodný výber

- Ak chcete zapnúť alebo vypnúť náhodné prehrávanie skladieb, vyberte možnosť Voľby > Náhodný výber.
- 2 Vyberte možnosť Vypnuté alebo Zapnuté. Okno Prehrávajú sa sa zobrazuje s alebo bez ikony náhodného výberu fr v pravom hornom rohu.

### Opakované prehrávanie

 Ak chcete opakovane prehrávať aktuálnu skladbu, všetky skladby alebo opakované prehrávanie vypnúť, vyberte možnosť Voľby > Opakovať. 2 Vyberte možnosť Vypnuté, Všetky alebo Opakovať skladbu. Okno Prehrávajú sa sa zobrazuje s alebo bez ikon opakovania všetkých skladieb e alebo opakovania skladby e v pravom hornom rohu.

### Upravovanie zvuku

### Ekvalizér

Ak chcete zmeniť farbu zvuku prehrávanej hudby, vyberte položku Voľby > Ekvalizér.

Ak chcete použiť jedno z predvolených nastavení ekvalizéra, vyberte ho pomocou posúvacieho tlačidla a potom vyberte možnosť Aktivovať. Každá predvoľba má rôzne nastavenia 5-pásmového grafického ekvalizéra.

### Upravovanie predvolieb ekvalizéra

- Ak chcete vytvoriť novú predvoľbu, vyberte možnosť Voľby > Nová predvoľba. Ak chcete upraviť existujúcu predvoľbu, vyberte možnosť Voľby > Upraviť. Predvolenú predvoľbu nemožno upravovať.
- 2 Ak chcete zmeniť nastavenia frekvencie, stlačením posúvacieho tlačidla doľava alebo doprava vyberte možnosť nízka, stredná alebo vysoká. Stlačením tlačidla nahor alebo nadol zvýšte alebo znížte hlasitosť vybratého frekvenčného pásma.
- 3 Ak chcete obnoviť pôvodné hodnoty nastavení, vyberte možnosť Voľby > Obnoviť pôvodné.

Ak chcete predvoľbu vymazať, prejdite na ňu a stlačte tlačidlo  $\Box$ . Predvolené predvoľby nemožno vymazať.

### Nastavenie zvuku

Ak chcete upraviť vyváženie a zobrazenie sterea alebo zosilniť basy, vyberte možnosť Voľby > Nastavenia audia.

## Prechod do služby Hudobný obchod

V službe Hudobný obchod môžete vyhľadávať, prehliadať a kupovať hudbu na prevzatie do telefónu. Ponuka, dostupnosť a vzhľad služby Hudobný obchod sa môžu líšiť.

- 1 V aplikácii Hudobné menu vyberte možnosť Voľby > Ísť do Hud. obchodu. (Táto voľba nie je k dispozícii, ak ste nedefinovali webovú adresu hudobnej služby. Pozrite časť "Nastavenia služby Hudobný obchod", str. 44).
- 2 Výberom z možností na obrazovke môžete vyhľadávať, prehliadať alebo zvoliť tóny zvonenia.

### Nastavenia služby Hudobný obchod

Nastavenia môžu byť vopred definované a nemožno ich upravovať.

Ak chcete využívať túto službu, musíte mať platné internetové pripojenie. Ďalšie informácie nájdete v časti "Miesta prístupu", str. 127.

Dostupnosť a vzhľad nastavení služby Hudobný obchod sa môžu líšiť.

V nastaveniach služby Hudobný obchod musí byť definovaná webová adresa služby Hudobný obchod.

Ak chcete zmeniť alebo definovať webovú adresu služby Hudobný obchod, prejdite do ponuky Hudobné menu a vyberte možnosť Voľby > Ísť do Hud. obchodu. (Služba Hudobný obchod môže byť k dispozícii aj ako osobitný odkaz v priečinku Operátor.)

V službe Hudobný obchod vyberte možnosť Voľby > Nastavenia. Definujte nasledujúce:

Adresa – zadajte webovú adresu služby Hudobný obchod.

Meno používateľa – zadajte meno užívateľa v službe Hudobný obchod. Ak toto pole nevyplníte, pri prihlasovaní možno budete musieť zadať meno užívateľa.

Heslo – zadajte heslo v službe Hudobný obchod. Ak toto pole nevyplníte, pri prihlasovaní možno budete musieť zadať heslo.

### Prenos hudby

Hudbu môžete prenášať z kompatibilného počítača alebo iných kompatibilných zariadení pomocou kompatibilného kábla USB alebo cez pripojenie Bluetooth. Ďalšie informácie o pripojení vášho zariadenia nájdete v časti "Spojenia", str.101.

Požiadavky týkajúce sa počítača:

Operačný systém Microsoft Windows XP (alebo novší).

- Kompatibilná verzia aplikácie Windows Media Player. Podrobnejšie informácie o kompatibilite programu Windows Media Player získate na webovej stránke Nokia v časti Nokia N73.
- Balík Nokia PC Suite 6.7 alebo novšia verzia. Inštalačný softvér je k dispozícii na disku CD-ROM, ktorý je súčasťou predajného balenia.

Spôsob pripojenia

- Dátový kábel USB (miniUSB USB)
- Kompatibilný počítač s pripojením Bluetooth

### Prenos z počítača

Súbory môžete prenášať tromi rôznymi spôsobmi:

- Ak chcete prístroj použiť ako externý pevný disk, na ktorý môžete z počítača prenášať ľubovoľné dátové súbory, pripojte zariadenie pomocou kompatibilného dátového kábla USB alebo pomocou pripojenia Bluetooth. Ak používate kábel USB, v zariadení vyberte spôsob pripojenia Prenos dát. Tento spôsob umožňuje kontrolovať, čo a kam prenášate. Neuvidíte však všetky informácie o súbore. Nebudete môcť prenášať materiál chránený proti kopírovaniu. Ak chcete po aktualizácii výberu skladieb v zariadení obnoviť knižnicu, prejdite do menu Hudobné menu a vyberte možnosť Voľby > Obnoviť Hud. knižnicu.
- Ak chcete synchronizovať hudbu s aplikáciou Windows Media Player, pripojte kábel USB a vyberte spôsob pripojenia Mediálny prehrávač. Do prístroja je potrebné vložiť kompatibilnú pamäťovú kartu.

 Ak chcete používať aplikáciu Nokia Music Manager, ktorá je súčasťou balíka Nokia PC Suite, pripojte kábel USB a vyberte spôsob pripojenia PC Suite.

### Prenos hudby

Aplikácie Windows Media Player a Nokia Music Manager, ktoré sú súčasťou balíka Nokia PC Suite, sú optimalizované na prenos hudobných súborov. Informácie o prenose hudby pomocou aplikácie Nokia Music Manager nájdete v Návode na použitie balíka Nokia PC Suite na disku CD-ROM dodávanom s telefónom Nokia N73.

Funkčnosť synchronizácie hudby sa môže pri rôznych verziách programu Windows Media Player líšiť. Viac informácií nájdete v príslušných príručkách a pomocníkoch programu Windows Media Player.

#### Manuálna synchronizácia

Ak po pripojení telefónu ku kompatibilnému počítaču nie je v telefóne dostatok voľného priestoru, aplikácia Windows Media Player vyberie možnosť manuálnej synchronizácie. Prostredníctvom manuálnej synchronizácie môžete vybrať skladby a zoznamy skladieb, ktoré chcete presunúť, kopírovať alebo odstrániť.

Po prvom pripojení telefónu musíte zadať názov, ktorý sa bude používať ako názov telefónu v aplikácii Windows Media Player.

### Prenos manuálne vybratých skladieb

- Ak je k počítaču pripojených viac zariadení, po pripojení telefónu k aplikácii Windows Media Player ho vyberte na navigačnom paneli.
- 2 Presuňte skladby alebo albumy do panela zoznamu určeného na synchronizáciu. Ak chcete odstrániť skladby alebo albumy, vyberte zo zoznamu príslušnú položku a kliknite na tlačidlo Remove from list.
- 3 Skontrolujte, či panel zoznamu obsahuje súbory, ktoré chcete synchronizovať, a či je v telefóne dostatok voľného miesta. Synchronizáciu spustite kliknutím na tlačidlo Start Sync..

### Automatická synchronizácia

Ak chcete v aplikácii Windows Media Player zmeniť predvolenú možnosť prenosu súborov, kliknite na šípku pod možnosťou **Sync**, vyberte svoj telefón a kliknite na tlačidlo **Set up Sync.** Zrušte začiarknutie alebo začiarknite políčko **Sync this device automatically**.

Ak je začiarknuté políčko **Sync this device automatically** a pripojíte telefón, hudobná knižnica v telefóne N73 sa automaticky aktualizuje podľa zoznamov skladieb, ktoré ste vybrali v programe Windows Media Player.

Ak ste nevybrali žiadne zoznamy skladieb, synchronizovať sa bude celá hudobná knižnica v počítači. Knižnica v počítači môže obsahovať väčší počet súborov, ako sa zmestí do pamäte telefónu a na pamäťovú kartu telefónu Nokia N73 (ak je vložená). Ďalšie informácie nájdete v pomocníkovi aplikácie Windows Media Player.

Zoznamy skladieb v telefóne sa nesynchronizujú so zoznamami skladieb v aplikácii Windows Media Player.

#### Správa súborov

Program Windows Media Player je predvolene nastavený tak, že skladby organizuje do zložiek napríklad podľa interpreta alebo názvu albumu. Keď používate iné metódy prenosu, ako napríklad Veľkokapacitný priestor, kvôli optimálnemu výkonu budete možno musieť obmedziť počet súborov v jednotlivých zložkách. Neukladajte do jednej zložky viac ako 50 súborov alebo zložiek.

### Zoznamy skladieb

### Vytvorenie zoznamu skladieb

Vytvorenie zoznamu skladieb

- 1 Vyberte možnosť Voľby > Vytvoriť zoznam v okne Zoznamy nahrávok.
- 2 Zadajte názov zoznamu skladieb a vyberte možnosť OK alebo stlačte posúvacie tlačidlo.
- 3 Ak chcete vyhľadať skladby, ktoré sa majú nachádzať v zozname skladieb, rozbaľte a zbaľte meno interpreta. Položky pridáte stlačením posúvacieho tlačidla. Ak chcete zobraziť zoznam skladieb príslušného interpreta, stlačte posúvacie tlačidlo doprava.

Ak chcete zoznam skladieb skryť, stlačte posúvacie tlačidlo doľava.

4 Po vybratí skladieb vyberte možnosť Hotovo.

### Pridanie skladieb do zoznamu

Skladby môžete pridávať do existujúceho zoznamu alebo najskôr vytvoriť nový zoznam skladieb.

- V zozname skladieb vyberte možnosť Voľby > Pridať skladby.
- 2 Ak chcete vyhľadať skladby, ktoré sa majú nachádzať v zozname skladieb, rozbaľte a zbaľte meno interpreta. Položky pridáte stlačením posúvacieho tlačidla. Ak chcete zobraziť zoznam skladieb príslušného interpreta, stlačte posúvacie tlačidlo doprava. Ak chcete zoznam skladieb skryť, stlačte posúvacie tlačidlo doľava.
- 3 Po vybratí skladieb vyberte možnosť Hotovo.
- Tip. Skladby môžete pridávať aj do zoznamu skladieb, ktorý sa práve prehráva. Ak chcete vyhľadať skladbu, postupne na klávesnici zadávajte písmená názvu.

### Zmena poradia skladieb

- V okne zoznamu skladieb vyberte možnosť Voľby > Reorg. zozn..
- 2 Teraz možno vybratú skladbu presunúť. Stlačením posúvacieho tlačidla nahor alebo nadol skladbu presuňte alebo nechajte na mieste.
- 3 Vyberte možnosť Vyraď.
- 4 Prejdite na skladbu, ktorú chcete presunúť.

- 5 Vyberte možnosť Vyber.
- 6 Prejdite na novú pozíciu.
- 7 Vyberte možnosť Vyraď.
- 8 Po zmene poradia skladieb vyberte možnosť Ukončené.
- Tip. Skladby môžete presúvať aj stlačením posúvacieho tlačidla.

### Odstránenie skladieb zo zoznamu

Skladby možno zo zoznamu odstraňovať.

- 1 V zozname prejdite na požadovanú skladbu.
- 2 Vyberte možnosť Voľby > Odstrániť zo zoznamu.
- 3 Výberom možnosti Áno operáciu potvrďte. Skladba sa síce vymaže zo zoznamu, ale nie z telefónu.

### Pridanie položiek z okien do zoznamu skladieb

Do existujúcich alebo nových zoznamov skladieb môžete pridávať skladby, albumy, interpretov, žánre a skladateľov z rôznych okien menu Hudobné menu.

- 1 V otvorenom okne menu Hudobné menu vyberte požadovanú položku.
- 2 Vyberte možnosť Voľby > Pridať do zoznamu > Uložený zoznam nahrávok alebo Nový zoznam nahrávok.
- 3 Ak ste vybrali možnosť Nový zoznam nahrávok, zadajte názov zoznamu skladieb a vyberte možnosť OK. Ak ste vybrali možnosť Uložený zoznam nahrávok, vyberte príslušný zoznam skladieb a možnosť OK.

- Tip. V niektorých oknách môžete vybrať viac skladieb, ktoré sa majú pridať, výberom možnosti Voľby > Označiť/Neoznačiť > Označiť.
- Tip. Do zoznamu skladieb môžete pridať aj skladbu, ktorá sa práve prehráva.

### Detaily zoznamu skladieb

V okne Zoznamy nahrávok vyberte možnosť Voľby > Detaily zozn. nahr.. Zobrazia sa nasledujúce informácie:

Názov – umiestnenie zoznamu skladieb.

Skladby – aktuálny počet skladieb v zozname.

Miesto - umiestnenie zoznamu skladieb.

Dátum – dátum poslednej zmeny zoznamu skladieb.

Čas – čas poslednej zmeny zoznamu skladieb.

### Automatické zoznamy skladieb

V okne zoznamov skladieb sa automaticky zobrazujú nasledujúce zoznamy:

Často prehrávané – obsahuje 40 najčastejšie prehrávaných skladieb zoradených od naposledy prehrávaných skladieb.

Naposledy prehrávané – obsahuje 40 naposledy prehrávaných skladieb v opačnom poradí, t. j. zoznam končí naposledy prehrávanou skladbou.

Posledné pridané – obsahuje skladby pridané do zoznamu v priebehu uplynulého týždňa.

### Dostupné voľby

V rôznych oknách hudobného prehrávača sú ako voľby k dispozícii nasledujúce položky:

Ísť na Prehráva sa – otvorí okno, v ktorom sa zobrazujú informácie o aktuálne prehrávanej skladbe.

**İsť do Hud. obchodu** – otvorí bezdrôtové pripojenie na webový obchod, v ktorom môžete vyhľadávať, prehliadať a kupovať hudbu.

Obnoviť Hud. knižnicu- aktualizuje zoznam knižnice vyhľadávaním nových skladieb a odstraňovaním nefunkčných prepojení v pamäti telefónu a na pamäťovej karte.

Detaily skladby/Detaily zozn. nahr./Info o hudob. knižnici – zobrazuje informácie o vybratej položke.

Pomocník – otvorí aplikáciu pomocníka.

Vytvoriť zoznam – otvorí okno, v ktorom môžete vytvoriť nový zoznam skladieb.

Poslať – umožňuje odoslať vybratú položku do iného kompatibilného zariadenia.

Vymazať – po potvrdení odstráni vybratú položku. Skladba sa natrvalo odstráni z pamäte prístroja alebo z kompatibilnej pamäťovej karty (ak je vložená).

Premenovať – premenuje vybratú položku.

Pridať do zoznamu – pridá vybratú položku do existujúceho alebo nového zoznamu skladieb.

**Grafika albumu** – otvorí priložené okno album art k vybranému albumu alebo skladbe. Použitím snímok v prístroji môžete album art zmeniť alebo pridať.

Označiť/Neoznačiť – umožňuje vybrať niekoľko položiek.

Nastaviť ako tón zvon. – umožňuje zvoliť vybratú skladbu ako tón zvonenia pre aktívny profil. Ak chcete dosiahnuť optimálny výkon, tóny zvonenia ukladajte v pamäti telefónu.

Reorganizovať zoznam – zmení poradie skladieb v zozname.

### Voľby len v okne Prehrávajú sa

Ísť do Hudob. menu – otvorí okno Hudobné menu.

Náhodný výber – zapína a vypína režim náhodného výberu. V režime náhodného výberu sa skladby prehrávajú v náhodnom poradí.

**Opakovať** – opakuje konkrétnu skladbu alebo všetky skladby zo zoznamu, ktorý sa práve prehráva.

**Ekvalizér** – otvorí okno, v ktorom môžete nastaviť vyváženie zvukovej frekvencie.

Spustiť vizualizáciu – umožňuje vybrať album art alebo animáciu, ktorá sa zobrazí pri prehrávaní skladby. Výberom možnosti Zavri sa vrátite do okna Prehrávajú sa. Nastavenia audia – otvorí okno, v ktorom môžete zmeniť vyváženie zvuku, zobrazenie sterea a citlivosť basov.

## Premenovanie položiek

- 1 Zo zoznamu vyberte položky podľa Umelca, Albumu, Žánra alebo Skladateľa.
- 2 Vyberte možnosť Voľby > Premenovať.
- 3 Zadajte nový názov a vyberte možnosť OK. Aktualizujú sa všetky skladby, ktoré patria k vybratému interpretovi, albumu, žánru alebo skladateľovi.

## Zobrazenie a úprava detailov skladby

V okne príslušnej skladby vyberte možnosť Voľby > Detaily skladby. Zobrazia sa nasledujúce informácie, ktoré možno upraviť:

Názov skladby - názov skladby.

Interpret - meno interpreta.

Album – názov albumu, ku ktorému skladba patrí.

Číslo nahrávky – poradové číslo skladby v albume, ku ktorému patrí.

Rok – rok vydania albumu.

Žáner – štýl, ku ktorému skladba patrí.

Skladateľ – meno skladateľa skladby.

Komentár – ďalšie informácie o skladbe.

Ak chcete zobraziť detaily ako Formát, Trvanie a Copyright, vyberte možnosť Voľby > Zobraziť detaily súboru v okne Detaily skladby.

## Detaily knižnice

V aplikácii Hudobné menu vyberte možnosť Voľby > Info o hudob. knižnici. Zobrazia sa nasledujúce informácie:

Skladby – aktuálny počet skladieb v knižnici.

- Trvanie celková dĺžka trvania skladieb.
- Použité celková veľkosť súborov v hudobnej knižnici.

Obnovené – dátum poslednej zmeny knižnice.

## Nastavenie skladby ako tónu zvonenia

- 1 Vyberte požadovanú skladbu.
- 2 Vyberte možnosť Voľby > Nastaviť ako tón zv.. Vybratá skladba bola nastavená ako tón zvonenia pre aktívny profil.

## Zmena album artu

- 1 Vyberte požadovanú skladbu.
- 2 Vyberte možnosť Voľby > Grafika albumu.
- 3 Vyberte možnosť Voľby > Zmeniť.

- 4 V telefóne prechádzajte snímkami v zložke Galéria a potom vyberte možnosť Zvoliť vizualizáciu:.
- 5 Ak chcete obnoviť pôvodný album art, vyberte možnosť Obnoviť originál.

### Kódovaný zvuk

Aplikácie ako Windows Media Player alebo Nokia Audio Manager (súčasť programu Nokia PC Suite) kódujú zvukové súbory kodekmi, napríklad WMA alebo MP3, aby sa šetril priestor na ukladanie dát. Pri kódovaní sa odstraňujú časti zvukového signálu, ktoré sú pre ľudské ucho len ťažko počuteľné alebo úplne nepočuteľné.

Bez ohľadu na kódovač a kvalitu kodeku nie je kvalita zvuku výsledného súboru taká dobrá ako v pôvodnom súbore.

Tento telefón podporuje nasledujúce základné kodeky – AAC, WMA a MP3. Každý z nich má špecifické varianty.

### Bitová rýchlosť

Pri kódovaní zvuku závisí výsledná kvalita zvuku od použitej vzorkovacej frekvencie a bitovej rýchlosti. Vzorkovacia frekvencia je vyjadrená ako tisíc vzoriek za sekundu (kHz) a pre hudobné disky CD je pevne stanovená na hodnotu 44,1 kHz. Bitová rýchlosť sa vyjadruje v kilobitoch za sekundu (Kbps). Čím je bitová rýchlosť vyššia, tým vyššia je aj kvalita zvuku. Požadovaná úroveň kvality môže závisieť od vašich požiadaviek, používaných headsetov a okolitého šumu. Pri formáte MP3 s bitovou rýchlosťou 128 až 192 Kbps je kvalita zvyčajne dostatočne dobrá na počúvanie hudby v telefóne. Formáty WMA a AAC majú podobnú výstupnú kvalitu ako MP3, ale pri o stupeň nižšej bitovej rýchlosti (96 – 160 Kbps). Varianty formátu AAC, napríklad AAC+ a rozšírené AAC+ (eAAC+) poskytujú kvalitu zvuku disku CD pri bitovej rýchlosti 48 Kbps. Klasická hudba a hudba s drobnými melodickými odtieňmi vyžadujú vyššiu bitovú rýchlosť ako popová hudba.

Pri kódovaní reči alebo iných zdrojov, kde je dôležitejšie šetriť priestor na ukladanie údajov ako kvalita zvuku, môžete použiť bitovú rýchlosť 8 až 64 Kbps. Formáty WMA a AAC pri nižšej bitovej rýchlosti všeobecne poskytujú lepšiu kvalitu ako formát MP3.

### Rôzna bitová rýchlosť

Váš telefón podporuje rôznu bitovú rýchlosť (VBR). Rôzna bitová rýchlosť znamená, že bitová rýchlosť sa pri kódovaní mení podľa komplexnosti kódovaného materiálu. Pri používaní rôznej bitovej rýchlosti sa kódovanie optimalizuje tak, aby sa v celej skladbe zaistila konštantná kvalita zvuku a neznižovala sa v komplexnejších častiach skladby, ako pri použití kódovania s konštantnou bitovou rýchlosťou (CBR).

## Prehrávač Flash

Pomocou prehrávača Prehr. Flash môžete prezerať, prehrávať a používať súbory flash vytvorené pre mobilné zariadenia.

### Organizovanie súborov flash

Stlačte tlačidlo 🚱 a vyberte možnosť Aplikácie > Flash.

Ak chcete prehrať zložky alebo súbor flash, prejdite naň a stlačte posúvacie tlačidlo.

Ak chcete súbor flash odoslať na kompatibilné zariadenie, prejdite naň a stlačte tlačidlo volania.

Ak chcete súbor flash skopírovať do inej zložky, vyberte možnosť Voľby > Usporiadať > Kopírovať do zložky.

Ak chcete súbor flash presunúť do inej zložky, vyberte možnosť Voľby > Usporiadať > Presunúť do zložky.

Ak chcete vytvoriť zložku na organizovanie súborov flash, vyberte možnosť Voľby > Usporiadať > Nová zložka.

Zoznam ponúkaných volieb je premenlivý.

Ak chcete vymazať súbor flash, prejdite naň a stlačte tlačidlo  $\mathbf{C}$ .

## Prehrávanie súborov flash

Stlačte tlačidlo 🚯 a vyberte možnosť Aplikácie > Flash. Prejdite na príslušný súbor flash a stlačte posúvacie tlačidlo.

Ak chcete zvýšiť alebo znížiť hlasitosť, použite tlačidlo Hlasitosť na bočnej strane prístroja.

Ak je dostupná, vyberte možnosť Voľby a jednu z nasledujúcich možností:

Preruš - prerušenie prehrávania.

Stop – zastavenie prehrávania.

Kvalita – výber kvality prehrávania. Ak je prehrávanie nevyvážené a pomalé, vyberte možnosť Normálna alebo Nízka.

Celý displej – prehrávanie súboru na celom displeji. Ak sa chcete vrátiť k normálnemu zobrazeniu, vyberte možnosť Normálny displej.

Aj keď nie sú funkcie tlačidiel viditeľné pri zobrazení na celej obrazovke, naďalej sú dostupné stlačením jedného z výberových tlačidiel.

Prispôsobiť displeju – prehrávanie súboru v pôvodnej veľkosti po jeho priblížení alebo oddialení.

Panorámovanie zap. – umožňuje po priblížení pohyb po displeji pomocou posúvacieho tlačidla.

## Visual Radio

Stlačte tlačidlo 🕼 a vyberte možnosť Radio. Aplikáciu možno používať ako tradičné FM rádio s automatickým ladením a ukladaním staníc do predvolieb, alebo spoločne s vizuálnymi informáciami týkaiúcimi sa rozhlasového programu na displeji pre stanice, ktoré ponúkajú službu Visual Radio. Služba Visual Radio používa paketové dáta (služba siete). FM rádio môžete počúvať aj keď používate iné aplikácie.

⇒ Tip. Ak chcete v aktívnom pohotovostnom režime zariadenia Nokia N73 Music Edition získať prístup k aplikácii Visual Radio, stlačte a podržte tlačidlo 🧔 .

Ak nemáte prístup k službe Visual Radio, je možné, že operátori a rozhlasové stanice vo vašom regióne túto službu nepodporujú.

Počas počúvania rádia môžete normálne volať alebo prijímať hovory. Počas hovoru sa zvuk rádia vypne.

Rádio volí používané frekvenčné pásma na základe informácií o krajine, ktoré zistí zo siete. Ak takéto informácie nie sú dostupné, telefón vás požiada, aby ste vybrali región, v ktorom sa nachádzate, alebo môžete vybrať región v nastaveniach služby Visual Radio. Pozrite si časť "Nastavenia", str. 54.

## Počúvanie rádia

Kvalita rozhlasového vysielania závisí na pokrytí rozhlasovej stanice v danom regióne.

FM rádio potrebuje anténu, nezávislú od antény bezdrôtového prístroja. Aby FM rádio správne fungovalo. musí byť do prístroja zapojený kompatibilný headset alebo doplnok.

Stlačte tlačidlo 🕼 a vyberte možnosť Radio. Ak chcete vyhľadať rozhlasovú stanicu, vyberte možnosť 🔳 alebo Ak chcete zmeniť frekvenciu manuálne, vyberte možnosť Voľby > Manuálne ladenie.

Ak už máte na predvoľbách uložené stanice, vyberte možnosť 🖬 alebo 📧, ak chcete postupne prechádzať predvoľbami, alebo stlačte číselné tlačidlo požadovanej predvoľby.

Ak chcete nastaviť hlasitosť, stlačte tlačidlá hlasitosti, Ak chcete počúvať rádio cez reproduktor, vyberte možnosť Voľby > Zapnúť reproduktor.

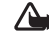

Výstraha: Počúvajte hudbu pri rozumnej hlasitosti. Dlhodobé pôsobenie vysokej hlasitosti vám môže poškodiť sluch. Keď je zapnutý reproduktor, nedržte prístroj pri uchu, pretože hlasitosť môže byť veľmi vysoká.

Ak si chcete zobraziť stanice, dostupné v mieste, kde sa nachádzate, vyberte možnosť Voľby > Adresár staníc (služba siete).

Ak chcete uložiť práve naladenú stanicu na niektorú predvoľbu, vyberte možnosť Voľby > Uložiť stanicu. Ak si chcete otvoriť zoznam staníc na predvoľbách, vyberte možnosť Voľby > Stanice.

Ak sa chcete vrátiť do pohotovostného režimu a nechať FM rádio hrať na pozadí, vyberte možnosť Voľby > Prehrať na pozadí.

### Zobrazenie vizuálneho obsahu

Ak chcete zistiť informácie o dostupnosti služby, cenník, prípadne si službu predplatiť, obráťte sa na poskytovateľa služieb.

Ak chcete zobraziť vizuálny obsah, poskytovaný naladenou stanicou, vyberte možnosť **vizuálnu službu.** Ak pre danú stanicu nemáte uložený identifikátor vizuálnej služby, zadajte ho alebo vyberte možnosť **Vyber**, ak chcete identifikátor vyhľadať v adresári staníc (služba siete).

Keď sa vytvorí spojenie s vizuálnou službou, na displeji sa zobrazuje aktuálny obsah vizuálneho vysielania.

Ak chcete upraviť nastavenia displeja na zobrazenie vizuálneho obsahu, vyberte možnosť Voľby > Nastavenia displeja.

### Predvoľby staníc

Na rádiu si môžete uložiť stanice až do 20 predvolieb. Ak chcete otvoriť zoznam staníc na predvoľbách, vyberte možnosť Voľby > Stanice.

Ak chcete počúvať stanicu na niektorej predvoľbe, vyberte možnosť Voľby > Stanica > Počúvať. Ak chcete zobraziť vizuálny obsah vysielaný stanicou so službou Visual Radio, vyberte možnosť Voľby > Stanica > Zapnúť vizuálnu službu.

Ak chcete zmeniť údaje o uloženej stanici, vyberte možnosť Voľby > Stanica > Upraviť.

### Nastavenia

Vyberte možnosť Voľby > Nastavenia a niektorú z nasledujúcich volieb:

Tón pri zapnutí – vyberte, či sa má pri spustení aplikácie ozvať tón.

Autoštart služby – vyberte možnosť Áno, ak chcete, aby sa služba Visual Radio spúšťala automaticky pri výbere uloženej stanice, ktorá túto službu poskytuje. Miesto prístupu – vyberte miesto prístupu používané pre dátové spojenie. Ak chcete používať aplikáciu ako bežné FM rádio, miesto prístupu nepotrebujete.

Aktuálny región – vyberte región, v ktorom sa práve nachádzate. Toto nastavenie sa zobrazí, iba ak ste sa pri spustení aplikácie nenachádzali v oblasti pokrytia siete.

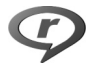

## RealPlayer

Stlačte tlačidlo () a vyberte možnosť Aplikácie > RealPlayer. Pomocou prehrávača RealPlayer, môžete prehrávať videoklipy alebo bezdrôtovo prijímať multimediálne streamy. Odkaz na streamingový server si môžete aktivovať pri prehliadaní internetových stránok alebo si ho môžete uložiť do pamäte prístroja alebo na kompatibilnú pamäťovú kartu (ak je vložená).

Prehrávač RealPlayer podporuje súbory s príponami .3gp, .mp4 alebo .rm. Prehrávač RealPlayer však nepodporuje všetky formáty súborov ani všetky varianty formátov súborov. Prehrávač RealPlayer sa napríklad pokúsi otvoriť všetky .mp4 súbory, ale obsah niektorých .mp4 súborov nemusí byť kompatibilný s normami 3GPP a prístroj ho preto nepodporuje.

### Prehrávanie videoklipov

1 Ak si chcete prehrať multimediálny súbor uložený v pamäti prístroja alebo na pamäťovej karte (ak je vložená), vyberte možnosť Voľby > Otvoriť a niektorú z nasledujúcich volieb:

Posledné klipy – ak chcete prehrať jeden z posledných šiestich súborov, ktoré ste prehrávali cez RealPlayer Uložený klip – ak si chcete prehrať súbor uložený v menu Galéria.

Pozrite si časť "Galéria", str. 30.

2 Prejdite na požadovaný súbor a stlačením tlačidla spustite prehrávanie.

Skratky počas prehrávania:

- Ak sa chcete v multimediálnom súbore vrátiť späť, stlačte a podržte tlačidlo .
- Ak chcete vypnúť zvuk, stlačte a podržte tlačidlo Hlasitosť na bočnej strane prístroja, kým sa nezobrazí symbol X. Ak chcete zvuk zapnúť, stlačte a podržte tlačidlo Hlasitosť, kým sa nezobrazí symbol ()).

# Bezdrôtový príjem multimediálnych streamov

Mnohí poskytovatelia služieb vyžadujú, aby ste ako predvolené miesto prístupu použili prístupové miesto k internetu (IAP, Internet Access Point). Iní poskytovatelia služieb umožňujú použiť prístupové miesto pre WAP.

Miesta prístupu môžete nakonfigurovať už pri prvom zapnutí telefónu.

Informujte sa podrobnejšie u svojho poskytovateľa služieb.

V prehrávači RealPlayer môžete otvoriť iba URL adresu typu rtsp://. Prehrávač RealPlayer však rozpozná http odkaz na .ram súbor.

Ak chcete spustiť bezdrôtový príjem streamu, vyberte si odkaz na streamingový server uložený v menu Galéria, na internetovej stránke alebo prijatý v textovej či multimediálnej správe. Skôr než sa živý obsah streamu začne prehrávať, telefón sa pripojí k vybranej lokalite a začne obsah načítavať. Obsah sa v prístroji neukladá.

## Prijatie nastavení prehrávača RealPlayer

Nastavenia aplikácie **RealPlayer** môžete dostať v špeciálnej textovej správe od poskytovateľa služieb. Pozrite si časť "Dáta a nastavenia", str. 68. Ďalšie informácie si vyžiadajte od svojho poskytovateľa služieb.

### Úprava nastavení prehrávača RealPlayer

Vyberte možnosť Voľby > Nastavenia a niektorú z nasledujúcich volieb:

Video – ak chcete, aby prehrávač RealPlayer po prehratí začal videoklip automaticky prehrávať znova.

Spojenie – ak chcete vybrať, či sa má použiť proxy server, zmeniť štandardné miesto prístupu a nastaviť rozsah portov používaný pre spojenia. O správnych nastaveniach sa informujte u svojho poskytovateľa služieb.

#### Nastavenia servera proxy

Použiť proxy – ak chcete používať proxy server, vyberte možnosť Áno.

Adresa proxy serv. – zadajte IP adresu proxy servera.

Číslo proxy portu – zadajte číslo portu proxy servera.

Ý< Výklad termínu: Proxy servery zabezpečujú spojenie medzi multimediálnymi servermi a ich používateľmi. Niektorí poskytovatelia služieb ich využívajú na zvýšenie bezpečnosti a urýchlenie prístupu k stránkam prehliadača, ktoré obsahujú zvukové klipy alebo videoklipy.

### Nastavenia siete

**Pred. miesto prístupu** – prejdite na miesto prístupu, ktoré chcete používať na pripojenie na internet, a stlačte tlačidlo **(a)**. **On-line čas** – nastavte čas, po uplynutí ktorého sa prehrávač **RealPlayer** odpojí zo siete po prerušení prehrávania multimediálneho klipu cez sieťové pripojenie. Vyberte možnosť **Definuje užívateľ** a stlačte tlačidlo **()**. Zadajte čas a vyberte možnosť **OK**.

Najnižší port UDP – zadajte najnižšie číslo portu z rozsahu portov servera. Minimálna hodnota je 1024.

Najvyšší port UDP – zadajte najvyššie číslo portu z rozsahu portov servera. Maximálna hodnota je 65535.

Ak chcete upraviť nastavenia šírky pásma pre rôzne siete, vyberte možnosť Voľby > Rozšír. nastavenia.

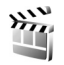

Filmový režisér

Ak chcete vytvoriť filmy muvee, stlačte tlačidlo *§* a vyberte možnosť Galéria > Snímky a video > Voľby > Upraviť > Vytvoriť muvee.

Filmy muvee sú krátke, zostrihané videoklipy, ktoré môžu obsahovať video, obrázky, hudbu a text. Rýchly film muvee sa vytvára automaticky pomocou aplikácie Film. režisér po výbere štýlu movee. Aplikácia Film. režisér používa štandardnú hudbu a text pre vybraný štýl. Vo vlastnom filme muvee môžete vybrať vlastné videoklipy, hudobné klipy, snímky a štýl a pridať aj úvodné a záverečné titulky. Filmy muvee môžete posielať v multimediálnej správe. Filmy muvee možno uložiť v zložke Snímky a video v menu Galéria vo formáte .3gp.

### Vytvorenie rýchleho filmu muvee

- V menu Galéria vyberte snímky a videoklipy pre film muvee a potom vyberte možnosť Voľby > Upraviť > Vytvoriť muvee. Otvorí sa okno výberu štýlu.
- 2 Zo zoznamu štýlov vyberte štýl nového filmu muvee.
- 3 Vyberte možnosť Voľby > Vytvoriť muvee.

### Vytvorenie vlastného filmu muvee

- V menu Galéria vyberte snímky a videoklipy pre film muvee a potom vyberte možnosť Voľby > Upraviť > Vytvoriť muvee. Otvorí sa okno výberu štýlu.
- 2 Prejdite na požadovaný štýl a vyberte možnosť Voľby > Prispôsobiť.
- 3 V zložkách Videá a obrázky alebo Hudba vyberte klipy, ktoré chcete vložiť do filmu muvee. V zložke Videá a obrázky môžete definovať poradie, v ktorom sa súbory vo filme muvee prehrajú. Stlačením tlačidla 
  vyberte súbor, ktorý chcete presunúť. Potom prejdite na súbor, za ktorý chcete vložiť označený súbor, a stlačte tlačidlo
  . Ak chcete snímky a videoklipy do filmu muvee pridať alebo ich z neho odstrániť, vyberte možnosť Voľby > Pridať/Odstrániť.

Ak chcete videoklipy zostrihať, v zložke Videá a obrázky vyberte možnosť Voľby > Zvoliť obsah.

Pozrite si časť "Výber obsahu", str. 58. V okne Správa môžete zadať úvodné a záverečné

titulky pre film muvee.

V menu Dĺžka môžete definovať dĺžku filmu muvee. Vyberte si z nasledujúcich možností:

**Definuje užívateľ** – ak chcete sami definovať dĺžku filmu muvee.

Multimediálna správa – ak chcete dĺžku filmu muvee optimalizovať na odoslanie v multimediálnej správe.

Rovnaké ako hudba – ak chcete, aby mal film muvee rovnakú dĺžku ako vybraný hudobný klip.

Automaticky zvoliť – ak chcete do filmu muvee vložiť všetky vybraté snímky a videoklipy.

- 4 Vyberte možnosť Voľby > Vytvoriť muvee. Otvorí sa okno ukážky.
- 5 Ak si pred uložením chcete pozrieť ukážku vlastného filmu muvee, vyberte možnosť Voľby > Prehrať.
- 6 Ak chcete uložiť film muvee, vyberte možnosť Voľby > Uložiť.

Ak chcete vytvoriť nový vlastný film muvee s rovnakými nastaveniami štýlu, vyberte možnosť Voľby > Prerobiť.

### Výber obsahu

Ak chcete vybraté videoklipy upraviť, v zložke Videá a obrázky vyberte možnosť Voľby > Zvoliť obsah. Môžete si vybrať, ktoré časti videoklipu sa majú do filmu muvee vložiť a ktoré vystrihnúť. Na jazdci znamená zelená farba vloženú časť, červená vystrihnutú časť a sivá neutrálnu časť.

Ak chcete do filmu muvee vložiť časť videoklipu, prejdite na túto časť a vyberte možnosť Voľby > Zaradiť. Ak chcete označenú časť vynechať, vyberte možnosť Voľby > Vylúčiť. Ak chcete vynechať niektorý záber, vyberte možnosť Voľby > Vylúčiť záber.

Ak chcete, aby aplikácia Film. režisér náhodne zaradila alebo vynechala časť videoklipu, prejdite na túto časť a vyberte možnosť Voľby > Klip neutrálny.

Ak chcete, aby aplikácia Film. režisér náhodne použila alebo vynechala viac častí videoklipu, vyberte možnosť Voľby > Všetky neutrálne.

### Nastavenia

V okne výberu štýlu výberom možnosti Voľby > Prispôsobiť > Nastavenia môžete upraviť niektorú z nasledujúcich volieb:

Použitá pamäť – vyberte, kam sa filmy muvee majú ukladať.

Rozlíšenie – zvoľte rozlíšenie filmov muvee. Ak chcete používať optimálne rozlíšenie v závislosti od počtu a dĺžky vybratých videoklipov, vyberte možnosť Automatické.

Predvol. názov muvee – zadajte predvolený názov filmov muvee.

## Plánovač

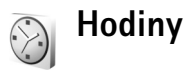

Stlačte tlačidlo 🚯 a vyberte možnosť Aplikácie > Hodiny. Ak chcete nastaviť nový alarm budíka, vyberte možnosť Voľby > Nastaviť budenie. Keď je aktívny alarm budíka, zobrazuje sa indikátor 🔗.

Ak chcete zvonenie budíka vypnúť, vyberte možnosť Stop, alebo, ak chcete posunúť zvonenie o 5 minút, vyberte možnosť Spánok.

Ak čas nastavený na budíku nastane, keď je prístroj vypnutý, prístroj sa zapne a začne zvoniť tónom budíka. Ak vyberiete Stop, prístroj sa opýta, či ho chcete aktivovať pre hovory. Select Nie ak chcete prístroj vypnúť, alebo Áno ak chcete volať a prijímať hovory. Nezvoľte Áno keď by použitie bezdrôtového telefónu mohlo spôsobiť rušenie alebo nebezpečenstvo.

Ak chcete niektorý alarm zrušiť, vyberte možnosť Aplikácie > Hodiny > Voľby > Odstrániť budenie.

## Nastavenia hodín

Ak chcete zmeniť nastavenie hodín, stlačte tlačidlo *§* a vyberte možnosť Aplikácie > Hodiny > Voľby > Nastavenia.

Ak chcete zmeniť čas alebo dátum, vyberte možnosť Čas alebo Dátum.

Ak chcete zmeniť typ hodín, zobrazený na pohotovostnom displeji, vyberte možnosť Typ hodín > Analógové alebo Digitálne.

Ak chcete, aby sieť mobilných telefónov aktualizovala informácie o čase, dátume a časovom pásme na vašom prístroji (služba siete), vyberte možnosť Čas operátora siete > Autoaktualizácia.

Ak chcete zmeniť tón budíka, vyberte možnosť Tón budíka.

## Svetové hodiny

Ak chcete otvoriť okno svetových hodín, otvorte Hodiny a stlačte tlačidlo I . V okne Svetové hodiny môžete zistiť čas v rôznych mestách.

Ak chcete do zoznamu pridať ďalšie mesto, vyberte možnosť Voľby > Pridať mesto. Do zoznamu môžete pridať až 15 miest. Ak chcete nastaviť mesto, v ktorom sa nachádzate, prejdite na toto mesto a vyberte možnosť Voľby > Moje aktuál. mesto. Mesto sa zobrazí v hlavnom okne aplikácie Hodiny a čas v telefóne sa upraví podľa vybraného mesta. Skontrolujte, či je čas správny a zodpovedá miestnemu časovému pásmu.

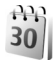

Kalendár

Kalendár vám pripomenie termíny stretnutí a výročia a pomôže sledovať plnenie úloh a viesť si ďalšie záznamy.

### Vytváranie záznamov v kalendári

Skratka: V okne denného, týždenného alebo mesačného prehľadu stlačte ľubovoľné tlačidlo (1 – 0). Otvorí sa formulár pre zaznamenanie stretnutia a znaky, ktoré ste zadali, sa vložia do poľa Predmet. V okne úloh sa stlačením ľubovoľného tlačidla otvorí formulár na vytvorenie úlohy. Stlačte tlačidlo *Sp* a vyberte možnosť Kalendár > Voľby > Nový záznam a niektorú z nasledujúcich volieb: Schôdzka – ak si chcete naplánovať stretnutie na určitý dátum a čas. Memo – ak si chcete zapísať všeobecný záznam pre daný deň. Výročie – ak si chcete

poznamenať dátum

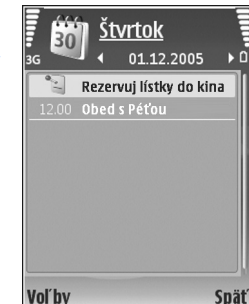

výročia alebo významný deň (záznam sa každý rok opakuje).

Úloha – ak si chcete poznamenať úlohu, ktorú treba splniť do určitého termínu.

2 Vyplňte údajové polia. Ak chcete nastaviť upozornenie, vyberte možnosť Upozornenie > Zapnuté a uveď te Čas upozornenia a Deň upozornenia.
 Ak chcete uviesť popis stretnutia, vyberte možnosť

Voľby > Pridať popis.
 Ak chcete záznam uložiť, vyberte možnosť Hotovo.

**3** Ak chcete zaznam ulozit, vyoerte moznost Hotovo.

Keď prístroj upozorňuje na záznam v kalendári, môžete voľbou Tichý vypnúť zvukové upozornenie na záznam. Text upozornenia zostane na displeji. Ak chcete upozornenie ukončiť, vyberte možnosť Stop. Ak chcete upozornenie prepnúť do spánkového režimu, vyberte možnosť Spánok. Tip. Svoj kalendár si môžete synchronizovať s kompatibilným počítačom cez Nokia PC Suite. Pri vytváraní záznamu v kalendári definujte, ako sa má vykonať jeho Synchronizácia.

### Prehľady kalendára

Tip. Vyberte možnosť Voľby > Nastavenia, ak chcete zmeniť počiatočný deň týždňa alebo prehľad, ktorý sa zobrazí pri otvorení kalendára.

V prehľade mesiaca sú dátumy, ku ktorým máte poznačené záznamy, označené malým trojuholníkom v pravom spodnom rohu. V prehľade týždňa sú záznamy typu Memo a Výročie umiestnené pre ôsmu hodinu. Medzi mesačným, týždenným a denným prehľadom a zoznamom úloh môžete prechádzať stláčaním tlačidla **¥**.

Ak chcete prejsť na konkrétny dátum, vyberte možnosť Voľby > Ísť na dátum. Ak chcete prejsť na dnešný dátum, stlačte tlačidlo #.

Ak chcete odoslať záznam z kalendára na kompatibilné zariadenie, vyberte možnosť Voľby > Poslať.

Ak si chcete vytlačiť záznamy z kalendára na kompatibilnej tlačiarni, vybavenej základným profilom tlače (BPP – Basic Print Profile) s podporou Bluetooth (napríklad HP Deskjet 450 Mobile Printer alebo HP Photosmart 8150), vyberte možnosť Voľby > Tlačiť.

## Práca so záznamami v kalendári

Vymazávaním minulých záznamov z aplikácie Kalendár ušetríte miesto v pamäti prístroja.

Ak chcete vymazať viac záznamov súčasne, prejdite do mesačného prehľadu a vyberte možnosť Voľby > Vymazať záznam > Pred dátumom alebo Všetky záznamy.

Ak chcete označiť niektorú úlohu ako splnenú, prejdite do okna úloh a vyberte možnosť Voľby > Úloha splnená.

### Nastavenia kalendára

Ak chcete upraviť Tón upozorn. kalendára, Predvolený prehľad, Prvý deň týždňa a Typ prehľadu týždňa, vyberte možnosť Voľby > Nastavenia.

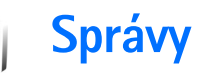

Stlačte tlačidlo *G* a vyberte možnosť Správy (služba siete). V aplikácii Správy môžete vytvárať, odosielať, prijímať, prezerať si, upravovať a triediť textové, multimediálne, e-mailové a špeciálne textové správy obsahujúce dáta. Môžete okrem toho prijímať správy internetových služieb a správy celulárneho vysielania a odosielať príkazy službám. Správy a dáta prijaté cez Bluetooth alebo infraport sa ukladajú do zložky Prijaté v aplikácii Správy.

Ak chcete vytvoriť novú správu, vyberte možnosť Nová správa.

Multimediálne správy môžu prijímať a zobrazovať iba prístroje, vybavené kompatibilnými funkciami. V závislosti od prijímajúceho zariadenia sa môže vzhľad správ líšiť.

Aplikácia Správy obsahuje nasledujúce zložky:

Prijaté – tu sa ukladajú prijaté správy okrem e-mailových správ a správ celulárneho vysielania. E-mailové správy sa ukladajú do menu Schránka.

- Moje zložky tu môžete správy triediť do zložiek.
- ☆ Tip. Ak nechcete zakaždým znova písať správy, ktoré často posielate, použite texty zo zložky šablón.

Schránka – tu sa môžete pripojiť ku svojej vzdialenej schránke a prevziať si nové e-mailové správy alebo si v režime offline môžete prezrieť predtým prijaté e-mailové správy. Pozrite si časť "E-mail", str. 72.

Koncepty – tu sa ukladajú nedokončené správy, ktoré ste ešte neodoslali.

Poslané – tu sa ukladá posledných 20 správ, ktoré ste odoslali, okrem správ odoslaných cez Bluetooth alebo infraport. Ak chcete zmeniť počet uchovávaných odoslaných správ, pozrite si časť "lné nastavenia", str. 75.

Na odoslanie – tu sa dočasne ukladajú správy, čakajúce na odoslanie.

Fríklad. Správy sa ukladajú do zložky Na odoslanie, napríklad keď sa telefón nachádza mimo oblasti pokrytia siete. Okrem toho môžete odoslanie e-mailových správ naplánovať na nasledujúce spojenie s poštovou schránkou.

Výpisy – môžete požiadať, aby vám sieť posielala výpisy o doručení odoslaných textových a multimediálnych správ (služba siete). Je možné, že nebudete môcť prijať výpis o doručení multimediálnej správy odoslanej na e-mailovú adresu. ☆ Tip. Po otvorení niektorej štandardnej zložky môžete prejsť do ďalších zložiek stláčaním tlačidiel ● alebo ▲.

Ak chcete poskytovateľovi služieb písať a odosielať servisné príkazy (známe tiež ako USSD príkazy), napríklad príkazy na aktiváciu niektorých služieb siete, vyberte možnosť Voľby > Servisný príkaz v hlavnom okne aplikácie Správy.

Celulárne vysielanie (služba siete) umožňuje prijímať od poskytovateľa služieb správy týkajúce sa rôznych tém, napríklad počasia alebo dopravnej situácie. Dostupné témy a príslušné čísla tém si vyžiadajte od poskytovateľa služieb. V hlavnom okne aplikácie Správy vyberte možnosť Voľby > Celulárne vysielanie. V hlavnom okne uvidíte stav témy, jej číslo, názov a či bola vybraná na sledovanie (►).

Správy celulárneho vysielania nemožno prijímať v sieťach UMTS. Paketové dátové spojenie môže znemožniť príjem správ celulárneho vysielania.

## Písanie textu

ABC, abc a Abc označujú režim veľkosti vkladaných písmen. 123 označuje číselný režim.

### Tradičné písanie textu

Pri tradičnom písaní sa zobrazuje indikátor 💟

- Opakovane stláčajte niektoré z číselných tlačidiel ( <u>1</u> – <u>9</u>), kým sa nezobrazí požadovaný znak. Číselnými tlačidlami možno zadať viac znakov, ako je vytlačené na príslušnom tlačidle.
- Ak sa nasledujúce písmeno nachádza na rovnakom tlačidle ako to, ktoré ste práve napísali, počkajte, kým sa objaví kurzor (alebo stlačte tlačidlo 
  →, aby ste ukončili čakaciu dobu), a zadajte písmeno.
- Medzeru vložíte stlačením tlačidla (). Tromi stlačeniami tlačidla () presuniete kurzor na nový riadok.

### Prediktívne písanie textu

Ktorékoľvek písmeno môžete napísať jediným stlačením príslušného tlačidla. Prediktívne písanie textu je založené na zabudovanom slovníku, do ktorého možno pridávať nové slová. Pri prediktívnom písaní textu sa zobrazuje indikátor

 Ak chcete aktivovať prediktívne písanie textu, stlačte tlačidlo a vyberte možnosť Zapnúť prediktív. text. Tým aktivujete prediktívne písanie pre všetky editory v prístroji. Správy

2 Požadované slovo napíšte stláčaním tlačidiel 2 – 9. Pri písaní jednotlivých písmen stláčajte príslušné tlačidlo vždy iba raz. Ak napríklad chcete napísať slovo "Nokia" a máte nastavený anglický slovník, postupne

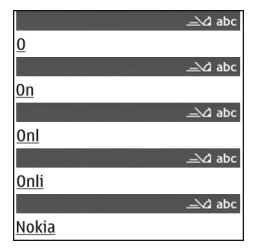

stláčajte tlačidlá 6 (písmeno N), 6 (o), 5 (k), 4 (i) a 2 (a).

Po stlačení každého ďalšieho tlačidla sa navrhované slovo zmení.

3 Keď ste slovo dopísali a je správne, potvrďte ho stlačením tlačidla vložte medzeru. 0

Ak slovo nie je správne, môžete si opakovaným stláčaním tlačidla \* postupne zobraziť vyhovujúce slová zo slovníka alebo môžete stlačiť tlačidlo a vybrať možnosť Prediktívny text > Zhody. Ak je za slovom zobrazený otáznik (?), znamená to, že slovo, ktoré ste chceli napísať, sa v slovníku nenachádza. Ak chcete toto slovo pridať do slovníka, vyberte možnosť Hláskuj, napíšte slovo tradičnou technikou a vyberte možnosť OK. Slovo sa uloží do slovníka. Keď sa slovník naplní, nové slová postupne nahrádzajú slová, ktoré ste vložili ako prvé.

4 Začnite písať nasledujúce slovo.

### Písanie zložených slov

Napíšte prvú časť zloženého slova a potvrďte ju stlačením tlačidla . Napíšte zostávajúcu časť zloženého slova. Slovo dokončite stlačením tlačidla , čím vložíte medzeru.

### Vypnutie prediktívneho režimu

Ak chcete vypnúť prediktívne písanie na všetkých editoroch v prístroji, stlačte tlačidlo 🗞 a vyberte možnosť Prediktívny text > Vypnutý.

☆ Tip. Ak chcete prediktívne písanie rýchlo zapnúť alebo vypnúť, dvakrát stlačte tlačidlo # .

## Tipy pre písanie textu

Ak chcete v režime písania písmen vložiť číslicu, stlačte a pridržte príslušné číselné tlačidlo.

Medzi rôznymi režimami veľkosti vkladaných písmen môžete prepínať stláčaním tlačidla  $\mbox{\ensuremath{\#}}$  .

Znak vymažete stlačením tlačidla **C**. Ak chcete naraz vymazať viac znakov, stlačte a podržte tlačidlo **C**.

Najbežnejšie interpunkčné znaky nájdete na tlačidle 1.

Stlačením a podržaním tlačidla \* otvoríte zoznam špeciálnych znakov.

Tip. Ak chcete vložiť niekoľko špeciálnych znakov za sebou, pri voľbe jednotlivých znakov držte tlačidlo stlačené.

## Písanie a odosielanie správ

Skôr ako budete môcť vytvárať multimediálne správy a písať e-maily, musíte mať definované správne nastavenia spojenia. Pozrite si časti "Prijatie nastavení pre MMS správu a e-mail", str. 66, a "E-mail", str. 72.

Bezdrôtová sieť môže obmedziť veľkosť MMS správ. Ak vložený obrázok prekročí tento limit, môže ho prístroj zmenšiť, aby bolo obrázok možné odoslať v MMS.

 Vyberte možnosť Nová správa a niektorú z nasledujúcich volieb:

Textová správa – ak chcete odoslať textovú správu. Multimed. správa – ak chcete odoslať multimediálnu správu (MMS).

E-mail - ak chcete odoslať e-mail.

Ak ešte nemáte zavedené e-mailové konto, telefón vás vyzve, aby ste tak urobili. Ak chcete spustiť proces vytvárania e-mailových nastavení pomocou sprievodcu schránkou, vyberte možnosť Štart. 2 V poli Komu stlačte tlačidlo 
 a vyberte adresátov alebo skupiny adresátov zo zoznamu kontaktov, alebo zadajte telefónne číslo alebo e-mailovú adresu príjemcu. Stlačením tlačidla 
 môžete vložiť bodkočiarku (;), ktorá sa používa na oddelenie príjemcov. Číslo alebo adresu možno tiež

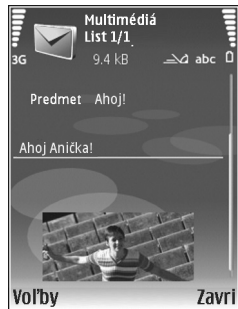

skopírovať do schránky a odtiaľ ju do správy vložiť.

- 3 Do poľa Predmet uveď te predmet multimediálnej správy alebo e-mailu. Ak chcete nastaviť, ktoré polia sa majú zobrazovať, vyberte možnosť Voľby > Polia adries.
- 4 Do poľa správy napíšte text správy. Ak chcete vložiť šablónu, vyberte možnosť Voľby > Vložiť alebo Vložiť objekt > Šablóna.
- 5 Ak chcete vložiť multimediálny objekt do multimediálnej správy, vyberte možnosť Voľby > Vložiť objekt > Snímka, Zvukový klip alebo Videoklip. Keď pridáte zvuk, zobrazí sa symbol alebo Videoklip. Keď videoklipy uložené vo formáte .mp4. O tom, ako zmeniť formát, v ktorom sa ukladajú videoklipy, sa dozviete v časti "Nastavenia videa", str. 28.

- 6 Ak chcete pre novú multimediálnu správu urobiť novú fotografiu alebo nahrať nový zvukový klip alebo videoklip, vyberte možnosť Voľby > Vložiť nové > Snímka, Zvukový klip alebo Videoklip. Ak chcete do správy vložiť nový list, vyberte možnosť List. Ak si chcete hotovú multimediálnu správu prezrieť, vyberte možnosť Voľby > Prezrieť.
- 7 Ak chcete k e-mailovej správe pridať prílohu, vyberte možnosť Voľby > Vložiť > Snímka, Zvukový klip, Videoklip alebo Poznámka. Prílohy e-mailových správ označuje ikona 0.
  - Sight Tip. Ak chcete ako prílohu poslať iný typ súboru, otvorte príslušnú aplikáciu a vyberte možnosť Voľby > Poslať > Cez e-mail, ak je k dispozícii.
- 8 Ak chcete správu odoslať, vyberte možnosť Voľby > Poslať alebo stlačte tlačidlo 🕒.
- Poznámka: Prístroj môže informovať, že vaša správa bola odoslaná na číslo centra správ naprogramované v prístroji. Prístroj vás ale nemôže informovať, či bola správa doručená na zamýšľané miesto určenia. Viac podrobností o službách správ získate od svojho poskytovateľa služieb.

Váš prístroj podporuje odosielanie textových správ, prekračujúcich limit počtu znakov v jedinej správe. Dlhšie správy sa odošlú ako séria dvoch alebo viacerých správ. Za takéto správy môže poskytovateľ služieb účtovať zodpovedajúce poplatky. Znaky obsahujúce akcenty alebo iné značky a znaky niektorých jazykov zaberajú viac miesta, čím sa obmedzuje počet znakov, ktoré možno odoslať v jednej správe. Na navigačnej lište uvidíte indikátor dĺžky správy, ktorý odpočítava znaky. Napríklad 10 (2) znamená, že môžete vložiť ešte 10 znakov, aby sa text odoslal v dvoch správach.

E-mailové správy sa pred odoslaním automaticky ukladajú do zložky Na odoslanie. Ak sa e-mail nepodarí odoslať, zostane v zložke Na odoslanie najskôr so stavom V poradí a ak odoslanie zlyhá niekoľkokrát, so stavom Neúspešná.

Tip. Snímky, video a zvuk môžete skombinovať do prezentácie a tú odoslať v multimediálnej správe. Začnite vytvárať multimediálnu správu a vyberte možnosť Voľby > Vytvoriť prezentác.. Táto voľba sa zobrazí, iba ak máte Režim tvorby MMS nastavený na možnosť Riadený alebo Voľný. Pozrite si časť "Multimediálne správy", str. 71.

# Prijatie nastavení pre MMS správu a e-mail

Nastavenia môžete dostať v textovej správe od poskytovateľa služieb. Pozrite si časť "Dáta a nastavenia", str. 68.

#### Manuálne zadanie nastavení MMS správy

1 Stlačte tlačidlo (j) a vyberte možnosť Nástroje > Nastaven. > Spojenie > Miesta prístupu a definujte nastavenia miesta prístupu multimediálnej služby. Pozrite si časť "Spojenie", str. 126. 2 Stlačte tlačidlo () a vyberte možnosť Správy > Voľby > Nastavenia > Multimediálna správa > Použité miesto príst. a miesto prístupu, ktoré ste vytvorili ako preferované spojenie (pozrite si aj časť "Multimediálne správy", str. 71).

Skôr ako budete môcť začať odosielať, prijímať, preberať, odpovedať a posielať ďalej e-mailové správy, musíte:

- Správne nakonfigurovať miesto prístupu na internet (Internet Access Point – IAP). Pozrite si časť "Spojenie", str. 126.
- Správne definovať nastavenia elektronickej pošty. Ak vyberiete možnosť Schránka v hlavnom okne aplikácie Správy a ešte ste si nezaviedli e-mailové konto, prístroj vás vyzve, aby ste tak urobili. Ak chcete spustiť proces vytvárania e-mailových nastavení pomocou sprievodcu schránkou, vyberte možnosť Štart (pozrite si aj časť "E-mail", str. 72).

Musíte mať vlastné e-mailové konto. Riaďte sa pokynmi poskytovateľa služieb internetu a vzdialenej poštovej schránky.

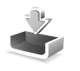

# Zložka Prijaté – prijímanie správ

V zložke Prijaté označuje symbol 📩 neprečítanú textovú správu, 🔄 neprečítanú multimediálnu správu, 👘 dáta prijaté cez infraport a 🚯 dáta prijaté cez Bluetooth.

Keď dostanete správu, na pohotovostnom displeji sa zobrazí indikátor ∑ a text 1 nová správa. Ak chcete správu otvoriť, vyberte možnosť Ukáž. Správu v zložke Prijaté otvoríte tak, že na ňu prejdete a stlačíte tlačidlo **●**.

Ak chcete na prijatú správu odpovedať, vyberte možnosť Voľby > Odpovedať.

Ak chcete vytlačiť textovú alebo multimediálnu správu na kompatibilnej tlačiarni, vybavenej základným profilom tlače (BPP – Basic Print Profile) a podporou Bluetooth (napríklad HP Deskjet 450 Mobile Printer alebo HP Photosmart 8150), vyberte možnosť Voľby > Tlačiť.

## Multimediálne správy

**Dôležité:** Buďte opatrní pri otváraní správ. Objekty multimediálnych správ môžu obsahovať nebezpečný softvér alebo byť iným spôsobom škodlivé pre váš prístroj alebo počítač.

Sieť vám môže poslať oznámenie, že v centre multimediálnych správ čaká na prijatie nová multimediálna správa. Ak chcete otvoriť paketové dátové spojenie a načítať správu do telefónu, vyberte možnosť Voľby > Vybrať.

Keď otvoríte multimediálnu správu ( ), môže sa zobraziť snímka spolu so správou. Ak je do multimediálnej správy vložený zvuk, zobrazí sa symbol FB alebo ak je vložený videoklip, zobrazí sa symbol S . Vyberte príslušnú ikonu, ak si zvuk alebo video chcete prehrať.

Ak chcete zobraziť údaje o multimediálnych objektoch vložených do správy, vyberte možnosť Voľby > Objekty.

Ak sa v správe nachádza multimediálna prezentácia, zobrazí sa ikona 🚙 . Ak chcete prezentáciu prehrať, vyberte túto ikonu.

### Dáta a nastavenia

Váš prístroj môže prijímať mnoho druhov správ, ktoré obsahujú dáta (🏣 ):

Konfiguračná správa – v konfiguračnej správe môžete prijímať od svojho poskytovateľa služieb alebo podnikového oddelenia informatiky rôzne nastavenia. Ak si chcete nastavenia uložiť, vyberte možnosť Voľby > Uložiť všetky.

Vizitka – ak údaje chcete uložiť do adresára Kontakty, vyberte možnosť Voľby > Uložiť vizitku. Certifikáty alebo zvukové súbory pripojené k vizitke sa neuložia.

Tón zvonenia – ak chcete tón zvonenia uložiť, vyberte možnosť Voľby > Uložiť.

Logo operát. – ak chcete, aby sa na pohotovostnom displeji zobrazovalo logo operátora namiesto jeho mena, vyberte možnosť Voľby > Uložiť.

Záznam v kal. – ak chcete pozvanie uložiť, vyberte možnosť Voľby > Uložiť do Kalendára.

Web. správa – ak chcete záložku uložiť do zoznamu záložiek v menu prehliadača (Web), vyberte možnosť

Voľby > Pridať k záložkám. Ak správa obsahuje nastavenia miesta prístupu i záložky, môžete všetky údaje uložiť výberom možnosti Voľby > Uložiť všetky.

Hlás. e-mailu – hlásenie informuje, koľko nových e-mailových správ máte vo vzdialenej schránke. V rozšírenom hlásení sa môžu nachádzať podrobnejšie informácie.

## Správy internetových služieb

Správy internetových služieb ( ) sú upozornenia napríklad na titulky správ a môžu obsahovať textové oznámenie alebo odkaz. O dostupnosti a možnostiach aktivácie sa informujte u poskytovateľa služieb.

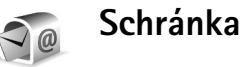

Ak vyberiete možnosť Schránka a nemáte definované e-mailové konto, telefón vás vyzve, aby ste ho definovali. Ak chcete spustiť proces vytvárania e-mailových nastavení pomocou sprievodcu schránkou, vyberte možnosť Štart (pozrite si aj časť "E-mail", str. 72).

Keď vytvoríte novú poštovú schránku a pomenujete ju, toto meno automaticky nahradí štandardné pomenovanie Schránka v hlavnom okne aplikácie Správy. Môžete si definovať až šesť poštových schránok.

## Otvorenie schránky

Keď otvoríte poštovú schránku, prístroj sa spýta, či sa chcete k schránke pripojiť (Spojiť so schránkou?).

Ak sa chcete spojiť so schránkou a vybrať z nej hlavičky nových e-mailových správ alebo celé správy, vyberte možnosť Áno. Keď si prezeráte správy online, paketové dátové spojenie so vzdialenou schránkou ostáva aktívne. (pozrite si aj časť "Spojenie", str. 126).

Ak si chcete offline prezrieť predtým prevzaté správy, vyberte možnosť Nie. Keď si prezeráte e-mailové správy offline, telefón nie je spojený so vzdialenou schránkou.

## Prijímanie e-mailových správ

Keď ste offline a chcete sa pripojiť ku vzdialenej schránke, vyberte možnosť Voľby > Spojiť.

**Dôležité:** Buďte opatrní pri otváraní správ. Správy elektronickej pošty môžu obsahovať nebezpečný softvér alebo byť iným spôsobom škodlivé pre váš prístroj alebo počítač.

 Keď máte otvorené spojenie so vzdialenou schránkou, vyberte možnosť Voľby > Vybrať e-mail a niektorú z nasledujúcich volieb:

Nové – ak chcete prevziať všetky nové e-mailové správy.

Zvolené – ak chcete prevziať iba označené e-mailové správy.

Všetky – ak chcete z poštovej schránky prevziať všetky správy.

Preberanie správ zastavíte výberom možnosti Zruš.

2 Po prevzatí e-mailových správ si ich môžete ďalej prezerať online alebo môžete vybrať možnosť Voľby > Odpojiť, aby sa zatvorilo spojenie a mohli ste si e-mailové správy prezrieť offline.

Stavové indikátory pre e-mail:

boli nebol nebol n

📷 Nový e-mail bol prevzatý do prístroja.

E-mailovú správu ste už čítali, a nebola prevzatá do vášho prístroja.

a E-mailovú správu ste už čítali.

Hlavička prečítanej e-mailovej správy, ktorej obsah bol vymazaný z prístroja.

3 E-mailovú správu otvoríte stlačením tlačidla 
. Keď ste e-mailovú správu neprevzali a ste offline, prístroj sa spýta, či chcete túto správu prevziať z poštovej schránky.

Ak chcete zobraziť prílohy e-mailu, otvorte správu s indikátorom prílohy 🕕 a vyberte možnosť Voľby > Prílohy. Ak má príloha neaktívny indikátor, nebola prevzatá do telefónu. V takomto prípade vyberte možnosť Voľby > Vybrať. Ak si chcete vytlačiť e-mailovú správu na kompatibilnej tlačiarni, vybavenej základným profilom tlače (BPP – Basic Print Profile) s podporou Bluetooth (napríklad HP Deskjet 450 Mobile Printer alebo HP Photosmart 8150), vyberte možnosť Voľby > Tlačiť.

### Automatické preberanie e-mailových správ

Ak chcete, aby sa správy preberali automaticky, vyberte možnosť Voľby > E-mail. nastavenia > Automatický výber > Výber nadpisov > Vždy aktívny alebo Len v dom. sieti a definujte, kedy a ako často sa majú preberať nové správy.

Automatické prijímanie e-mailových správ môže vzhľadom na väčší počet pripojení zvýšiť vaše poplatky za dátové spojenia.

### Vymazávanie e-mailových správ

Ak chcete vymazať obsah e-mailovej správy z telefónu, ale chcete správu ponechať vo vzdialenej schránke, vyberte možnosť Voľby > Vymazať. V dialógovom okne Vymazať správu z: vyberte možnosť Len telefón.

Telefón zrkadlí hlavičky e-mailových správ vo vzdialenej schránke. Hlavička e-mailu teda zostave v prístroji, aj keď obsah správy vymažete. Ak chcete odstrániť aj hlavičku, musíte najskôr vymazať e-mailovú správu zo vzdialenej schránky a potom sa znova pripojiť ku vzdialenej schránke, aby sa stav v prístroji aktualizoval. Ak chcete e-mail vymazať z telefónu i zo vzdialenej schránky, vyberte možnosť Voľby > Vymazať. V dialógovom okne Vymazať správu z: vyberte možnosť Telefón a server.

Ak ste offline, e-mail sa najskôr vymaže z prístroja. Počas nasledujúceho spojenia so vzdialenou schránkou sa automaticky vymaže aj zo vzdialenej schránky. Ak používate protokol POP3, správy označené ako vymazané sa vymažú až po ukončení spojenia so vzdialenou schránkou.

Ak chcete zrušiť vymazanie e-mailovej správy z telefónu a servera, prejdite na e-mailovú správu označenú na vymazanie pri nasledujúcom spojení (
) a vyberte možnosť Voľby > Obnoviť.

## Odpojenie od poštovej schránky

Keď ste online a chcete ukončiť paketové dátové spojenie so vzdialenou schránkou, vyberte možnosť Voľby > Odpojiť.

## Prezeranie správ na SIM karte

Skôr ako si budete môcť prezrieť správy na SIM karte, musíte ich najprv skopírovať do zložky vo svojom prístroji.

 V hlavnom okne aplikácie Správy vyberte možnosť Voľby > SIM správy.

- 2 Vyberte možnosť Voľby > Označiť/Neoznačiť > Označiť alebo Označiť všetky a označte požadované správy.
- 3 Vyberte možnosť Voľby > Kopírovať. Otvorí sa zoznam zložiek.
- 4 Kopírovanie sa začne, keď vyberiete niektorú zložku a možnosť OK. Ak si chcete prezrieť správy, otvorte príslušnú zložku.

## Nastavenia správ

Vyplňte všetky polia označené ako Musí sa zadať alebo červenou hviezdičkou. Riaďte sa pokynmi poskytovateľa služieb. Nastavenia môžete od poskytovateľa služieb prevziať aj v konfiguračnej správe.

Poskytovateľ služieb môže v prístroji vopred nastaviť niektoré alebo všetky centrá správ. Takéto nastavenia možno nebudete môcť zmeniť, vytvoriť, upraviť alebo odstrániť.

### Textové správy

Stlačte tlačidlo () a vyberte možnosť Správy > Voľby > Nastavenia > Textová správa a niektorú z nasledujúcich volieb:

Centrá správ – zobrazí sa zoznam všetkých definovaných centier textových správ.

Použité centrum spr. – vyberte, ktoré centrum správ sa používa na doručovanie textových správ.

Kódovanie znakov – ak chcete použiť konverziu znakov do iného kódovacieho systému, ak je táto možnosť dostupná, vyberte možnosť Redukovaná podpora.

**Prijať výpis** – môžete si od siete vyžiadať zasielanie potvrdení o doručení správ (služba siete).

Platnosť správy – nastavte, ako dlho sa bude centrum správ opätovne pokúšať odoslať správu, ak sa prvý pokus nepodarí (služba siete). Ak adresáta nemožno dosiahnuť v čase platnosti správy, správa sa v centre správ vymaže.

Správa poslaná ako – upravte túto voľbu, iba ak máte istotu, že centrum správ dokáže konvertovať textové správy na tieto alternatívne formáty. Informujte sa u operátora siete.

Prednostné spojenie – vyberte spojenie, použité na odosielanie textových správ: Sieť GSM alebo paketové dáta, ak ich sieť podporuje. Pozrite si časť "Spojenie", str. 126.

To isté centrum odp. – vyberte, či sa má odpoveď poslať cez to isté centrum správ (služba siete).

### Multimediálne správy

Stlačte tlačidlo () a vyberte možnosť Správy > Voľby > Nastavenia > Multimediálna správa a niektorú z nasledujúcich volieb:

Veľkosť snímky – definujte veľkosť obrázka v multimediálnej správe: Pôvodná (zobrazí sa, iba ak máte Režim tvorby MMS nastavený na možnosť Riadený alebo Voľný), Malá alebo Veľká.

Režim tvorby MMS – ak vyberiete možnosť Riadený, prístroj vás upozorní, ak sa pokúsite poslať správu, ktorú príjemca nemusí podporovať. Ak vyberiete možnosť Obmedzený, prístroj vám nedovolí odosielať správy, ktoré nemusia byť podporované.

**Použité miesto príst.** – vyberte, ktoré miesto prístupu sa bude prednostne používať pre vytvorenie spojenia s centrom multimediálnych správ.

Výber multimédií – vyberte spôsob prijímania multimediálnych správ. Ak chcete prijímať multimediálne správy automaticky v domácej sieti (operátor, ktorého SIM karta je v prístroji), vyberte možnosť Aut. v domácej sieti. Mimo domácej siete môžete dostať oznámenie, že si v centre multimediálnych správ môžete prevziať novú správu.

Keď sa nachádzate mimo domácej siete, môže byť odosielanie a prijímanie multimediálnych správ drahšie.

Ak vyberiete možnosť Výber multimédií > Vždy automaticky, prístroj automaticky vytvorí paketové dátové spojenie a prevezme správu bez ohľadu na to, či sa nachádzate v domácej sieti alebo mimo nej. Povoliť anon. správy – zvoľte, či sa majú odmietať správy od anonymných odosielateľov.

Prijať reklamu – definujte, či sa majú prijímať reklamné multimediálne správy.

Prijať výpis – vyberte, či sa má v denníku zobrazovať stav odoslaných správ (služba siete). Je možné, že nebudete môcť prijať výpis o doručení multimediálnej správy odoslanej na e-mailovú adresu.

Odoprieť poslať výpis – zvoľte, či má prístroj odmietať poslať výpisy o doručení prijatých multimediálnych správ.

Platnosť správy – nastavte, ako dlho sa bude centrum správ opätovne pokúšat odoslať správu, ak sa prvý pokus nepodarí (služba siete). Ak adresáta nemožno dosiahnuť v čase platnosti správy, správa sa v centre správ vymaže.

### E-mail

Stlačte tlačidlo 😯 a vyberte možnosť Správy > Voľby > Nastavenia > E-mail a niektorú z nasledujúcich volieb:

Schránky – vyberte požadovanú schránku, ak chcete upraviť niektoré z nasledujúcich nastavení: Nastavenia spojenia, Nastavenia užívateľa, Nastavenia výberu a Automatický výber.

Použitá schránka – vyberte schránku, ktorá sa bude používať na odosielanie e-mailov.
Ak chcete vytvoriť novú schránku, v hlavnom okne schránky vyberte možnosť Voľby > Nová schránka.

#### Nastavenia spojenia

Ak chcete upraviť nastavenia pre prijaté e-maily, vyberte možnosť Prichádzajúci e-mail a niektoré z nasledujúcich volieb:

Meno užívateľa – zadajte užívateľské meno, ktoré ste dostali od poskytovateľa služieb.

Heslo – zadajte heslo. Ak nevyplníte toto pole, pri pokuse o pripojenie ku vzdialenej schránke vás prístroj vyzve, aby ste heslo zadali.

Server prijat. e-mailov – zadajte IP adresu alebo hostiteľské meno poštového servera, ktorý prijíma vašu elektronickú poštu.

Použité miesto príst. – vyberte miesto prístupu k Internetu (IAP). Pozrite si časť "Spojenie", str. 126.

Názov schránky – zadajte názov schránky.

Typ schránky – definujte e-mailový protokol pre vzdialenú schránku podľa odporúčania poskytovateľa služieb. Možnosti sú POP3 a IMAP4. Toto nastavenie možno zvoliť iba raz a po uložení alebo odchode z nastavení poštovej schránky ho už nebudete môcť zmeniť. Ak používate protokol POP3, e-mailové správy sa v režime online automaticky neaktualizujú. Ak si chcete prezrieť najnovšie e-mailové správy, musíte sa odpojiť a potom vytvoriť nové spojenie so schránkou.

Ochrana (porty) – vyberte bezpečnostnú voľbu, používanú na zabezpečenie spojenia so vzdialenou schránkou.

Port – definujte port pre vytvorenie spojenia.

APOP ochranný login (iba pre POP3) – použite pre protokol POP3, ak chcete, aby sa pri pripájaní ku schránke šifrovali heslá odosielané na vzdialený server.

Ak chcete upraviť nastavenia pre odosielané e-maily, vyberte možnosť Odchádzajúci e-mail a niektoré z nasledujúcich volieb:

Moja e-mail. adresa – zadajte e-mailovú adresu, ktorú ste dostali od poskytovateľa služieb. Na túto adresu sa budú posielať odpovede na vaše správy.

Server odosl. e-mailov – zadajte IP adresu alebo hostiteľské meno poštového servera, ktorý odosiela vašu elektronickú poštu. Môže sa stať, že budete môcť použiť iba server odchádzajúcej pošty operátora. Informujte sa podrobnejšie u svojho poskytovateľa služieb.

Použité miesto príst. – vyberte miesto prístupu k Internetu (IAP). Pozrite si časť "Spojenie", str. 126.

Nastavenia Meno užívateľa, Heslo, Ochrana (porty) a Port majú podobný význam ako nastavenia pre Prichádzajúci e-mail.

#### Nastavenia užívateľa

Moje meno – tu zadajte svoje meno. Vaše meno sa zobrazí namiesto e-mailovej adresy v zariadení príjemcu, ak príjemcovo zariadenie túto možnosť podporuje.

Poslať správu – definujte, ako sa z vášho prístroja budú odosielať e-mailové správy. Vyberte možnosť Okamžite, ak chcete, aby sa prístroj spojil s poštovou schránkou hneď ako vyberiete možnosť Poslať správu. Ak vyberiete možnosť Pri ďalšom spoj., e-mail sa odošle pri nasledujúcom spojení so vzdialenou schránkou.

Poslať kópiu sebe – zvoľte, či sa má uložiť kópia e-mailu do vašej vzdialenej schránky s adresou, uvedenou v nastavení Moja e-mail. adresa.

Pridať podpis – zvoľte, či sa má k vašim e-mailom pripájať podpis.

Hlás. nového e-mailu – zvoľte, či vás prístroj má po prijatí nového e-mailu do schránky upozorniť zvukovým signálom a správou na displeji.

#### Nastavenia výberu

**E-mail na vybratie** – definujte, ktoré časti e-mailových správ sa majú preberať: Len nadpisy, Čiastočne (kB) (len pre POP3) alebo Správy a prílohy (len pre POP3).

**Počet vybratých** – definujte, koľko nových e-mailových správ sa preberie do schránky.

Cesta zložky IMAP4 (iba pre IMAP4) – definujte cestu k vyžiadaným zložkám.

Vyžiadanie zložiek (iba pre IMAP4) – vyžiadajte si ďalšie zložky vo vzdialenej schránke, aby ste aj z nich mohli preberať obsah.

#### Automatický výber

Výber nadpisov – zvoľte, či má prístroj automaticky preberať nové e-maily. Môžete definovať, kedy a ako často sa správy preberajú.

Automatické prijímanie e-mailových správ môže vzhľadom na väčší počet pripojení zvýšiť vaše poplatky za dátové spojenia.

## Správy internetových služieb

Stlačte tlačidlo f avyberte možnosť Správy > Voľby > Nastavenia > Servisná správa. Vyberte, či chcete prijímať správy služieb. Ak chcete, aby prístroj po prijatí správy od služby automaticky otvoril prehliadač a pripojil sa na sieť, aby prevzal inzerovaný obsah, vyberte možnosť Načítať správy > Automaticky.

## Celulárne vysielanie

O dostupných témach a ich číslach sa informujte u poskytovateľa služby. Stlačte tlačidlo 🍕 a vyberte možnosť Správy > Voľby > Nastavenia > Celulárne vysielanie a niektorú z nasledujúcich volieb:

Príjem – vyberte, či sa majú prijímať správy celulárneho vysielania.

Jazyk – vyberte jazyky, v ktorých sa majú správy prijímať: Všetky, Zvolený alebo Iný.

Detekcia tém – zvoľte, či má prístroj automaticky vyhľadávať čísla nových tém a ukladať ich do zoznamu tém ako nové témy s číslom, ale bez názvu.

#### Iné nastavenia

Stlačte tlačidlo **£** a vyberte možnosť Správy > Voľby > Nastavenia > Iné a niektorú z nasledujúcich volieb:

Uložiť odosl. správy – vyberte, či sa do zložky Poslané majú ukladať kópie odoslaných textových správ, multimediálnych správ a e-mailov.

Počet uložen. správ – definujte, koľko odoslaných správ ostáva uložených v zložke Poslané. Predvolený limit je 20 správ. Po dosiahnutí limitu sa začnú postupne vymazávať najstaršie správy.

Zobrazenie priečinkov – ak chcete zmeniť zobrazenie zložky z možnosti V jednom riadku na možnosť V dvoch riadkoch. Použitá pamäť – ak je v prístroji vložená kompatibilná pamäťová karta, vyberte pamäť, do ktorej sa majú ukladať správy: Pamäť telefónu alebo Pamäťová karta.

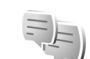

## Chat – okamžité správy

Stlačte tlačidlo 🚱 a vyberte možnosť Aplikácie > Chat.

Okamžité správy (služba siete) umožňujú konverzovať s inými ľuďmi pomocou okamžitých správ a zúčastňovať sa diskusných fór (skupiny IM) s konkrétnymi témami. Rôzni poskytovatelia služieb udržiavajú kompatibilné servery IM, na ktorých sa môžete po zaregistrovaní prihlásiť k službe IM. Podpora funkcií sa môže u jednotlivých poskytovateľov služieb líšiť.

Ak chcete začať novú konverzáciu alebo pokračovať v konverzácii s používateľom služby IM, vyberte položku Diskusie. Vybratím možnosti Chat. kontakty môžete vytvoriť, upraviť alebo zobraziť stav online svojich kontaktov IM. Ak chcete začať alebo pokračovať v skupinovej konverzácii s viacerými používateľmi služby IM, vyberte možnosť Chat. skupiny. Ak chcete zobraziť predošlé konverzácie, ktoré ste si uložili, vyberte možnosť Nahraté diskus.

## Prijatie nastavení služby IM

Ak chcete získať prístup k službe, ktorú chcete používať, musíte nastavenia uložiť. Tieto nastavenia môžete dostať v špeciálnej textovej správe od poskytovateľa služieb, ktorý ponúka službu IM. Pozrite si časť "Dáta a nastavenia", str. 68. Nastavenia môžete zadať aj manuálne. Pozrite si časť "Nastavenia servera okamžitých správ", str. 78.

## Pripojenie na server IM

- 1 Ak sa chcete pripojiť na server IM, ktorý sa používa, otvorte menu Chat a vyberte položku Voľby > Prihlásiť sa. Ak chcete zmeniť server IM, ktorý sa používa, a uložiť nový server IM, pozrite si časť "Nastavenia servera okamžitých správ", str. 78.
- 2 Zadajte svoje používateľské ID a heslo a stlačením tlačidla 
  sa prihláste. Od svojho poskytovateľa služieb dostanete používateľské ID a heslo pre server IM.
- 3 Ak sa chcete odhlásiť, vyberte možnosť Voľby > Odhlásiť sa.

## Upravenie nastavení IM

Vyberte možnosť Voľby > Nastavenia > Nastavenia chatu a niektorú z nasledujúcich volieb: Použiť krycie meno (zobrazí sa, iba ak server podporuje skupiny IM) – ak chcete zadať prezývku, vyberte možnosť Áno.

Ukázať moju dostupn. – ak chcete ostatným umožniť vidieť, že ste online, vyberte možnosť Všetkým.

Povoliť správy od – ak chcete povoliť správy od všetkých, vyberte možnosť Všetky.

Povoliť pozvania od – ak chcete povoliť pozvania iba od vašich kontaktov IM, vyberte možnosť Len od chat. kontaktov. Pozvania IM sú posielané kontaktmi IM, ktoré chcú, aby ste sa pridali do ich skupín.

**Rýchl. posunu správ** – zvoľte rýchlosť, akou sa majú správy zobrazovať.

Triediť chatové kont. – vyberte, akým spôsobom sa budú vaše kontakty IM zoraďovať: Podľa abecedy alebo Podľa akt. stavu.

Načítanie dostupnosti – ak chcete zvoliť, akým spôsobom sa budú aktualizovať informácie o stave online alebo offline vašich kontaktov IM, vyberte možnosť Automaticky alebo Manuálne.

Kontakty off-line – vyberte, či sa v zozname kontaktov IM majú zobrazovať aj kontakty offline.

Farba vlastnej správy – vyberte farbu vami odosielaných okamžitých správ.

Farba prijatej správy – vyberte farbu prijatých okamžitých správ.

Tón hlásenia chatu – ak chcete zmeniť tón, ktorý sa prehrá pri prijatí novej okamžitej správy.

### Vyhľadávanie skupín a používateľov IM

Ak chcete vyhľadať skupiny, v menu Chat. skupiny vyberte položku Voľby > Hľadať. Vyhľadávať môžete podľa týchto kritérií: Názov skupiny, Téma a Členovia (ID používateľa).

Ak chcete vyhľadať používateľov, v menu Chat. kontakty vyberte možnosť Voľby > Nový chat. kontakt > Hľadať na serveri. Vyhľadávať môžete podľa týchto kritérií: Meno užívateľa, ID užívateľa, Telefónne číslo a E-mailová adresa.

### Ako sa stať členom skupín IM

Zobrazenie Chat. skupiny ukazuje zoznam skupín IM, ktoré ste si uložili, alebo ktorých ste momentálne členom.

Ak sa chcete pridať k uloženej skupine, stlačte tlačidlo  $\bigcirc$ . Ak chcete odísť zo skupiny IM, vyberte možnosť Voľby > Odísť z chat. skup.

## Okamžité správy

Po pridaní do skupiny IM môžete vidieť správy, ktoré sa v nej vymieňajú, a posielať vlastné správy.

Ak chcete poslať správu, do poľa editora správ napíšte správu a stlačte tlačidlo  $\textcircled{\bullet}$  .

Ak chcete účastníkovi poslať súkromnú správu, vyberte možnosť Voľby > Poslať súkr. správu.

Ak chcete odpovedať na súkromnú správu odoslanú vám, vyberte správu a možnosť Voľby > Odpovedať.

Ak chcete do skupiny IM pozvať kontakty IM, ktoré sú online, vyberte položku Voľby > Poslať pozvanie.

Ak chcete zablokovať správy od konkrétnych účastníkov, vyberte položku Voľby > Voľby blokovania.

#### Ukladanie chatov

Ak chcete uložiť správy, ktoré sa vymenili počas konverzácie alebo počas vášho členstva v skupine IM, vyberte položku Voľby > Zaznamenať chat. Ak chcete ukladanie zastaviť, vyberte možnosť Voľby > Zastaviť záznam. Ak si chcete uložené chaty pozrieť, v hlavnom okne vyberte možnosť Nahraté diskus.

### Zobrazenie a začatie konverzácií

Okno Diskusie zobrazuje zoznam jednotlivých účastníkov konverzácie, s ktorými práve konverzujete. Prebiehajúce konverzácie sa ukončením aplikácie Chat automaticky ukončia.

Ak si chcete pozrieť konverzáciu, prejdite na účastníka a stlačte tlačidlo .

Ak chcete pokračovať v konverzácii, napíšte správu a stlačte tlačidlo 
.

Ak sa chcete vrátiť do zoznamu konverzácií bez zatvorenia konverzácie, vyberte položku Späť. Ak chcete zatvoriť konverzáciu, vyberte položku Voľby > Ukončiť diskusiu.

Ak chcete začať novú konverzáciu, vyberte možnosť Voľby > Nová diskusia.

Ak chcete účastníka konverzácie uložiť do svojich kontaktov IM, vyberte položku Voľby > Pridať k chat. kont.

Ak chcete na prichádzajúce správy automaticky odpovedať, vyberte možnosť Voľby > Zapnúť autoodpov.. Stále môžete prijímať správy.

## Kontakty IM

V okne **Chat. kontakty** môžete zo servera získať zoznam kontaktov alebo pridať do zoznamu kontaktov nový kontakt. Keď sa prihlásite na server, predchádzajúci zoznam kontaktov, s ktorými ste chatovali, sa automaticky získa zo servera.

### Nastavenia servera okamžitých správ

Vyberte možnosť Voľby > Nastavenia > Nastavenia servera. Tieto nastavenia môžete dostať v špeciálnej textovej správe od poskytovateľa služieb, ktorý ponúka chatovaciu službu. Keď si službu zaregistrujete, od svojho poskytovateľa služieb získate ID používateľa a heslo. Ak nepoznáte svoje ID používateľa alebo heslo, kontaktujte svojho poskytovateľa služieb.

Servery – zobrazí sa zoznam všetkých definovaných serverov IM.

Predvolený server – ak chcete zmeniť server IM, ku ktorému sa chcete pripojiť.

Typ chatového loginu – ak sa chcete po spustení aplikácie Chat automaticky prihlásiť, vyberte položku Pri spustení aplik..

Ak chcete do zoznamu svojich serverov IM pridať nový server, vyberte položku Servery > Voľby > Nový server. Zadajte tieto nastavenia:

Názov servera – názov chatovacieho servera.

Použité miesto príst. – miesto prístupu, ktoré chcete pre server použiť.

Webová adresa – adresu URL servera IM.

ID užívateľa – svoje ID používateľa.

Heslo – svoje prihlasovacie heslo.

# Kontakt (Telefónny zoznam)

Stlačte tlačidlo *G* a vyberte možnosť Kontakty. V adresári Kontakty môžete ukladať a aktualizovať informácie o kontaktoch, ako sú napríklad telefónne čísla, adresy alebo e-mailové adresy kontaktov. Na kartu kontaktu môžete pridať osobný tón zvonenia alebo miniatúrnu snímku. Môžete tiež vytvoriť skupiny kontaktov, čo vám umožní odosielať textové správy alebo e-mail viacerým príjemcom naraz. Do Kontaktov môžete zaradiť aj prijaté kontaktné informácie (vizitky). Pozrite si časť "Dáta a nastavenia", str. 68. Kontaktné informácie sa môžu vymieňať iba medzi kompatibilnými zariadeniami.

Ak chcete zistiť informácie o počte kontaktov, skupín a dostupnej pamäte v adresári Kontakty, vyberte možnosť Voľby > Info o kontaktoch.

## Ukladanie a úprava mien a čísel

- 1 Vyberte možnosť Voľby > Nový kontakt.
- Vyplňte polia podľa svojho výberu a vyberte možnosť Hotovo.

Ak chcete upraviť niektorú kartu kontaktu v menu Kontakty, prejdite na túto kartu a vyberte možnosť Voľby > Upraviť. Požadovaný kontakt tiež môžete vyhľadať zadaním prvých písmen jeho mena do vyhľadávacieho poľa. Zobrazí sa zoznam kontaktov začínajúcich na zadané písmená.

\$\$< Tip. Karty kontaktov môžete dopĺňať a upravovať aj pomocou aplikácie Nokia Contacts Editor, ktorá je súčasťou balíka Nokia PC Suite.

Ak chcete ku karte kontaktu pridať miniatúrnu snímku, otvorte túto kartu kontaktu a vyberte možnosť Voľby > Upraviť > Voľby > Pridať miniatúru. Táto snímka sa zobrazí, keď vám príslušný kontakt zavolá.

Ak si chcete vypočuť hlasovú menovku priradenú príslušnému kontaktu, prejdite na kartu kontaktu a stlačte posúvacie tlačidlo. Potom vyberte možnosť Voľby > Prehrať hlas. voľbu. Pozrite si časť "Hlasová voľba", str. 84.

Ak chcete odoslať údaje kontaktu, vyberte kartu, ktorú chcete odoslať. Vyberte možnosť Voľby > Poslať > Ako textovú správu, Cez multimédiá, Cez e-mail, Cez Bluetooth alebo Cez infračervené. Pozrite si časti "Správy", str. 62, a "Odosielanie dát cez Bluetooth spojenie", str. 103.

Tip. Ak si chcete vytlačiť kartu kontaktu na kompatibilnej tlačiarni vybavenej základným profilom tlače (BPP – Basic Print Profile) a podporou Bluetooth (napríklad HP Deskjet 450 Mobile Printer alebo HP Photosmart 8150), vyberte možnosť Voľby > Tlačiť. Ak chcete do skupiny pridať kontakt, vyberte možnosť Voľby > Pridať do skupiny (zobrazuje sa, len ak ste vytvorili skupinu). Pozrite si časť "Vytváranie skupín kontaktov", str. 81.

Tip. Ak chcete zistiť, do ktorých skupín kontakt patrí, prejdite na tento kontakt a vyberte možnosť Voľby > Patrí do skupín.

Ak chcete vymazať niektorú kartu kontaktu z adresára Kontakty, označte ju a stlačte tlačidlo **C**. Ak chcete naraz vymazať niekoľko kariet kontaktov, stláčaním tlačidiel  $\mathscr{D}$ a  $\bigop$  kontakty označte a stlačením tlačidla **C** ich vymažte.

### Predvolené čísla a adresy

Na karte kontaktu môžete definovať predvolené čísla a adresy. Takto môžete kontaktu ľahko zavolať na určité číslo alebo mu poslať správu na určitú adresu, aj keď má viac čísel a adries. Predvolené číslo sa tiež používa pri hlasovej voľbe.

- 1 V adresári Kontakty vyberte požadovaný kontakt a stlačte tlačidlo 
  .
- 2 Vyberte možnosť Voľby > Predvolené.
- 3 Vyberte predvoľbu, ktorej chcete priradiť číslo alebo adresu, a vyberte možnosť Prideľ.
- 4 Vyberte číslo alebo adresu, ktoré chcete nastaviť ako predvolené.

Predvolené čísla a adresy sú na karte kontaktov podčiarknuté.

## Kopírovanie kontaktov

Ak chcete prekopírovať mená a čísla z karty SIM do prístroja, stlačte tlačidlo *G* a vyberte možnosť Kontakty > Voľby > SIM kontakty > SIM adresár. Označte mená, ktoré chcete kopírovať, a vyberte možnosť Voľby > Kopír. do Kontaktov.

Ak chcete prekopírovať kontakty na kartu SIM, stlačte tlačidlo 49 a vyberte možnosť Kontakty. Označte mená, ktoré chcete kopírovať, a vyberte možnosť Voľby > Kopírovať na SIM alebo Voľby > Kopírovať > Do adresára SIM. Kopírovať možno len polia karty kontaktu podporované kartou SIM.

Tip. Svoje kontakty môžete synchronizovať s kompatibilným počítačom pomocou aplikácií balíka Nokia PC Suite.

## Adresár SIM a ďalšie služby karty SIM

O dostupnosti a možnostiach používania služieb SIM karty sa informujte u dodávateľa svojej SIM karty. Môže ním byť poskytovateľ služieb alebo iný dodávateľ.

Stlačte tlačidlo (; a vyberte možnosť Kontakty > Voľby > SIM kontakty > SIM adresár, ak si chcete zobraziť mená a telefónne čísla uložené na karte SIM. V adresári SIM môžete pridávať, upravovať alebo kopírovať čísla pre kontakty a môžete na čísla volať. Ak chcete zobraziť čísla v pevnom zozname, vyberte možnosť Voľby > SIM kontakty > Kontakty pevn. zozn.. Toto nastavenie sa zobrazí, iba ak ho podporuje karta SIM.

Ak chcete z telefónu povoliť hovory iba na vybrané telefónne čísla, vyberte možnosť Voľby > Zapnúť pevný zozn.. Na aktiváciu a deaktiváciu pevného zoznamu alebo úpravy kontaktov pevného zoznamu je potrebný PIN2 kód. Ak tento kód nemáte, obráťte sa na poskytovateľa služieb. Ak chcete do pevného zoznamu pridať nové číslo, vyberte možnosť Voľby > Nový SIM kontakt. Pre tieto funkcie je potrebný PIN2 kód.

Keď používate Pevný zoznam, nie sú možné žiadne paketové dátové spojenia, s výnimkou odosielania textových správ cez paketové dátové spojenie. V tomto prípade musí byť telefónne číslo centra správ a číslo adresáta zaradené do pevného zoznamu.

Aj keď je aktivovaný pevný zoznam, dá sa volať na oficiálne tiesňové číslo, naprogramované vo vašom prístroji.

# Prideľovanie tónov zvonenia kontaktom

Keď vám kontakt alebo člen skupiny zavolá, telefón bude zvoniť vybraným tónom zvonenia (ak sa spolu s volaním vyšle telefónne číslo volajúceho a váš telefón ho spozná).

- Stlačením tlačidla 
   otvorte kartu kontaktu alebo prejdite do zoznamu skupín a vyberte skupinu kontaktov.
- 2 Vyberte možnosť Voľby > Tón zvonenia. Otvorí sa zoznam zvonení.
- 3 Zvoľte tón zvonenia, ktorý chcete použiť pre príslušný kontakt alebo vybranú skupinu.

Ak chcete nastavenie tónu zvonenia zrušiť, zo zoznamu tónov zvonenia vyberte možnosť Predvolený tón.

## Vytváranie skupín kontaktov

- V adresári Kontakty otvorte stlačením tlačidla zoznam skupín.
- 2 Vyberte možnosť Voľby > Nová skupina.
- **3** Napíšte názov skupiny alebo použite štandardný názov a vyberte možnosť OK.
- 4 Otvorte skupinu a vyberte možnosť Voľby > Pridať členov.
- 5 Prejdite na kontakt a stlačením tlačidla 
  ho označte. Ak chcete do skupiny zaradiť viac členov, označte takto všetky kontakty, ktoré chcete zaradiť do skupiny.
- 6 Vyberte možnosť OK, aby sa označené kontakty zaradili do skupiny.

Ak chcete skupinu premenovať, vyberte možnosť Voľby > Premenovať, zadajte nový názov a vyberte možnosť OK.

## Odstraňovanie členov zo skupiny

- 1 V zozname skupín otvorte skupinu, ktorú chcete upraviť.
- 2 Prejdite na požadovaný kontakt a vyberte možnosť Voľby > Vymazať zo skupiny.
  3 Vyberte možnosť Áno, aby sa kontakt odstránil
- zo skupiny.

# Volanie

## Hovory

- Tip. Ak chcete počas hovoru zvýšiť alebo znížiť hlasitosť, použite tlačidlo Hlasitosť na bočnej strane prístroja.
- V pohotovostnom režime zadajte telefónne číslo vrátane medzimestskej predvoľby. Číslice môžete vymazávať stláčaním tlačidla C.

Ak voláte do zahraničia, vložte dvoma stlačeniami tlačidla \* znak + (nahrádza prístupový kód do medzinárodnej siete) a zadajte kód krajiny, medzimestskú predvoľbu (vynechajte počiatočnú nulu) a telefónne číslo.

- 2 Stlačením tlačidla 🛏 číslo zavolajte.
- 3 Stlačením tlačidla = ukončíte hovor (alebo zrušíte pokus o spojenie).

Stlačenie tlačidla 🛥 vždy ukončí hovor, aj keď je aktívna iná aplikácia.

Ak chcete uskutočniť hovor z adresára Kontakty, stlačte tlačidlo 🚱 a vyberte možnosť Kontakty. Prejdite na požadované meno alebo zadajte prvé písmená mena do vyhľadávacieho poľa. Zobrazia sa vyhovujúce kontakty.

Vybranému kontaktu zavoláte stlačením tlačidla 🕒 . Vyberte typ volania Hovor.

Skôr ako budete môcť takto volať čísla, musíte najskôr skopírovať kontakty z karty SIM do adresára Kontakty. Pozrite si časť "Kopírovanie kontaktov", str. 80.

Odkazovú schránku (služba siete) zavoláte z pohotovostného režimu stlačením a podržaním tlačidla

- 1 . (Pozrite si aj časť "Presmerovanie", str. 132).
- Strip. Ak chcete zmeniť číslo svojej odkazovej schránky, stlačte tlačidlo ga vyberte možnosť Nástroje > Odkazy > Voľby > Zmeniť číslo. Zadajte číslo (ktoré ste dostali od poskytovateľa služieb) a vyberte možnosť OK.

Ak chcete z pohotovostného režimu zavolať na niektoré z posledných volaných čísel, stlačte tlačidlo 🕒 . Prejdite na požadované číslo a stlačte tlačidlo 🕒 .

## Konferenčný hovor

- 1 Zavolajte prvému účastníkovi.
- 2 Zavolajte ďalšieho účastníka vyberte možnosť Voľby > Nový hovor. Prvý hovor sa automaticky podrží.
- 3 Keď sa nový účastník prihlási, zapojte do hovoru prvého účastníka – vyberte možnosť Voľby > Konferenčný.

Ak chcete do hovoru zapojiť ďalšieho účastníka, opakujte 2. krok a vyberte možnosť Voľby > Konferenčný > Pridať do konferen. Telefón podporuje konferenčné hovory medzi najviac šiestimi účastníkmi vrátane vás.

Ak sa chcete súkromne pozhovárať s niektorým účastníkom, vyberte možnosť Voľby > Konferenčný > Súkromne. Zvoľte požadovaného účastníka a vyberte možnosť Súkromie. Konferenčný hovor sa na telefóne podrží. Ďalší účastníci môžu v konferenčnom hovore pokračovať. Po skončení súkromného hovoru sa môžete vrátiť do konferenčného hovoru – vyberte možnosť Voľby > Konferenčný > Pridať do konferen.. Ak chcete niektorého účastníka z hovoru vyradiť, vyberte možnosť Voľby > Konferenčný > Vyradiť účastníka, prejdite na príslušného účastníka a vyberte možnosť Vyraď.

## Rýchla voľba telefónneho čísla

Ak chcete aktivovať rýchlu voľbu, stlačte tlačidlo  $f_{3}$  a vyberte možnosť Nástroje > Nastaven. > Hovor > Rýchla voľba > Zapnutá.

Ak chcete priradiť telefónne číslo niektorému tlačidlu rýchlej voľby ( $\mathbf{2} - \mathbf{9}$ ), stlačte tlačidlo  $\mathfrak{L}_{\mathbf{3}}$  a vyberte možnosť Nástroje > Rýchla voľ.. Prejdite na tlačidlo,

ktorému chcete priradiť telefónne číslo, a vyberte možnosť Voľby > Prideľ. Tlačidlo 1 je rezervované pre odkazovú schránku.

Pri volaní v pohotovostnom režime stlačte požadované tlačidlo rýchlej voľby a tlačidlo ~~

## Hlasová voľba

Váš prístroj podporuje rozšírené hlasové povely. Rozšírené hlasové povely nezávisia od hlasu hovoriaceho, a preto si užívateľ vopred nenahráva hlasové menovky. Telefón vytvorí hlasové menovky pre jednotlivé položky kontaktov a porovnáva ich s vyslovenými hlasovými povelmi. Rozoznávanie hlasu prístrojom sa prispôsobuje hlasu hlavného užívateľa, a tak sa postupne zvyšuje spoľahlivosť rozoznávania.

Ako hlasová menovka kontaktu sa používa meno alebo prezývka, ktorá je uložená na karte kontaktu. Ak si chcete vypočuť syntetizované hlasové menovky, otvorte kartu kontaktu a vyberte možnosť Voľby > Prehrať hlas. voľbu.

#### Volanie pomocou hlasovej voľby

Poznámka. Používanie hlasových menoviek môže byť problematické napríklad v hlučnom prostredí alebo v tiesni, preto by ste sa nikdy nemali spoliehať výlučne na voľbu hlasom. Pri používaní hlasovej voľby sa používa reproduktor. Keď vyslovujete hlasovú menovku, držte telefón v neveľkej vzdialenosti od tváre.

- 1 Aby sa aktivovala hlasová voľba, v pohotovostnom režime stlačte a pridržte pravé výberové tlačidlo. Ak používate kompatibilný headset s tlačidlom headsetu, hlasovú voľbu spustíte stlačením a pridržaním tlačidla headsetu.
- 2 Ozve sa krátky zvukový signál a zobrazí sa výzva Teraz hovorte. Zreteľne vyslovte meno alebo prezývku uloženú na karte kontaktu.
- 3 Telefón prehrá syntetizovanú hlasovú menovku rozpoznaného kontaktu v zvolenom jazyku telefónu a zobrazí meno a číslo. Po uplynutí 2,5 sekundy telefón navolí a zavolá číslo.

Ak bol identifikovaný nesprávny kontakt, vyberte možnosť Ďalej, aby sa zobrazil zoznam ďalších vyhovujúcich kontaktov, alebo Skonči, ak chcete ukončiť hlasovú voľbu.

Ak je pri nájdenom mene uložených viacero čísel, telefón vyberie predvolené číslo, ak bolo nastavené. V opačnom prípade telefón vyberie prvé dostupné číslo podľa nasledujúceho poradia: Mobil, Mobil (domov), Mobil (práca), Telefón, Telefón (domov) a Telefón (práca).

## Videohovory

Počas videohovoru (služba siete) uvidíte vy i váš partner obojsmerný videoprenos v reálnom čase. Živý videozáznam a videozáznam zachytený fotoaparátom vášho prístroja sa bude zobrazovať vášmu partnerovi vo videohovore.

Aby ste mohli uskutočniť videohovor, musíte mať kartu USIM a nachádzať sa v oblasti pokrytej signálom UMTS siete. O dostupnosti a možnostiach aktivácie služieb videohovorov sa informujte u poskytovateľa služieb.

Videohovor možno uskutočniť iba medzi dvoma účastníkmi. Videohovor môžete viesť s partnerom, ktorý má kompatibilné mobilné zariadenie, alebo s ISDN klientom. Videohovory nemôžu prebiehať v čase, keď prebiehajú iné hlasové, video- alebo dátové prenosy.

#### Ikony:

Odmietli ste odosielať video z telefónu. Namiesto videa môžete vysielať statickú snímku, pozrite si časť "Hovor", str. 125.

Aj keď počas videohovoru odmietnete odosielanie videa, hovor bude účtovaný ako videohovor. Informujte sa o cenách u poskytovateľa služieb.

- Ak chcete začať videohovor, v pohotovostnom režime zadajte telefónne číslo alebo vyberte možnosť Kontakty a zvoľte požadovaný kontakt.
- 2 Vyberte možnosť Voľby > Volať > Videohovor.

Pri videohovoroch sa predvolene používa sekundárny fotoaparát na

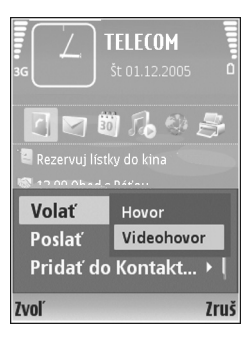

prednej strane prístroja. Spojenie videohovoru si vyžaduje istý čas. Zobrazuje sa správa Čaká sa na videosnímku. Ak sa hovor nepodarilo nadviazať (napríklad ak sieť nepodporuje videohovory alebo zariadenie účastníka nie je kompatibilné), telefón sa spýta, či si namiesto toho prajete spojiť normálny hovor alebo odoslať textovú, príp. multimediálnu správu.

Videohovor je aktívny, keď vidíte dva živé obrazy a cez reproduktor počujete zvuk. Príjemca videohovoru môže odmietnuť odosielať video ( ); v takom prípade uvidíte statický obraz alebo sivé pozadie.

Ak chcete prejsť od odosielania videa k prenosu výlučne zvuku, vyberte možnosť Zapnúť/Vypnúť > Posielanie videa, Posielanie audia alebo Posielanie audia/videa. Ak chcete priblížiť alebo oddialiť vlastnú snímku, pomocou tlačidiel zoomu vyberte možnosť Priblížiť alebo Oddialiť. Indikátor zoomu sa zobrazuje v hornej časti displeja.

Ak chcete upraviť poradie prenášaných obrazov na displeji, vyberte možnosť Zmeniť sled snímok.

Videohovor ukončíte stlačením tlačidla 🛛 🛥 .

## Zdieľanie videa

Použite voľbu Zdieľ. videa (služba siete), ak chcete počas hlasového hovoru odoslať na náprotivné kompatibilné mobilné zariadenie živé video alebo videoklip zo svojho prístroja. Jednoducho pozvite účastníka hovoru, aby si pozrel živé video alebo videoklip, ktorý chcete zdieľať. Keď účastník prijme pozvanie, zdieľanie sa automaticky spustí.

Pri aktivácii režimu Zdieľ. videa sa automaticky aktivuje reproduktor. Ak počas zdieľania videa nechcete v hovore používať reproduktor, môžete použiť kompatibilný headset. Počas hlasového hovoru vyberte možnosť Voľby > Zdieľať video > Naživo alebo Klip.

Ak chcete zdieľanie videa ukončiť, vyberte možnosť Stop. Zdieľanie videa sa ukončí aj keď ukončíte prebiehajúci hlasový hovor.

## Požiadavky na zdieľanie videa

Ak chcete použiť funkciu Zdieľ. videa, musíte mať UMTS spojenie. Funkciu Zdieľ. videa preto môžete používať, iba ak sa nachádzate v dosahu UMTS siete. Informujte sa u svojho poskytovateľa služieb o podrobnostiach služby a dostupnosti siete, ako aj o poplatkoch, účtovaných za používanie tejto služby.

Ak chcete používať funkciu Zdieľ. videa, musíte:

- Zabezpečiť, aby bol prístroj konfigurovaný pre spojenia účastník – účastník. Pozrite si časť "Nastavenia", str. 87.
- Musíte mať aktívne spojenie so sieťou UMTS a nachádzať sa v oblasti jej pokrytia. Pozrite si časť "Nastavenia", str. 87. Ak začnete zdieľanie na mieste pokrytia sieťou UMTS a dôjde k odovzdaniu do siete GSM, zdieľanie sa preruší, hoci hovor bude pokračovať. Nemôžete spustiť aplikáciu Zdieľ. videa, ak sa nenachádzate v oblasti pokrytia siete UMTS (napríklad ak ste v sieti GSM).
- Ubezpečte sa, že odosielateľ aj príjemca sú registrovaní v sieti UMTS. Ak pozvete zdieľať video účastníka, ktorý má vypnutý telefón, nachádza sa mimo oblasti pokrytia siete UMTS, nemá nainštalovanú podporu pre funkciu Zdieľ. videa alebo nemá nastavené spojenie účastník – účastník, príjemca sa o odoslaní pozvania nedozvie. Dostanete však chybovú správu, že príjemca nemôže prijať pozvanie.

## Nastavenia

#### Nastavenia spojenia účastník – účastník

Spojenie účastník – účastník je tiež známe ako spojenie SIP (Session Initiation Protocol – protokol inicializácie spojenia). Ak chcete využívať funkciu Zdieľ. videa, musíte mať na svojom prístroji nakonfigurované nastavenia profilu SIP. Nastavenie profilu SIP vám umožňuje vytvoriť živé spojenie účastník – účastník s iným kompatibilným prístrojom. Profil SIP musíte mať definovaný, aj keď chcete byť prijímateľom zdieľaného videa.

Požiadajte poskytovateľa služby o nastavenia profilu SIP a uložte si ich v telefóne. Poskytovateľ služby môže nastavenia poslať bezdrôtovo alebo vám poskytne zoznam potrebných parametrov.

Ak poznáte SIP adresu príjemcu, môžete ju zadať na jeho kontaktnú kartu. V hlavnom menu prístroja otvorte adresár Kontakty a otvorte kartu kontaktu (alebo pre kontakt vytvorte novú kartu). Vyberte možnosť Voľby > Pridať detail > SIP alebo Zdieľať obraz (správna voľba závisí od operátora). Zadajte SIP adresu vo formáte sip:meno\_užívateľa@názov\_domény (namiesto názvu domény môžete použiť IP adresu).

Ak nepoznáte SIP adresu kontaktu, môžete na zdieľanie videa použiť aj uložené telefónne číslo adresáta vrátane predvoľby krajiny, napríklad +421. Ak telefónne číslo uložené v adresári Kontakty neobsahuje predvoľbu krajiny, môžete zadať číslo aj s predvoľbou krajiny pri odosielaní pozvania.

#### Nastavenia UMTS spojenia

Pri nastavovaní UMTS spojenia postupujte takto:

- Obráťte sa na poskytovateľa služby a uzatvorte s ním zmluvu o používaní siete UMTS.
- Zabezpečte, aby ste mali správne nakonfigurované nastavenia spojenia s miestom prístupu siete UMTS. Pozrite si aj časť "Spojenie", str. 126.

## Zdieľanie živého videa a videoklipov

Ak chcete prijať spojenie pri zdieľaní, prístroj príjemcu musí podporovať aplikáciu Zdieľ. videa a príjemca musí konfigurovať potrebné nastavenia na svojom kompatibilnom mobilnom prístroji. Príjemca i vy musíte byť zaregistrovaní v službe ešte pred spustením zdieľania.

## Živé video

- Počas hlasového hovoru vyberte možnosť Voľby > Zdieľať video > Naživo a otvorte príslušný list.
- 2 Prístroj odošle pozvanie na SIP adresu, ktorú ste pridali na kartu kontaktu príslušného príjemcu. Ak má príjemca na karte kontaktu niekoľko SIP adries, vyberte SIP adresu, na ktorú chcete pozvanie odoslať, a výberom možnosti Zvoľ ho odošlite. Ak nie je SIP adresa príjemcu k dispozícii, zadajte ju.

Keď chcete pozvanie odoslať, vyberte možnosť OK.

Ak nepoznáte SIP adresu kontaktu, zadajte telefónne číslo príjemcu vrátane predvoľby krajiny, ak ho ešte nemáte uložené v adresári Kontakty.

- 3 Keď účastník prijme pozvanie, zdieľanie sa automaticky spustí. Reproduktor je aktívny. Počas hovoru tiež môžete používať kompatibilný headset.
- 4 Ak chcete zdieľanie prerušiť, vyberte možnosť Preruš. Ak chcete pokračovať v zdieľaní, vyberte možnosť Pokračuj.
- 5 Ak chcete zdieľanie ukončiť, vyberte možnosť Stop. Hlasový hovor ukončíte stlačením Ukončovacieho tlačidla.

Ak chcete uložiť zdieľané živé video, stlačte tlačidlo Ulož, čím odsúhlasíte žiadosť Uložiť zdieľaný videoklip?. Zdieľané video sa uloží v zložke Snímky a video v menu Galéria.

#### Videoklip

1 Počas hlasového hovoru vyberte možnosť Voľby > Zdieľať video > Klip.

Otvorí sa zoznam videoklipov uložených v pamäti prístroja alebo na kompatibilnej pamäťovej karte.

- 2 Vyberte videoklip, ktorý chcete zdieľať. Otvorí sa okno ukážky. Ak chcete prehrať ukážku klipu, vyberte možnosť Voľby > Prehraj.
- **3** Vyberte možnosť Voľby > Pozvi.

Videoklip možno bude potrebné konvertovať do vhodného formátu, aby ho bolo možné zdieľať. Zobrazí sa správa Zdieľanie si vyžaduje konverziu klipu. Pokračovať?. Vyberte možnosť OK.

Prístroj odošle pozvanie na SIP adresu, ktorú ste pridali na kartu kontaktu príslušného príjemcu.

Ak má príjemca na karte kontaktu niekoľko SIP adries, vyberte SIP adresu, na ktorú chcete pozvanie odoslať, a výberom možnosti Zvoľ ho odošlite.

Ak nie je SIP adresa príjemcu k dispozícii, zadajte ju. Keď chcete pozvanie odoslať, vyberte možnosť OK. Ak nepoznáte SIP adresu kontaktu, zadajte telefónne číslo príjemcu vrátane predvoľby krajiny, ak ho ešte nemáte uložené v adresári Kontakty.

- 4 Keď účastník prijme pozvanie, zdieľanie sa automaticky spustí.
- 5 Ak chcete zdieľanie prerušiť, vyberte možnosť Preruš. Ak chcete pokračovať v zdieľaní, vyberte možnosť Voľby > Pokračuj. Ak chcete vo videoklipe prejsť rýchlo dopredu alebo dozadu, stlačte posúvacie tlačidlo nahor alebo nadol.
- 6 Ak chcete videoklip prehrať znova, stlačte tlačidlo Prehraj.
- 7 Ak chcete zdieľanie ukončiť, vyberte možnosť Stop. Hlasový hovor ukončíte stlačením Ukončovacieho tlačidla.

Ak ste počas zdieľania videoklipu otvorili ďalšie aplikácie, zdieľanie sa preruší. Ak sa chcete vrátiť do okna zdieľania videa, v aktívnom pohotovostnom režime vyberte možnosť Voľby > Pokračuj. Pozrite si časť "Aktívny pohotovostný režim", str. 118.

### Prijatie pozvania

Ak vám niekto pošle pozvanie na zdieľanie, v správe s pozvaním sa zobrazí meno alebo SIP adresa odosielateľa. Ak nemáte na prístroji aktivovaný profil Tichý, prístroj oznámi prijatie pozvania zvonením.

Ak vám niekto pošle pozvanie a máte vypnutý telefón alebo ste mimo dosahu siete UMTS, nebudete vedieť o prijatí pozvania.

Po prijatí pozvania si môžete vybrať z nasledujúcich možností:

Prijmi – ak chcete aktivovať zdieľanie.

Odmietni – ak chcete pozvanie odmietnuť. Odosielateľ dostane správu o vašom odmietnutí pozvania. Pre odmietnutie zdieľania a ukončenie hovoru môžete použiť aj stlačenie tlačidla Koniec.

Počas prijímania videoklipu vypnete zvuk stlačením tlačidla Stlm.

Ak chcete zdieľanie videa ukončiť, vyberte možnosť Stop. Zdieľanie videa sa ukončí aj keď ukončíte prebiehajúci hlasový hovor.

## Prijatie a odmietnutie hovoru

Hovor prevezmete stlačením tlačidla 🕒 .

Ak prichádza hovor a chcete vypnúť zvonenie telefónu, vyberte možnosť Tichý.

Tip. Ak chcete nastaviť zvuky prístroja pre rozličné prostredia a okolnosti, napríklad pre situácie, kedy nechcete, aby prístroj vydával akékoľvek zvuky, pozrite si časť "Profily – nastavenie tónov", str. 115.

Ak hovor nechcete prijať, stlačte tlačidlo = . Ak máte nastavenú voľbu presmerovania Presmerov. > Hovory > Ak je obsadené, potom aj odmietnutie hovoru spôsobí jeho presmerovanie. Pozrite si časť "Presmerovanie", str. 132.

Keď odmietnete prichádzajúci hovor, môžete volajúcemu odoslať textovú správu s informáciou, prečo ste hovor nemohli prijať. Vyberte možnosť Voľby > Poslať text. správu. Pred odoslaním môžete text upraviť. Ak si chcete nakonfigurovať túto voľbu a napísať štandardnú textovú správu, pozrite si časť "Hovor", str. 125.

## Prijatie a odmietnutie videohovoru

Keď prichádza videohovor, zobrazí sa ikona 🔏 .

Tip. Videohovorom môžete priradiť osobitný tón zvonenia. Stlačte tlačidlo gravyberte možnosť Profily. Stlačením tlačidla uvideohovor prijmete. Na displeji sa zobrazí správa Povoliť, aby sa videosnímka poslala volajúcemu?. Ak chcete, aby prístroj začal volajúcemu odosielať živé video, vyberte možnosť Áno.

Ak videohovor neaktivujete, neaktivuje sa odosielanie videa a budete počuť iba zvuk od volajúceho. Namiesto videa uvidíte sivý obdĺžnik. Ak chcete, aby sa namiesto sivej plochy zobrazovala fotografia, zachytená fotoaparátom vášho prístroja, pozrite si časť "Hovor", Sním. pre videohovor, str. 125.

Videohovor ukončíte stlačením tlačidla 🥔 .

## Čakajúci hovor (služba siete)

Ak máte aktivovanú funkciu Čakajúci hovor, ktorá sa nachádza v menu Nástroje > Nastavenia > Hovor > Čakajúci hovor, budete môcť prijať čakajúci hovor aj v čase, keď máte na telefóne iný hovor.

Čakajúci hovor prevezmete stlačením tlačidla 🕒 . Prvý hovor sa podrží.

Medzi oboma hovormi môžete prepínať voľbou Vymeň. Ak chcete prepojiť prichádzajúci hovor alebo podržaný hovor s aktívnym hovorom a od oboch hovorov sa odpojiť, vyberte možnosť Voľby > Prepojiť. Aktívny hovor ukončíte stlačením tlačidla = . Ak chcete ukončiť oba hovory, vyberte možnosť Voľby > Ukončiť vš. hovory.

## Voľby počas hlasového hovoru

Mnohé voľby, ktoré môžete využiť počas hlasového hovoru, sú službami siete. Ak počas hovoru vyberiete možnosť Voľby, získate prístup k niektorým z nasledujúcich volieb: Stlmiť alebo Ozvuč, Odpovedať, Odmietnuť, Vymeniť, Podržať alebo Uvoľniť, Zapnúť handset, Zapnúť reproduktor alebo Zapnúť handsfree (ak máte pripojený kompatibilný headset so spojením Bluetooth), Ukončiť aktív. hovor alebo Ukončiť vš. hovory, Nový hovor, Konferenčný, Prepojiť a Otvoriť aktívny režim. Vyberte si z nasledujúcich možností:

Zameniť – umožňuje ukončiť aktívny hovor a namiesto neho prevziať čakajúci hovor.

Poslať MMS (iba v sieťach UMTS) – svojmu partnerovi v rozhovore môžete poslať snímku alebo video v multimediálnej správe. Pred odoslaním môžete správu upraviť a zmeniť adresáta. Stlačením tlačidla 🕒 odošlete súbor na kompatibilné zariadenie (služba siete).

Poslať DTMF – používa sa na vysielanie reťazcov DTMF tónov, napríklad hesiel. Zadajte DTMF reťazec alebo ho vyhľadajte v adresári Kontakty. Ak chcete vložiť znak čakania (w) alebo znak pauzy (p), opakovane stláčajte tlačidlo \* . Keď chcete reťazec odoslať, vyberte možnosť OK.

☆ Tip. DTMF tóny môžete uložiť do poľa Telefónne číslo alebo DTMF na karte kontaktu.

## Voľby počas videohovoru

Ak počas videohovoru vyberiete možnosť Voľby, získate prístup k niektorým z nasledujúcich volieb: Zapnúť alebo Vypnúť (video, audio alebo obe), Zapnúť handset (ak je do prístroja zapojený kompatibilný headset s funkciou Bluetooth a chcete presmerovať audio späť do prístroja) alebo Zapnúť handsfree (ak chcete presmerovať audio na kompatibilný headset s funkciou Bluetooth zapojený do prístroja), Zapnúť reproduktor, Ukončiť aktív. hovor, Otvoriť aktívny režim, Použiť hlavnú kameru/Použiť sekund. kameru, Zmeniť sled snímok, Priblížiť/Oddialiť a Pomocník.

Zoznam ponúkaných volieb je premenlivý.

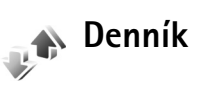

Ak si chcete zobraziť telefónne čísla neprijatých a prijatých hovorov a volaných čísel, stlačte tlačidlo *{*? a vyberte možnosť **Aplikácie** > **Denník** > **Posled.** hovory. Telefón registruje neprijaté a prijaté hovory iba ak tieto funkcie podporuje sieť, telefón je zapnutý a nachádza sa v oblasti pokrytia sieťou.

Ak chcete vymazať všetky zoznamy posledných hovorov, v hlavnom okne posledných hovorov vyberte možnosť Voľby > Zmazať posledné. Ak chcete vymazať niektorý

zoznam posledných hovorov, preidite zoznam, ktorý chcete vymazať, a vyberte možnosť Voľby > Zmazať zoznam. Ak chcete vymazať iba niektorú udalosť, otvorte príslušný zoznam, prejdite na vybranú udalosť a stlačte tlačidlo **[**.

### Trvanie hovoru

Ak chcete zobraziť približnú dĺžku hovorov, stlačte tlačidlo a vyberte možnosť Aplikácie > Denník > Trvanie hovoru.

Ak chcete, aby sa počítadlo dĺžky hovoru zobrazovalo aj počas hovoru, vyberte možnosť Aplikácie > Denník > Voľby > Nastavenia > Ukázať dĺžku hovoru > Áno alebo Nie.

Poznámka. Hovorový čas, ktorý vám bude fakturovať váš poskytovateľ služieb, môže byť odlišný v dôsledku nastavenia funkcií siete, zaokrúhľovania pri fakturácii ap.

Ak chcete vynulovať počítadlá dĺžky hovorov, vyberte možnosť Voľby > Vynulovať merače. Pre túto operáciu potrebujete blokovací kód. Pozrite si časť "Telefón a SIM", str. 129.

## Paketové dáta

Ak chcete zistiť objem dát, prijatých a odoslaných počas paketových dátových spojení, stlačte tlačidlo 🕼 a vyberte možnosť Aplikácie > Denník > Paketové dáta. Poplatky za paketové dátové spojenia vám môžu byť účtované napríklad podľa množstva odoslaných a prijatých dát.

## Prehľad o všetkých komunikačných udalostiach

#### Ikony v okne Denník:

- Prichádzaiúce
- Odchádzajúce

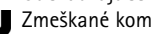

Zmeškané komunikačné udalosti

Ak chcete získať prehľad o všetkých hlasových hovoroch, 🔋 textových správach a dátových spojeniach, ktoré telefón zaregistroval, stlačte tlačidlo 🔐 , vyberte možnosť Aplikácie > Denník a stlačením posúvacieho tlačidla otvorte všeobecný denník. Pre každú komunikačnú udalosť uvidíte meno odosielateľa alebo

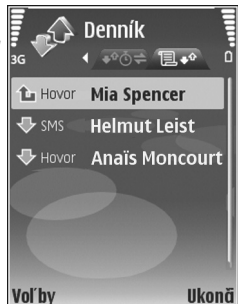

prijímateľa, jeho telefónne číslo, meno poskytovateľa služieb alebo miesto prístupu. Hlavný denník môžete filtrovať a zobraziť iba jeden typ udalostí a na základe údajov z denníka môžete vytvárať nové karty kontaktov.

#### Tip. Ak chcete zobraziť zoznam odoslaných správ, stlačte tlačidlo g a vyberte možnosť Správy > Poslané.

Čiastkové udalosti, ako sú textové správy odoslané vo viacerých častiach a paketové dátové spojenia, sú zaznamenávané ako jedna komunikačná udalosť. Spojenia s poštovou schránkou, centrom multimediálnych správ alebo internetovými stránkami sa zobrazujú ako paketové dátové spojenia.

Ak si chcete uložiť neznáme telefónne číslo z Denník a do adresára Kontakty, vyberte možnosť Voľby > Pridať do Kontaktov.

Ak chcete denník filtrovať, vyberte možnosť Voľby > Filter a niektorý filter.

Ak chcete trvalo vymazať obsah denníka, zoznamy posledných hovorov a výpisy o doručení správ, vyberte možnosť Voľby > Zmazať denník. Výberom možnosti Áno operáciu potvrďte.

Ak chcete zapnúť funkciu Trvanie denníka, vyberte možnosť Voľby > Nastavenia > Trvanie denníka. Udalosti denníka zostávajú v pamäti telefónu na určený počet dní a po ich uplynutí sa automaticky vymažú, aby sa uvoľnila pamäť. Ak vyberiete možnosť Žiadny denník, nenávratne sa vymaže celý obsah denníka, register posledných hovorov a výpisy o doručení. Ak si chcete pozrieť údaje o niektorej komunikačnej udalosti, prejdite na túto udalosť v okne hlavného denníka a stlačte tlačidlo 
.

Tip. Z okna detailov môžete skopírovať telefónne číslo do schránky a vložiť ho napríklad do textovej správy. Vyberte možnosť Voľby > Kopírovať číslo.

#### Počítadlo paketových dát a merač času spojenia

Ak si chcete pozrieť, koľko kilobajtov dát ste preniesli a ako dlho trvalo príslušné paketové dátové spojenie, prejdite na niektorú vstupnú alebo výstupnú udalosť označenú Paket a vyberte možnosť Voľby > Zobraziť detaily.

# Webové prehliadače

Služby

Stlačte tlačidlo  $\{g_i \text{ a vyberte možnosť Internet > Služby (služba siete).} \}$ 

Poskytovatelia rozličných služieb ponúkajú stránky, určené špeciálne pre mobilné zariadenia. Takéto stránky si môžete prezerať pomocou prehliadača v menu Služby. Tieto stránky používajú jazyk WML (Wireless Markup Language), XHTML (Extensible Hypertext Markup Language) alebo HTML (Hypertext Markup Language).

Ak si chcete pozrieť webové stránky HTML (hypertext markup language) na internete v pôvodnom formáte, vyberte namiesto toho položku Web. Pozrite si časť "Web", str. 98.

O dostupnosti služieb, cenách a tarifách sa informujte u poskytovateľa služieb. Poskytovatelia služieb vás tiež poučia, ako ich služby používať.

⇒ Skratka: Ak sa chcete pripojiť, v pohotovostnom režime stlačte a pridržte 0.

## Miesto prístupu

Ak chcete pristupovať k stránkam, potrebujete nastavenia služby pre stránky, ktoré chcete používať. Tieto nastavenia môžete dostať v špeciálnej textovej správe od poskytovateľa služieb, ktorý ponúka danú stránku. Pozrite si časť "Dáta a nastavenia", str. 68. Ďalšie informácie si vyžiadajte od svojho poskytovateľa služieb.

> Tip. Nastavenia môžete získať na webových stránkach poskytovateľa služieb.

#### Manuálne zadanie nastavení

- 1 Stlačte S , vyberte možnosť Nástroje > Nastaven. > Spojenie > Miesta prístupu a definujte nastavenia miesta prístupu. Riaďte sa pokynmi, ktoré vám dal poskytovateľ služieb. Pozrite si časť "Spojenie", str. 126.
- 2 Stlačte tlačidlo () a vyberte možnosť Služby > Voľby > Správca záložiek > Pridať záložku. Napíšte názov záložky a adresu stránky definovanej pre aktuálne miesto prístupu.
- 3 Ak chcete vytvorené miesto prístupu nastaviť ako predvolené, vyberte možnosť Voľby > Nastavenia > Miesto prístupu.

## Okno Záložky

Okno záložiek sa otvorí, keď otvoríte prehliadač Služby.

V prístroji môžu byť predinštalované záložky alebo odkazy, na internetové stránky tretích strán. Pomocou svojho prístroja môžete tiež navštíviť stránky iných tretích strán. Stránky tretích strán sú nezávislé od spoločnosti Nokia a spoločnosť Nokia sa nevyjadruje k obsahu takýchto stránok a nepreberá za ne zodpovednosť. Ak sa takéto stránky rozhodnete navštíviť, dodržiavajte opatrenia týkajúce sa bezpečnosti a obsahu.

označuje východiskovú stránku definovanú pre štandardné miesto prístupu.

## Bezpečnosť pripojenia

Ak sa počas pripojenia zobrazuje bezpečnostný indikátor , prenos dát medzi prístrojom a internetovou bránou alebo serverom je šifrovaný.

lkona bezpečného spojenia neznamená, že je bezpečný aj prenos dát medzi bránou a serverom obsahu (alebo miestom, kde sa nachádza požadovaný zdroj). Bezpečnosť prenosu dát medzi bránou a serverom obsahu je vecou poskytovateľa služieb.

Vyberte možnosť Voľby > Detaily > Ochrana, ak si chcete zobraziť podrobnosti o spojení, stave šifrovania a informácie o serveri a autentizácii užívateľa. Bezpečnostné funkcie sa vyžadujú pre niektoré služby, napríklad bankové služby. Ďalšie informácie si vyžiadajte od svojho poskytovateľa služieb. (pozrite si aj časť "Správa certifikátov", str. 130),

## Prehliadanie

**Dôležité:** Používajte iba služby, ktorým dôverujete a ktoré poskytujú adekvátnu bezpečnosť a ochranu pred škodlivým softvérom.

Ak si chcete načítať stránku, vyberte záložku alebo napíšte adresu do poľa ( ).

Na stránke prehliadača sa nové odkazy zobrazujú modrou farbou a sú podčiarknuté; predtým navštívené odkazy majú purpurovú farbu. Obrázky, ktoré majú funkciu odkazov, majú modrý rámik.

Ak chcete otvoriť prepojenie alebo označiť výber, stlačte 
.

\$\frac{1}{2}\$\langle \langle \langl

Ak sa chcete počas prehliadania vrátiť na predchádzajúcu stránku, vyberte možnosť **Späť**. Ak príkaz **Späť** nie je dostupný, vyberte možnosť **Voľby > Voľby navigácie > História**, aby sa zobrazil chronologický zoznam stránok, ktoré ste navštívili počas aktuálneho spojenia prehliadača.

## Ak chcete obnoviť obsah stránky zo servera, vyberte možnosť Voľby > Voľby navigácie > Načítať.

Ak chcete uložiť záložku, vyberte možnosť Voľby > Uložiť ako záložku.

Ak si chcete počas prehliadania uložiť niektorú stránku, vyberte možnosť Voľby > Rozšírené voľby > Uložiť stránku. Stránky možno uložiť do pamäte prístroja alebo na kompatibilnú pamäťovú kartu (ak je vložená) a prehliadať ich v režime offline. Keď si neskôr budete chcieť stránku prehliadnuť, z okna záložiek stlačením tlačidla **●** otvorte okno Uložené stránky.

Ak chcete napísať novú URL adresu, vyberte možnosť Voľby > Voľby navigácie > Ísť na web. adresu.

Ak chcete otvoriť lokálnu ponuku príkazov alebo akcií pre aktuálnu stránku, vyberte možnosť Voľby > Servisné voľby.

Môžete si načítať aj súbory, ktoré nemožno zobraziť na stránke prehliadača, ako napríklad tóny zvonenia, obrázky, logá operátora, témy a videoklipy. Ak chcete načítať niektorú položku, prejdite na odkaz a stlačte tlačidlo **(**).

Keď sa začne načítanie, zobrazí sa zoznam prebiehajúcich, prerušených a dokončených načítaní v aktuálnom spojení prehliadača. Zoznam si môžete otvoriť aj tak, že vyberiete možnosť Voľby > Načítania. V zozname prejdite na požadovanú položku a vyberte možnosť Voľby, ak chcete prerušiť, obnoviť alebo zrušiť prebiehajúce načítanie, alebo otvoriť, uložiť alebo vymazať načítané súbory.

## Načítanie a nákup položiek

Môžete si načítať položky ako zvonenia, obrázky, logá operátora, témy a videoklipy. Tieto položky môžu byť dostupné zadarmo alebo si ich môžete kúpiť. S načítanými položkami môžete pracovať pomocou príslušnej aplikácie v prístroji, napríklad načítanú fotografiu si môžete uložiť do menu Galéria.

**Dôležité:** Inštalujte a používajte iba aplikácie a softvér z dôveryhodných zdrojov, napríklad aplikácie nesúce podpis Symbian, alebo tie, ktoré prešli testom Java Verified<sup>TM</sup>.

- 2 Zvoľte príslušnú voľbu na zakúpenie položky, napríklad voľbu "Kúpiť".
- 3 Pozorne si prečítajte všetky uvádzané informácie. Ak chcete pokračovať v načítaní, vyberte možnosť Prijmi. Ak chcete načítanie zrušiť, vyberte možnosť Zruš.

## Ukončenie pripojenia

Ak chcete ukončiť spojenie a prezrieť si stránku prehliadača offline, vyberte možnosť Voľby > Rozšírené voľby > Odpojiť. Ak chcete ukončiť spojenie a zatvoriť prehliadač – vyberte možnosť Voľby > Ukončiť.

#### Vyprázdnenie pamäte prehliadača

Informácie alebo služby, ku ktorým ste pristupovali, sa ukladajú do pamäte prehliadača v prístroji.

Pamäť prehliadača je oblasť pamäte, ktorá slúži na dočasné ukladanie dát. Ak ste pristupovali alebo sa pokúšali pristupovať k dôverným informáciám, kde sa vyžadovalo zadanie hesla, po každom takomto použití pamäť prehliadača vyprázdnite. Do pamäte prehliadača sa ukladajú informácie alebo služby, ku ktorým ste pristupovali. Ak chcete vyprázdniť pamäť prehliadača, vyberte možnosť Voľby > Rozšírené voľby > Zmazať vyr. pamäť.

#### Nastavenia

Vyberte možnosť Voľby > Nastavenia a niektorú z nasledujúcich volieb:

Miesto prístupu – tu môžete zmeniť predvolené miesto prístupu. Pozrite si časť "Spojenie", str. 126. Poskytovateľ služieb môže na vašom prístroji vopred nastaviť niektoré alebo všetky miesta prístupu. Takéto nastavenia nebude možné meniť, vytvárať, upravovať ani odstraňovať.

Domovská stránka – tu môžete definovať domovskú stránku.

Načítať sním./zvuky – vyberte, či chcete počas prehliadania načítavať obrázky. Ak vyberiete Nie, budete si môcť načítať obrázky kedykoľvek počas prehliadania – stačí zvoliť Voľby > Ukázať snímky.

Veľkosť písma – tu môžete nastaviť veľkosť písma.

Automatické záložky – aktivujte alebo vypnite automatické ukladanie záložiek. Ak chcete, aby sa automatické záložky ukladali, ale nechcete, aby sa ich zložka zobrazovala v okne záložiek, vyberte možnosť Skryť zložku.

Veľkosť displeja – vyberte, čo sa zobrazuje počas prehliadania: Len tlačidlá voľby alebo Celý displej.

Stránka vyhľadávača – tu môžete definovať webovú stránku, ktorá sa otvorí, keď v okne záložiek alebo počas prehliadania vyberiete možnosť Voľby navigácie > Otvoriť vyhľadávač.

Hlasitosť – ak chcete, aby prehrávač prehrával zvuky uložené na webových stránkach, môžete tu nastaviť hlasitosť.

Vykreslenie – ak chcete, aby sa stránka v zobrazení Malý displej zobrazila čo najvernejšie, vyberte možnosť Podľa kvality. Ak nechcete, aby sa načítali externé kaskádové štýly, vyberte možnosť Podľa rýchlosti.

**Cookies** – tu môžete povoliť alebo zakázať prijímanie a odosielanie súborov cookie.

Potvrdiť posiel. DTMF – vyberte, či chcete potvrdiť príkaz pred poslaním tónov DTMF počas hlasového hovoru. (pozrite si aj časť "Voľby počas hlasového hovoru", str. 91),

Skript Java/ECMA – tu môžete povoliť alebo zakázať spúšťanie skriptov.

**Ochranné varovanie** – vyberte, či sa majú zobrazovať bezpečnostné výstrahy.

Predvol. kódovanie – ak sa písmená textu nezobrazujú správne, môžete vybrať iné kódovanie podľa jazyka textu.

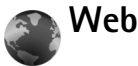

Stlačte tlačidlo 🚱 a vyberte možnosť Internet > Web

(služba siete).

S aplikáciou Web si môžete webové stránky HTML (hypertext markup language) na internete pozrieť v pôvodnom formáte. Môžete si tiež prezerať stránky, ktoré sú navrhnuté špeciálne pre mobilné prístroje a používajú jazyk XHTML (extensible hypertext markup language) alebo jazyk WML (wireless markup language). S aplikáciou Web môžete napríklad zväčšovať alebo zmenšovať stránky, používať funkcie Minimapa alebo Prehľad stránky na navigáciu na stránkach, čítať webové zdroje a blogy, ukladať webové stránky do záložiek a načítať obsah.

O dostupnosti služieb, cenách a tarifách sa informujte u poskytovateľa služieb. Poskytovatelia služieb vás tiež poučia, ako ich služby používať.

Ak chcete pristupovať k stránkam, potrebujete nastavenia služby pre stránky, ktoré chcete používať. Tieto nastavenia môžete dostať v špeciálnej textovej správe od poskytovateľa služieb, ktorý ponúka danú stránku. Pozrite si časť "Dáta a nastavenia", str. 68. Ďalšie informácie si vyžiadajte od svojho poskytovateľa služieb.

### Minimapa

Pomocou funkcie Minimapa môžete zobraziť a vyhľadať informácie na webových stránkach, ktoré obsahujú množstvo informácií. Keď je funkcia Minimapa zapnutá, web automaticky zmenší a zobrazí prehľad webovej stránky, ktorú si prezeráte. Po stránke sa môžete pohybovať stláčaním posúvacieho tlačidla doprava, doľava, nahor alebo nadol. Keď nájdete požadované informácie, viac posúvacie tlačidlo nestláčajte. Pomocou funkcie Minimapa sa dostanete na požadovanú lokalitu. Ak chcete zapnúť funkciu Minimapa, vyberte možnosť Voľby > Nastavenia > Minimapa > Zapnutý.

## Prehľad stránky

Keď prehliadate webovú stránku s veľkým množstvom informácií, pomocou funkcie **Prehľad stránky** môžete zobraziť, aký druh informácií stránka obsahuje.

Ak chcete zobraziť prehľad aktuálnej stránky, stlačte tlačidlo **8**. Ak chcete na stránke nájsť požadovanú lokalitu, stlačte tlačidlo  $\textcircled{1}{2}$ ,  $\textcircled{2}{2}$ ,  $\textcircled{2}{2}$ , alebo  $\textcircled{2}{2}$ . Opätovným stlačením tlačidla **8** ju zväčšíte a môžete si pozrieť požadovanú časť.

## Webové zdroje a denníky

**Dôležité:** Používajte iba služby, ktorým dôverujete a ktoré poskytujú adekvátnu bezpečnosť a ochranu pred škodlivým softvérom.

Webové zdroje sú súbory vo formáte xml na webových stránkach, ktoré návštevníci webových denníkov často používajú na zdieľanie najnovších titulkov správ alebo kompletných textov, napríklad aktualít. Webové zdroje bežne nájdete na webových stránkach, stránkach encyklopédie Wikipedia a v denníkoch. Ak si chcete vyžiadať webový zdroj na webových stránkach, vyberte možnosť Voľby > Vyžiadať. Ak chcete zobraziť vyžiadané webové zdroje, v okne Webové záložky vyberte možnosť Webové zdroje.

Denníky alebo blogy sú webové denníky. Ak chcete prevziať webový zdroj alebo denník na web, prejdite naň a stlačte posúvacie tlačidlo.

## Prehliadanie

**Dôležité:** Používajte iba služby, ktorým dôverujete a ktoré poskytujú adekvátnu bezpečnosť a ochranu pred škodlivým softvérom.

Ak chcete prevziať stránku, vyberte príslušnú záložku a stlačte posúvacie tlačidlo. Môžete tiež zadať príslušnú adresu do poľa ( ).

#### Klávesové skratky

- Ak máte otvorené dve alebo viac okien, môžete aktívne okno zatvoriť stlačením tlačidla [.
- Stlačením tlačidla 1 otvoríte svoj zoznam záložiek.
- Stlačením tlačidla 2, vyhžadáte text na aktuálnej stránke.
- Stlačením tlačidla **3** sa vrátite na predchádzajúcu stránku.
- Stlačením tlačidla **5** zobrazíte zoznam všetkých otvorených okien.
- Stlačením tlačidla 8 zobrazíte prehľad stránky. Opätovným stlačením tlačidla 8 ju zväčšíte a môžete si pozrieť požadované informácie.
- Stlačením tlačidla 9, prejdete na inú webovú stránku.
- Stlačením tlačidla **0** sa vrátite na začiatočnú stránku.

Ak chcete obraz na displeji zväčšiť alebo zmenšiť, stláčajte tlačidlo~#, resp.  $~\star$ .

Ak chcete povoliť alebo zakázať automatické otváranie viacerých okien, vyberte možnosť Voľby > Nastavenia > Zablok. okná pop-up > Áno.

Ak chcete zobraziť webové stránky, ktoré ste navštívili počas aktuálneho prehliadania, vyberte možnosť Voľby > Voľby navigácie > História. Ak chcete, aby sa po návrate na predchádzajúcu stránku automaticky zobrazil zoznam predchádzajúcich stránok, vyberte možnosť Voľby > Nastavenia > Zoznam histórie > Zapnutý.

#### Ukončenie spojenia

Ak chcete ukončiť spojenie s webom, vyberte možnosť Voľby > Rozšírené voľby > Odpojiť.

Ak chcete vymazať informácie, ktoré sieťový server zaznamenal o vašich návštevách na rôznych webových stránkach, vyberte možnosť Voľby > Rozšírené voľby > Vymazať cookies.

Ak chcete vyprázdniť dočasnú pamäť, v ktorej sa ukladajú informácie o návštevách na rôznych webových stránkach, vyberte možnosť Voľby > Rozšírené voľby > Zmazať vyr. pamäť.

# Spojenia

# \*

## Bluetooth spojenie

Bezdrôtová technológia Bluetooth vám umožňuje pripájať sa bezdrôtovo k iným kompatibilným zariadeniam. Kompatibilnými zariadeniami môžu byť mobilné telefóny a doplnky, napríklad headset a automobilová súprava. Spojenia cez Bluetooth môžete používať na odosielanie snímok, videoklipov, hudobných a zvukových klipov a poznámok; môžete sa bezdrôtovo spojiť s kompatibilným počítačom (napríklad pre prenos súborov) alebo s kompatibilnou tlačiarňou, ak chcete tlačiť obrázky pomocou aplikácie Tlač snímok. Pozrite si časť "Tlač snímok", str. 36.

Keďže zariadenia s bezdrôtovou technológiou Bluetooth komunikujú prostredníctvom rádiových vĺn, nie je potrebné, aby sa váš prístroj nachádzal priamo na dohľad od druhého zariadenia. Stačí, ak sa obe zariadenia nachádzajú vo vzdialenosti najviac 10 metrov (33 stôp) od seba, i keď prekážky, napríklad steny alebo iné elektronické zariadenia, môžu spojenie rušiť.

Tento prístroj vyhovuje špecifikácii Bluetooth 2.0 a podporuje nasledujúce profily: Basic Printing Profile (základný profil pre tlač), Dial-up Networking Profile (profil dial-up pripojenia na sieť), Headset Profile (profil headsetu), Handsfree Profile (handsfree profil), Object Push Profile (profil doručovania objektov), File Transfer Profile (profil prenosu súborov), Basic Imaging Profile (základný profil pre snímanie obrazu), SIM Access profile (profil prístupu na SIM kartu), Synchronization Profile (synchronizačný profil) a Human Interface Device Profile (profil zariadenia s užívateľským rozhraním). Pre zaručenie bezproblémovej spolupráce s ďalšími zariadeniami, podporujúcimi technológiu Bluetooth, používajte s týmto modelom doplnky schválené spoločnosťou Nokia. O kompatibilite iných zariadení s týmto prístrojom sa informujte u ich výrobcov.

Výklad termínu: Profil zodpovedá službe alebo funkcii a definuje spôsob prepojenia rôznych zariadení. Napríklad Handsfree Profile (handsfree profil) sa používa na komunikáciu medzi handsfree zariadením a mobilným telefónom. Zariadenia sú kompatibilné, ak podporujú rovnaké profily.

V niektorých oblastiach môžu platiť obmedzenia na používanie technológie Bluetooth. Informujte sa u miestnych úradov alebo u poskytovateľa služieb. Pri používaní funkcií, využívajúcich technológiu Bluetooth, a pri spúšťaní takýchto funkcií na pozadí v čase, keď používate iné funkcie, sa zvyšuje spotreba energie z batérie a znižuje sa výdrž batérie.

Keď je prístroj zablokovaný, spojenia cez Bluetooth nemožno používať. O zablokovaní prístroja sa dozviete viac v časti "Ochrana", str. 129.

### Nastavenia

Stlačte tlačidlo *f* a vyberte možnosť Nástroje > Bluetooth. Pri prvom otvorení aplikácie vás prístroj požiada, aby ste mu dali meno. Keď aktivujete Bluetooth spojenie a nastavíte Viditeľnosť môjho tel. na možnosť Vidia ho všetky, stane sa váš prístroj pod týmto menom viditeľným pre používateľov iných zariadení s bezdrôtovou technológiou Bluetooth.

Vyberte si z nasledujúcich možností:

**Bluetooth** – vyberte možnosť **Zapnutý** alebo **Vypnutý**. Ak sa chcete bezdrôtovo spojiť s iným zariadením, najprv aktivujte spojenie Bluetooth (**Zapnutý**) a potom vytvorte spojenie.

Viditeľnosť môjho tel. – ak chcete, aby ostatné zariadenia s technológiou Bluetooth dokázali váš prístroj nájsť, vyberte možnosť Vidia ho všetky. Ak chcete prístroj pred inými zariadeniami skryť, vyberte možnosť Skrytý. Meno môjho telefónu – upravte meno svojho prístroja.

Vzdialený režim SIM – ak chcete dovoliť inému zariadeniu, napríklad kompatibilnej automobilovej súprave, používať SIM kartu vo vašom prístroji na pripojenie k sieti, vyberte možnosť Zapnutý.

#### Vzdialený režim SIM karty

Aby ste mohli využívať vzdialený režim SIM karty s kompatibilnou automobilovou súpravou, aktivujte Bluetooth a povoľte použitie vzdialeného režimu SIM karty v prístroji. Ak chcete tento režim aktivovať, je treba zariadenie spárovať s vaším prístrojom, pričom párovanie musí byť inicializované z druhého zariadenia. Pri párovaní použite 16-ciferný prístupový kód a nastavte druhé zariadenie ako autorizované. Pozrite si časť "Párovanie zariadení", str. 104. Aktivujte vzdialený režim SIM karty z druhého zariadenia.

Keď je vaša Nokia N73 v režime vzdialenej SIM karty, na pohotovostnom displeji sa zobrazí text Vzdialená SIM. Spojenie so sieťou mobilných telefónov je vypnuté, o čom informuje symbol 🗙 na mieste indikátora intenzity signálu, a nemôžete využívať služby SIM karty ani funkcie, vyžadujúce pokrytie sieťou mobilných telefónov.

Keď je bezdrôtový prístroj v režime vzdialenej SIM karty, môžete volať a prijímať hovory iba prostredníctvom kompatibilného pripojeného doplnku, napríklad automobilovej súpravy. V tomto režime váš prístroj nebude môcť uskutočniť žiadny hovor, s výnimkou volania na tiesňové číslo, naprogramované vo vašom prístroji. Aby ste mohli zo svojho prístroja volať, musíte najskôr opustiť režim vzdialenej SIM karty. Ak je prístroj zablokovaný, najskôr ho odblokujte zadaním blokovacieho kódu.

Ak chcete opustiť vzdialený režim SIM karty, stlačte vypínač a vyberte možnosť Skončiť rež. vz. SIM.

#### Bezpečnostné tipy

Keď nepoužívate Bluetooth spojenia, nastavte možnosť Bluetooth > Vypnutý alebo Viditeľnosť môjho tel. > Skrytý. Týmto spôsobom môžete lepšie kontrolovať, kto môže vyhľadať váš prístroj s bezdrôtovou technológiou Bluetooth a pripojiť sa k nemu.

Nevytvárajte párovanie s neznámym zariadením. Týmto spôsobom môžete lepšie chrániť svoj prístroj pred škodlivým obsahom.

## Odosielanie dát cez Bluetooth spojenie

Súčasne môže byť aktívnych niekoľko Bluetooth spojení. Ak máte napríklad k prístroju pripojený kompatibilný headset, môžete súčasne prenášať súbory na iné kompatibilné zariadenie.

#### Indikátory pripojenia Bluetooth

Keď sa na pohotovostnom displeji zobrazuje indikátor
 , spojenie Bluetooth je aktívne.

- Keď indikátor (\*) bliká, váš prístroj sa pokúša o spojenie s náprotivným zariadením.
- Keď je zobrazený indikátor (\*) a nebliká, prenášajú sa cez Bluetooth dáta.
- Tip. Ak chcete cez Bluetooth spojenie odoslať text, otvorte menu Poznámky, napíšte text a vyberte možnosť Voľby > Poslať > Cez Bluetooth.
- Otvorte aplikáciu, v ktorej je uložená položka, ktorú chcete odoslať. Ak napríklad chcete na iné kompatibilné zariadenie poslať obrázok, otvorte menu Galéria.
- 2 Vyberte požadovanú položku a možnosť Voľby > Poslať > Cez Bluetooth. Na displeji sa začnú zobrazovať zariadenia s bezdrôtovou technológiou Bluetooth v dosahu vášho prístroja. Ikony zariadení: ■ počítač, ■ telefón, ¶<sup>1</sup> audio alebo videozariadenie a 
   iné zariadenie. Vyhľadávanie môžete prerušiť stlačením tlačidla Stop.
- 3 Vyberte zariadenie, s ktorým sa chcete spojiť.
- 4 Ak si druhé zariadenie vyžaduje pred uskutočnením prenosu dát párovanie, zaznie akustický signál a telefón vás požiada o zadanie prístupového kódu. Pozrite si časť "Párovanie zariadení", str. 104.
- 5 Po vytvorení spojenia sa zobrazí správa Posielajú sa dáta.

Dáta odosielané cez Bluetooth spojenie sa neukladajú v zložke Poslané v aplikácii Správy.

\$\$\frac{\sigma}{\sigma} Tip. Pri vyhľadávaní zariadení môžu niektoré zariadenia ukázať iba jednoznačné adresy (adresy zariadení). Ak chcete zistiť jednoznačnú adresu vášho prístroja, zadajte v pohotovostnom režime kód \*#2820#.

## Párovanie zariadení

Ak chcete otvoriť okno párovaných zariadení ( $\Re \$ ,  $\Re \$ , v hlavnom okne aplikácie Bluetooth stlačte tlačidlo  $\odot$ .

Pred párovaním si vytvorte vlastný prístupový kód (1-16 číslic) a dohodnite sa s majiteľom náprotivného zariadenia, aby použil rovnaký kód. Zariadenia, ktoré nemajú užívateľské rozhranie, majú prístupový kód nastavený výrobcom. Tento prístupový kód sa použije iba raz.

Ak chcete vytvoriť párovanie s niektorým zariadením, vyberte možnosť Voľby > Nové párové zariad.. Na displeji sa začnú zobrazovať zariadenia s bezdrôtovou technológiou Bluetooth v dosahu vášho prístroja. Vyberte požadované zariadenie a zadajte prístupový kód. Ten istý prístupový kód sa musí zadať aj v druhom zariadení. Po spárovaní sa zariadenie zaradí do zoznamu párových zariadení.

Párové zariadenia sú pri vyhľadávaní zariadení označené symbolom  $\$_{\clubsuit}$  .

Ak chcete niektoré zariadenie definovať ako autorizované alebo neautorizované, prejdite na toto zariadenie, vyberte možnosť Voľby a niektorú z nasledujúcich volieb:

Autorizovať – spojenie vášho prístroja s týmto zariadením sa môže vytvoriť bez vášho vedomia. Nevyžaduje sa žiadne osobitné potvrdenie ani povolenie. Tento stav nastavte pre svoje vlastné zariadenia, napríklad kompatibilný headset alebo počítač, alebo pre zariadenia patriace osobám, ktorým dôverujete. V okne párových zariadení sú autorizované zariadenia označené symbolom **1**.

Zrušiť autorizáciu – žiadosti o spojenie z tohto zariadenia musíte zakaždým osobitne povoliť.

Ak chcete zrušiť párovanie, prejdite na príslušné zariadenie a vyberte možnosť Voľby > Vymazať. Ak chcete zrušiť všetky párovania, vyberte možnosť Voľby > Vymazať všetky.

Tip. Ak máte vytvorené spojenie so zariadením a vymažete párovanie s týmto zariadením, párovanie sa okamžite zruší a spojenie sa ukončí.

## Príjem dát cez Bluetooth spojenie

Keď prijímate dáta cez Bluetooth spojenie, zaznie zvukový signál a prístroj sa opýta, či chcete prijať správu. Ak dáte súhlas, zobrazí sa indikátor a položka sa uloží do zložky Prijaté v aplikácii Správy. Správy prijaté cez Bluetooth sú označené symbolom \*: Pozrite si časť "Zložka Prijaté – prijímanie správ", str. 67.

## Vypnutie komunikácie cez Bluetooth

Ak chcete vypnúť komunikáciu cez Bluetooth, vyberte možnosť Bluetooth > Vypnutý.

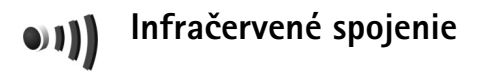

Cez infraport môžete na kompatibilné zariadenia prenášať dáta ako vizitky, záznamy z kalendára a multimediálne súbory. (pozrite si aj časť "Modem", str. 106),

Nemierte IČ (infračerveným) lúčom nikomu do očí a nedovoľte, aby rušil prácu iných infračervených zariadení. Tento prístroj je laserový výrobok Triedy 1.

#### Odosielanie a príjem dát cez infraport

- Skontrolujte, či infraporty odosielajúceho a prijímajúceho zariadenia smerujú proti sebe a medzi nimi sa nenachádzajú žiadne prekážky. Odporúčaná vzdialenosť medzi zariadeniami je do 1 metra (3 stôp).
- 2 Užívateľ prijímajúceho zariadenia aktivuje infraport. Ak chcete aktivovať infraport na prijímanie dát do prístroja, stlačte tlačidlo i avyberte možnosť Nástroje > IČ.
- 3 Užívateľ odosielajúceho zariadenia zvolí požadovanú infračervenú funkciu, aby sa začal prenos dát. Ak chcete odoslať dáta cez infračervené spojenie, vyhľadajte požadovaný súbor v aplikácii alebo

## správcovi súborov a vyberte možnosť Voľby > Poslať > Cez infračervené.

Ak sa prenos dát nezačne do 1 minúty po aktivácii infraportu, spojenie sa zruší a je treba ho znova vytvoriť.

Všetky položky prijaté cez infračervené spojenie sa ukladajú do zložky Prijaté v aplikácii Správy. Nové infračervené správy sú označené symbolom †

Keď ikona ∎∎∎¶ bliká, váš prístroj sa pokúša spojiť s náprotivným zariadením alebo došlo k strate spojenia.

Keď je ikona **III** zobrazená a nebliká, infračervené spojenie je aktívne a váš prístroj je pripravený na odosielanie a príjem dát cez svoj infraport.

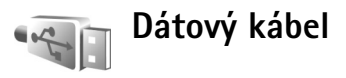

## Spojenie s počítačom

Telefón môžete používať s celým radom aplikácií na komunikáciu s kompatibilným počítačom a dátovú komunikáciu. Pomocou aplikácií Nokia PC Suite môžete napríklad prenášať obrázky zo svojho prístroja na kompatibilný počítač a naopak.

Pri synchronizácii počítača a telefónu vždy vytváraite spojenie z počítača.

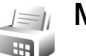

### Modem

Ak sa chcete pripojiť na internet pomocou kompatibilného počítača, svoj prístroj môžete použiť ako modem.

Stlačte tlačidlo 🛟 a vyberte možnosť Nástroje > Modem.

Skôr ako svoj prístroj budete môcť použiť ako modem, musíte vykonať nasledujúce:

- Do počítača nainštalujte zodpovedajúci softvér na dátovú komunikáciu.
- U poskytovateľa služieb alebo u poskytovateľa internetu si predplaťte zodpovedajúce služby siete.
- Na počítači majte nainštalované zodpovedajúce ovládače. Ak sa chcete pripojiť pomocou kompatibilného dátového kábla USB, musíte nainštalovať ovládače. Možno budete musieť

nainštalovať alebo aktualizovať ai ovládače pre pripoienie Bluetooth alebo infračervené spoienie.

Ak chcete prístroi pripojiť k počítaču pomocou infračerveného spojenia, stlačte posúvacie tlačidlo. Skontrolujte, či infraporty vášho prístroja a počítača smerujú proti sebe a medzi nimi sa nenachádzajú žiadne prekážky. Pozrite si časť "Infračervené spojenie", str. 105.

Ak sa prístroj bude používať ako modem, pravdepodobne nebude možné použiť niektoré z iných komunikačných funkcií prístroja.

Podrobný návod na inštaláciu nájdete v návode na použitie k balíku Nokia PC Suite.

⇒ Tip. Ak používate balík Nokia PC Suite prvýkrát, telefón pripoite ku kompatibilnému počítaču a balík Nokia PC Suite použite pomocou Sprievodcu pripojením, ktorý je k dispozícii v balíku Nokia PC Suite.

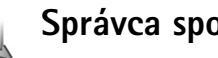

## Správca spojenia

Stlačte tlačidlo 🕼 a vyberte možnosť Nástroje > Správ.spoj.. Ak chcete zobraziť stav dátových spojení alebo ukončiť spojenia v sieti GSM alebo UMTS, vyberte možnosť Aktív. dát. spoj..

## Dátové spojenia

V okne aktívnych spojení uvidíte otvorené dátové spojenia: dátové prenosy ( $\mathbf{D}$ ) a paketové dátové spojenia ( $\underline{35}$  alebo  $\underline{x}$ ).

Poznámka. Hovorový čas, ktorý vám bude fakturovať váš poskytovateľ služieb, môže byť odlišný v dôsledku nastavenia funkcií siete, zaokrúhľovania pri fakturácii ap.

Ak chcete niektoré spojenie ukončiť, vyberte možnosť Voľby > Odpojiť. Ak chcete ukončiť všetky otvorené spojenia, vyberte možnosť Voľby > Odpojiť všetky.

Ak si chcete pozrieť údaje o spojení, vyberte možnosť Voľby > Detaily. Zobrazené údaje závisia od typu spojenia.

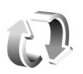

# Synchronizácia

Stlačte tlačidlo fy a vyberte možnosť Nástroje > Synchron. Aplikácia Synch. umožňuje synchronizovať poznámky, kalendár a kontakty s rozličnými kompatibilnými kalendárovými a adresárovými aplikáciami na kompatibilnom počítači alebo na internete. Môžete tu tiež vytvárať a upravovať synchronizačné nastavenia.

Aplikácia Synchronizácia využíva na synchronizáciu technológiu SyncML. Informácie o kompatibilite

s technológiou SyncML si vyžiadajte od dodávateľa aplikácie, s ktorou chcete synchronizovať dáta vo svojom prístroji.

Nastavenia synchronizácie môžete dostať v špeciálnej textovej správe. Pozrite si časť "Dáta a nastavenia", str. 68.

## Synchronizácia dát

V hlavnom okne aplikácie Synch. uvidíte jednotlivé synchronizačné profily. Synchronizačný profil obsahuje nastavenia potrebné na synchronizáciu dát v prístroji so vzdialenou databázou na serveri alebo kompatibilnom zariadení, napríklad informácie o tom, ktoré aplikácie sú synchronizované.

 Vyberte niektorý synchronizačný profil a možnosť Voľby > Synchronizovať. Stav synchronizácie sa zobrazuje na displeji.
 Ak obeste svaskronizáciu zružiť ckôr pež ckopčí

Ak chcete synchronizáciu zrušiť skôr, než skončí, vyberte možnosť Zruš.

2 Telefón vám oznámi ukončenie synchronizácie. Vyberte možnosť Áno, ak si chcete zobraziť výpis s údajmi o stave synchronizácie a počte položiek, ktoré boli pridané, aktualizované, vymazané alebo vyradené (nesynchronizované) na prístroji a serveri.

## Správca zariadenia

## Aktualizácie softvéru

Aktuálnu verziu softvéru prístroja môžete zobraziť, aktualizovať, prípadne si pozrieť aj dátum predošlej aktualizácie (služba siete).

Stlačte tlačidlo 🚱 a vyberte možnosť Nástroje > Správ. zar..

Ak chcete skontrolovať, či sú aktualizácie softvéru dostupné, vyberte možnosť Voľby > Preveriť aktualizácie. Keď vás o to prístroi požiada, zadaite miesto prístupu na internet

Ak je aktualizácia dostupná, zobrazia sa informácie o nej. Ak chcete prijať načítanie aktualizácie, vyberte možnosť Priimi. Ak chcete načítanie zrušiť, vyberte možnosť Zruš. Načítanie môže trvať niekoľko minút. Počas načítavania môžete prístroj normálne používať.

Načítavanie aktualizácií softvéru môže zahŕňať prenos veľkého objemu dát. Informujte sa u svojho poskytovateľa služieb o poplatkoch za prenos dát.

Presvedčte sa, že batéria prístroja má dostatok energie. V opačnom prípade pred spustením aktualizácie pripojte prístroi na nabíjačku.

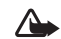

Výstraha: Počas inštalácie aktualizácie softvéru nebudete môcť prístroj používať, dokonca ani na tiesňové volania, až pokým sa inštalácia neskončí a prístroi sa nereštartuje. Skôr ako dáte súhlas k inštalácii aktualizácie, nezabudnite si zálohovať dáta.

Keď sa načítanie dokončí, výberom možnosti Áno a potom možnosti Priimi aktualizáciu nainštaluiete. Výberom možnosti Nie aktualizáciu nainštalujete neskôr pomocou možnosti Voľby > Inštalovať aktualizáciu.. Inštalácia môže trvať niekoľko minút.

Prístroj aktualizuje softvér a reštartuje sa. Ak chcete aktualizáciu dokončiť, vyberte možnosť OK. Keď vás prístroj o to požiada, zadajte miesto prístupu na internet. Prístroi odošle informácie o stave aktualizácie softvéru na server.

Ak si chcete pozrieť nastavenia profilu servera používaného na aktualizácie softvéru, vyberte možnosť Voľby > Nastavenia.

## Profily serverov

Stlačte tlačidlo 🕼 , vyberte možnosť Nástroje > Správ. zar. a stlačte tlačidlo . Profily serverov a rozličné konfiguračné nastavenia môžete získať od svojho poskytovateľa služieb alebo oddelenia IT spoločnosti. Takýmito konfiguračnými nastaveniami môžu byť napríklad nastavenia miesta prístupu pre dátové spojenia a iné nastavenia využívané rozličnými aplikáciami v telefóne.
Ak sa chcete spojiť so serverom a prevziať konfiguračné nastavenia pre váš prístroj, prejdite na profil a vyberte možnosť Voľby > Začať konfiguráciu.

Ak chcete vytvoriť nový profil servera, vyberte možnosť Voľby > Nový profil servera. Ak chcete upraviť profil servera, vyberte možnosť Voľby > Upraviť profil.

#### Nastavenia profilu servera

O správnych nastaveniach sa informujte u svojho poskytovateľa služieb.

Názov servera – zadajte názov konfiguračného servera.

**ID** servera – zadajte jednoznačný identifikátor na identifikáciu konfiguračného servera.

Heslo servera – zadajte heslo, ktorým sa váš prístroj bude identifikovať na serveri.

Miesto prístupu – vyberte miesto prístupu, ktoré sa má použiť pri spojení so serverom.

Hostiteľská adresa – zadajte URL adresu servera.

Port – zadajte číslo portu servera.

Meno užívateľa a Heslo – zadajte svoje užívateľské meno a heslo.

Povoliť konfiguráciu – ak chcete zo servera prijímať konfiguračné nastavenia, vyberte možnosť Áno. Automat. prijať všetky – ak chcete, aby si telefón pred prijatím konfigurácie zo servera vyžiadal povolenie, vyberte možnosť Nie.

Autentifikácia siete – zvoľte, či sa používa sieťová autentifikácia.

Meno užívateľa siete a Sieťové heslo – zadajte svoje meno užívateľa a heslo v sieti na identifikáciu zariadenia na serveri. Tieto možnosti sa zobrazia len vtedy, ak sa používa sieťová autentizácia.

# Pracovňa

Kalkulačka

Ak potrebuiete sčítať, odčítať, násobiť, deliť a počítať druhé odmocniny a percentá, stlačte tlačidlo 🕼 a vyberte možnosť Pracovňa > Kalkulačka.

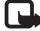

Poznámka: Táto kalkulačka má obmedzenú presnosť a je určená pre jednoduché výpočty.

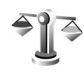

## Prevody

Ak chcete prevádzať miery z jednej jednotky na inú, stlačte tlačidlo 🕼 a vyberte možnosť Pracovňa > Prevody.

Upozorňujeme, že aplikácia Prevody má obmedzenú presnosť a môže dochádzať k zaokrúhľovacím chybám.

- V poli Typ zvoľte mieru, ktorú chcete použiť. 1
- 2 V prvom poli Jednotk. zvoľte jednotku, v ktorej je pôvodná hodnota. V druhom poli Jednotk. zvoľte jednotku, v ktorej chcete pôvodnú hodnotu vyjadriť.
- 3 Do prvého poľa Počet zadajte hodnotu v pôvodných jednotkách. Druhé pole Počet sa automaticky zmení a zobrazí hodnotu v nových jednotkách.

## Nastavenie referenčnej meny a výmenných kurzov

Vyberte možnosť Typ > Mena > Voľby > Kurzy meny. Ak chcete vykonávať menové prevody, musíte si zvoliť referenčnú menu a zadať výmenné kurzy. Kurz referenčnej menv je vždv 1.

Poznámka: Keď zmeníte základnú menu, musíte zadať nové výmenné kurzy, pretože všetky kurzy, ktoré ste nastavili predtým, sa vymažú.

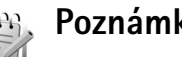

## Poznámky

Ak chcete písať krátke texty, stlačte tlačidlo 🚱 a vyberte možnosť Pracovňa > Poznámky. Poznámky môžete odosielať na kompatibilné zariadenia a jednoduché textové súbory (formát .txt) prijaté na telefón môžete ukladať do aplikácie Poznámky.

Ak si chcete vytlačiť poznámku na kompatibilnej tlačiarni vybavenej základným profilom tlače (BPP – Basic Print Profile) s podporou Bluetooth (napríklad HP Deskjet 450 Mobile Printer alebo HP Photosmart 8150), vyberte možnosť Voľby > Tlačiť.

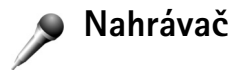

Ak si chcete nahrať hlasovú poznámku, stlačte tlačidlo 49 a vyberte možnosť Pracovňa > Nahrávač. Ak si chcete nahrať telefonický hovor, otvorte Nahrávač hlasu počas hovoru. Počas nahrávania budú obaja účastníci počuť tón, opakujúci sa v päťsekundových intervaloch.

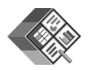

## Quickoffice

Ak chcete používať aplikácie QuickOffice, stlačte tlačidlo  $c_{2}$  a vyberte možnosť Pracovňa > Quickoffice. Otvorí sa zoznam súborov vo formáte .doc, .xls a .ppt, uložených v prístroji na pamäťovej karte v zložke C:\Data\Documents a E:\Documents a vedľajších zložkách.

Ak chcete niektorý súbor otvoriť v príslušnej aplikácii, stlačte tlačidlo (). Ak chcete súbory zoradiť, vyberte možnosť Voľby > Zoradiť súbory.

Ak chcete otvoriť aplikáciu Quickword, Quicksheet alebo Quickpoint, prejdite stláčaním tlačidla 
b do požadovaného okna.

## Quickword

Pomocou aplikácie Quickword môžete na displeji prístroja prehliadať pôvodné dokumenty programu Microsoft Word. Aplikácia Quickword podporuje farby, hrubé písmo, kurzívu a podčiarknuté písmo.

Aplikácia Quickword podporuje prezeranie dokumentov uložených vo formáte .doc v programe Microsoft Word 97 alebo novšom. Nie sú podporované všetky varianty alebo funkcie uvedených súborových formátov (pozrite si aj časť "Ďalšie informácie", str. 113).

#### Prehliadanie dokumentov programu Word

Po stránke sa môžete pohybovať pomocou posúvacieho tlačidla.

Ak chcete v dokumente hľadať text, vyberte možnosť Voľby > Prehľadať.

Môžete tiež vybrať možnosť Voľby a jednu z uvedených volieb:

**Prejsť na** – ak chcete prejsť na začiatok, koniec alebo požadované miesto dokumentu.

Zoom – ak chcete zväčšiť alebo zmenšiť text.

Spustiť autom. posun – ak chcete spustiť automatické prehliadanie dokumentu. Automatické prehliadanie zastavíte stlačením tlačidla 
.

## Quicksheet

Pomocou aplikácie Quicksheet môžete na displeji prístroja prehliadať dokumenty programu Microsoft Excel.

Aplikácia Quicksheet podporuje prezeranie dokumentov uložených vo formáte .xls v programe Microsoft Excel 97 alebo novšom. Nie sú podporované všetky varianty alebo funkcie uvedených súborových formátov

(pozrite si aj časť "Ďalšie informácie", str. 113).

#### Zobrazenie listov

Po liste sa môžete pohybovať pomocou posúvacieho tlačidla.

Ak chcete prechádzať medzi listami, vyberte možnosť Voľby > List.

Posun – ak sa chcete pohybovať v aktuálnom liste po jednotlivých poliach. Pole obsahuje stĺpce a riadky zobrazené na displeji. Ak chcete zobraziť stĺpce a riadky, pomocou posúvacieho tlačidla vyberte príslušné pole a možnosť OK.

Ak chcete v bunkách na liste vyhľadať text v hodnotách alebo vzorcoch, vyberte možnosť Voľby > Hľadať.

Ak chcete zmeniť spôsob zobrazenia listu, vyberte možnosť Voľby a niektorú z nasledujúcich volieb:

Zoom – ak chcete zväčšiť alebo zmenšiť text.

**Ukotviť panely** – ak chcete pri pohybe v liste zachovať na displeji zvýraznený riadok, stĺpec alebo oba.

Zmeniť veľkosť – ak chcete upraviť šírku stĺpcov alebo výšku riadkov.

## Quickpoint

Pomocou aplikácie **Quickpoint** môžete na displeji prístroja prehliadať prezentácie programu Microsoft PowerPoint.

Aplikácia Quickpoint podporuje prehliadanie prezentácií vytvorených vo formáte .ppt v programe Microsoft PowerPoint 2000 alebo novšom. Nie sú podporované všetky varianty alebo funkcie uvedených súborových formátov

(pozrite si aj časť "Ďalšie informácie", str. 113).

#### Zobrazenie prezentácií

Medzi zobrazením listov, osnovy a poznámok môžete prechádzať stláčaním tlačidla 🐠 alebo 🖜.

Ak chcete prejsť na ďalší alebo predchádzajúci list v prezentácii, stlačte tlačidlo  $\begin{aligned} \begin{aligned} \begin{a$ 

Ak si chcete prezentáciu zobraziť na celom displeji, vyberte možnosť Voľby > Celý displej.

Ak chcete rozbaliť alebo zbaliť položky osnovy prezentácie v zobrazení osnovy, vyberte možnosť Voľby > Osnova > Rozbaliť položku.

## Ďalšie informácie

Ak máte problémy s aplikáciami Quickword, Quicksheet alebo Quickpoint, navštívte stránky www.quickoffice.com, kde nájdete viac informácií. O podporu môžete požiadať aj e-mailom na adrese supportS60@quickoffice.com.

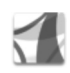

## Adobe Reader

Pomocou programu Adobe Reader môžete na displeji prístroja čítať dokumenty vo formáte PDF.

Táto aplikácia bola optimalizovaná pre obsah dokumentov vo formáte PDF na handsetoch a ďalších mobilných zariadeniach a v porovnaní s počítačovou verziou poskytuje len obmedzený počet funkcií.

Prístup k dokumentom a ich otvorenie:

- Stlačte tlačidlo () a vyberte možnosť Pracovňa > Adobe PDF. Ak chcete vyhľadať a otvoriť dokumenty uložené v pamäti telefónu a na kompatibilnej pamäťovej karte, vyberte možnosť Voľby > Vyhľadať súbor.
- Otvorte e-mailovú prílohu z prijatých e-mailových správ (služba siete).
- Odošlite dokument cez spojenie Bluetooth do zložky Prijaté v aplikácii Správy.

- Aplikáciu Správca súbor. použite na vyhľadanie a otvorenie dokumentov uložených v pamäti telefónu a na pamäťovej karte.
- Prehľadajte webové stránky. Pred prehľadávaním skontrolujte, či je v prístroji nastavené miesto prístupu k internetu. Pozrite si časť "Miesta prístupu", str. 127.

## Spravovanie súborov PDF

Ak chcete vyhľadať a spravovať súbory PDF, stlačte tlačidlo \$\vec{y}\$ a vyberte možnosť Pracovňa > Adobe PDF. Posledné súbory sú uvedené v zozname v okne súborov. Ak chcete otvoriť dokument, prejdite naň a stlačte tlačidlo 
\$\vec{v}\$.

Môžete tiež vybrať možnosť Voľby a jednu z uvedených volieb:

Vyhľadať súbor – ak chcete vyhľadať súbory PDF v pamäti telefónu alebo na kompatibilnej pamäťovej karte.

Nastavenia – ak chcete upraviť predvolené nastavenie priblíženia a oddialenia a režim prezerania dokumentov vo formáte PDF.

#### Prezeranie súborov PDF

Po otvorení súboru PDF vyberte možnosť Voľby a jednu z nasledujúcich volieb:

Zoom – ak chcete priblížiť, oddialiť alebo použiť vybraté percento zobrazenia. Veľkosť dokumentu tiež môžete zmeniť na šírku displeja alebo celú stránku dokumentu PDF prispôsobiť displeju. Nájsť – ak chcete v dokumente vyhľadať text.

Zobraziť – ak chcete dokument zobraziť na celom displeji. Dokument PDF tiež môžete otočiť o 90 stupňov ľubovoľným smerom.

İsť na – ak sa chcete presunúť na vybratú, nasledujúcu, predchádzajúcu, prvú alebo poslednú stránku.

Uložiť – ak chcete súbor uložiť do pamäte telefónu alebo na kompatibilnú pamäťovú kartu.

Nastavenia – ak chcete upraviť predvolené nastavenie priblíženia a oddialenia a predvolený režim prezerania.

Detaily - ak chcete zobraziť vlastnosti dokumentu PDF.

## Ďalšie informácie

Ďalšie informácie nájdete na lokalite www.adobe.com.

Ak máte otázky, návrhy alebo sa chcete dozvedieť viac o tejto aplikácii, navštívte používateľské fórum programu Adobe Reader pre operačný systém Symbian na stránke http://adobe.com/support/forums/main.html.

# Personalizácia prístroja

- Ak chcete využiť pohotovostný displej na rýchly prístup k najčastejšie používaným aplikáciám, pozrite si časť "Aktívny pohotovostný režim", str. 118.
- Ak chcete zmeniť snímku na pozadí pohotovostného displeja alebo vzhľad šetriča, pozrite si časť "Zmeňte vzhľad svojho prístroja", str. 117.
- O prispôsobení tónov zvonenia nájdete viac v častiach "Profily – nastavenie tónov", str. 115, a "Prideľovanie tónov zvonenia kontaktom", str. 81.

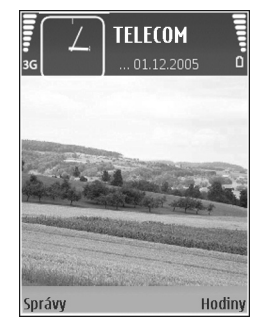

- Ak chcete zmeniť skratky priradené v pohotovostnom režime navigačnému tlačidlu a ľavému a pravému výberovému tlačidlu, pozrite si časť "Pohotovostný režim", str. 124.
- Ak chcete zmeniť hodiny na pohotovostnom displeji, stlačte tlačidlo () a vyberte možnosť Aplikácie > Hodiny > Voľby > Nastavenia > Typ hodín > Analógové alebo Digitálne.

- Ak chcete, aby sa namiesto úvodného textu zobrazila snímka alebo animácia, stlačte tlačidlo (p a vyberte možnosť Nástroje > Nastavenia > Telefón > Všeobecné > Uvítanie alebo logo.
- Ak chcete zmeniť zobrazenie hlavného menu, v hlavnom menu vyberte možnosť Voľby > Zmeniť zobrazenie > Ikony alebo Zoznam.
- Ak chcete zmeniť usporiadanie položiek hlavného menu, v hlavnom menu vyberte možnosť Voľby > Presunúť, Presunúť do zložky alebo Nová zložka. Zriedka používané aplikácie môžete presunúť do zložiek a častejšie používané aplikácie môžete presunúť do hlavného menu.

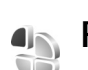

## Profily – nastavenie tónov

Ak chcete nastaviť a upraviť tóny zvonenia, tóny hlásenia správ a ďalšie tóny pre rozličné okolnosti, prostredia alebo skupiny volajúcich, stlačte tlačidlo 🎲 a vyberte možnosť Nástroje > Profily.

Ak chcete zmeniť profil, v pohotovostnom režime stlačte tlačidlo (). Prejdite na profil, ktorý chcete aktivovať, a vyberte možnosť OK.

Ak chcete upraviť niektorý profil, stlačte tlačidlo *S* a vyberte možnosť Nástroje > Profily. Prejdite na požadovaný profil a vyberte možnosť Voľby > Personalizovať. Prejdite na nastavenie, ktoré chcete zmeniť, a stlačením tlačidla otvorte zoznam volieb. Zvonenia uložené na kompatibilnej pamäťovej karte sú označené symbolom M. Môžete prechádzať zoznamom zvonení a každé si vypočuť, kým sa rozhodnete. Zvuk zastavíte stlačením ľubovoľného tlačidla.

Pri výbere zvonení otvára voľba Načítať audio (služba siete) zoznam záložiek. Môžete vybrať niektorú záložku, otvoriť spojenie s internetovou stránkou a načítať z nej zvonenia.

Ak chcete, aby prístroj pri zvonení vyslovil meno volajúceho, vyberte možnosť Voľby > Personalizovať a nastavte položku Ohlásiť volajúceho na možnosť Zapnuté. Meno volajúceho musí byť uložené v adresári Kontakty.

Ak chcete vytvoriť nový profil, vyberte možnosť Voľby > Vytvoriť nový.

#### **Profil offline**

Profil **Off-line** vám umožňuje používať prístroj bez spojenia so sieťou mobilných telefónov. Keď aktivujete profil **Off-line**, spojenie s bezdrôtovou sieťou sa vypne, o čom informuje symbol **X** na indikátore intenzity signálu. Zablokujú sa všetky rádiofrekvenčné signály vysielané alebo prijímané prístrojom. Ak sa pokúsite odoslať správu, ostane uložená v zložke Na odoslanie, aby sa mohla odoslať neskôr.

Dôležité: V offline profile nemôžete volať ani prijímať žiadne hovory, a nemôžete používať žiadne funkcie, ktoré si vyžadujú pokrytie celulárnej siete. Môžete ale volať na oficiálne tiesňové číslo, naprogramované vo vašom prístroji. Aby ste mohli volať, musíte najskôr aktivovať funkcie telefónu prechodom do iného profilu. Ak je prístroj zablokovaný, zadajte odblokovací kód.

Ak chcete profil Off-line opustiť, stlačte vypínač a vyberte iný profil. Telefón znova aktivuje bezdrôtovú komunikáciu (za predpokladu, že je intenzita signálu dostatočná). Ak je pred vstupom do profilu Off-line aktivované spojenie Bluetooth, spojenie sa deaktivuje. Po opustení profilu Off-line sa spojenie Bluetooth automaticky znova aktivuje. Pozrite si časť "Nastavenia", str. 102.

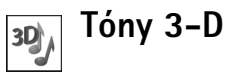

Stlačte tlačidlo 🚱 a vyberte možnosť Nástroje > Tóny 3–D. Pomocou funkcie Tóny 3–D môžete aktivovať trojrozmerné zvukové efekty pre tóny zvonenia. Nie všetky tóny zvonenia podporujú 3–D efekty. Ak chcete aktivovať 3-D efekty, vyberte možnosť Efekty tónov 3-D > Zapnuté. Ak chcete zmeniť tón zvonenia, prejdite na zobrazený tón, stlačte tlačidlo a vyberte požadovaný tón zvonenia.

Ak chcete zmeniť 3-D efekt použitý v tóne zvonenia, vyberte možnosť Dráha zvuku a požadovaný efekt. Ak chcete upraviť efekt, vyberte niektoré z nasledujúcich nastavení:

**Rýchlosť dráhy zvuku** – vyberte rýchlosť, ktorou sa zvuk pohybuje z jedného smeru do druhého. Toto nastavenie nie je k dispozícii pre všetky efekty v menu **Dráha zvuku**.

Ozvena – ak chcete nastaviť intenzitu ozveny, vyberte zo zoznamu požadovaný efekt.

Dopplerov efekt – ak chcete, aby znel tón zvonenia vyššie, keď ste bližšie pri prístroji, a nižšie, keď ste ďalej, vyberte možnosť Zapnutý. Keď sa priblížite k prístroju, zdá sa, že tón zvonenia znie vyššie. Keď sa vzdialite, zdá sa, že znie nižšie. Toto nastavenie nie je k dispozícii pre všetky efekty v menu Dráha zvuku.

Ak si chcete tón zvonenia vypočuť s 3-D efektom, vyberte možnosť Voľby > Prehrať tón.

Ak aktivujete tóny 3-D, ale nevyberiete žiadny 3-D efekt, k príslušnému tónu zvonenia sa pridá stereo.

Ak chcete nastaviť hlasitosť tónu zvonenia, vyberte možnosť Nástroje > Profily > Voľby > Personalizovať > Hlasitosť zvonenia.

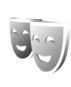

# Zmeňte vzhľad svojho prístroja

Ak chcete zmeniť vzhľad displeja, napríklad tapetu alebo ikony, stlačte tlačidlo *\$*3 a vyberte možnosť Nástroje > Témy. Aktívnu tému označuje symbol ✓. Funkcie pre Témy vám umožňujú kombinovať prvky z rozličných tém alebo použiť snímky z menu Galéria; takto si témy môžete ďalej prispôsobiť. Témy na kompatibilnej pamäťovej karte sú označené symbolom 💽 . Témy na pamäťovej karte nie sú dostupné, ak karta nie je vložená v telefóne. Ak chcete používať témy uložené na pamäťovej karte bez toho, aby musela byť karta vložená v telefóne, uložte si ich do pamäte telefónu.

Ak chcete otvoriť spojenie cez prehliadač a načítať ďalšie témy, vyberte možnosť Načítať témy (služba siete).

**Dôležité:** Používajte iba služby, ktorým dôverujete a ktoré poskytujú adekvátnu bezpečnosť a ochranu pred škodlivým softvérom.

Ak chcete niektorú tému aktivovať, prejdite na ňu a vyberte možnosť Voľby > Použiť. Ak si tému pred aktivovaním chcete prezrieť, vyberte možnosť Voľby > Prezrieť.

Ak chcete niektorú tému upraviť, prejdite na ňu a vyberte možnosť Voľby > Upraviť a môžete upraviť nastavenia Tapeta a Šetrič energie.

Ak chcete obnoviť pôvodný vzhľad témy, pri úprave témy vyberte možnosť Voľby > Obnoviť pôv. tému.

## Aktívny pohotovostný režim

Pohotovostný displej môžete využiť na rýchly prístup k najčastejšie používaným aplikáciám. Štandardne je aktívny pohotovostný režim zapnutý.

Stlačte tlačidlo §, vyberte možnosť Nástroje > Nastaven. > Telefón > Pohotovostný režim > Aktívny pohotov. režim a stlačením tlačidla

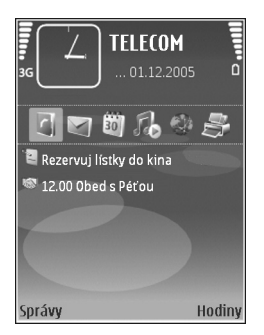

# $\label{eq:telefon} \begin{array}{l} \mbox{Telefón} > \mbox{Pohotovostný režim} > \mbox{Aplikácie akt. režimu} \\ \mbox{a stlačte tlačidlo} \hline \textcircled{\mbox{0}}. \end{array}$

Niektoré skratky môžu byť pevné a nebude ich možné zmeniť.

zapnite alebo vypnite aktívny pohotovostný režim.

Na displeji aktívneho pohotovostného režimu sa zobrazujú štandardné aplikácie v hornej časti displeja a pod nimi sú zobrazené udalosti kalendára, zoznamu úloh, Tlačového koša a prehrávača.

Prejdite na niektorú aplikáciu alebo udalosť a stlačte tlačidlo  $\ensuremath{\, \rm e}$  .

V aktívnom pohotovostnom režime nemožno použiť štandardné skratky, definované pre posúvacie tlačidlo v pohotovostnom režime.

Ak chcete zmeniť skratky pre štandardné aplikácie, stlačte tlačidlo *§* , vyberte možnosť Nástroje > Nastaven. >

# Nástroje

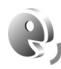

## Hlasové povely

Pomocou hlasových povelov môžete prístroj ovládať. Ďalšie informácie o rozšírených hlasových poveloch podporovaných prístrojom nájdete v časti "Hlasová voľba", str. 84.

Ak chcete aktivovať rozšírené hlasové povely na spúšťanie aplikácií alebo profilov, musíte otvoriť aplikáciu Hlasové povely a v nej zložku Profily. Stlačte tlačidlo j a vyberte možnosť Nástroje > Hl. povely > Profily. Prístroj vytvorí hlasové menovky pre aplikácie a profily. Ak chcete použiť niektorý z rozšírených hlasových povelov, stlačte a podržte tlačidlo — a vyslovte hlasový povel. Hlasový povel je názov aplikácie alebo profilu zobrazený v zozname.

Ak chcete do zoznamu pridať ďalšie aplikácie, vyberte možnosť Voľby > Nová aplikácia. Ak chcete pre spúšťanie aplikácie vytvoriť iný hlasový povel, vyberte možnosť Voľby > Zmeniť povel a zadajte nový hlasový povel ako text. Nepoužívajte veľmi krátke názvy, skratky ani akronymy.

Ak si chcete vypočuť syntetizovanú hlasovú menovku, vyberte možnosť Voľby > Prehrať.

Ak chcete zmeniť nastavenia hlasových povelov, vyberte možnosť Voľby > Nastavenia. Ak chcete vypnúť syntetizátor, ktorý prehráva rozpoznané hlasové menovky a príkazy v nastavenom jazyku prístroja, vyberte možnosť Syntetizátor > Vypnutý. Ak chcete resetovať učiacu funkciu rozpoznávania hlasu, napríklad pri zmene hlavného používateľa prístroja, vyberte možnosť Vynulovať úpr. hlasu.

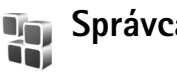

# Správca aplikácií

Stlačte tlačidlo 🚱 a vyberte možnosť Nástroje > Správca apl.. Do prístroja môžete inštalovať dva typy aplikácií a softvéru:

- J2ME aplikácie, založené na technológii Java s príponou .jad alebo .jar ( 2 ).
- Iné aplikácie a softvér určené pre operačný systém Symbian (\$). Inštalačné súbory majú príponu .sis. Inštalujte iba softvér určený výslovne pre prístroj Nokia N73. Poskytovatelia obsahu často odkazujú na číslo oficiálneho modelu tohto produktu, Nokia N73-1.

Inštalačné súbory môžete do telefónu preniesť z kompatibilného počítača, načítať ich z internetu, alebo ich môžete dostať v multimediálnej správe ako prílohu e-mailu alebo cez spojenie Bluetooth alebo infraport. Na inštaláciu aplikácií do prístroja môžete použiť aplikáciu Nokia Application Installer z balíka Nokia PC Suite. Ak na prenos súboru používate program Prieskumník Microsoft Windows, uložte súbor na kompatibilnú pamäťovú kartu (na počítači ju uvidíte ako lokálny disk).

#### Inštalácia aplikácií a softvéru

Symbol 🐝 označuje aplikáciu .sis, symbol 🐞 Java aplikáciu, symbol 😭 , že aplikácia nie je úplne nainštalovaná, a symbol 📧 , že aplikácia je nainštalovaná na pamäťovej karte.

Dôležité: Inštalujte a používajte iba aplikácie a softvér z dôveryhodných zdrojov, napríklad aplikácie nesúce podpis Symbian, alebo tie, ktoré prešli testom Java Verified<sup>™</sup>.

Kým začnete inštalovať:

- Ak si chcete skontrolovať typ aplikácie, číslo verzie a dodávateľa alebo pôvodcu aplikácie, vyberte možnosť Voľby > Zobraziť detaily.
- Ak si chcete zobraziť údaje bezpečnostného certifikátu aplikácie, vyberte možnosť Voľby > Zobraziť certifikát. Pozrite si časť "Správa certifikátov", str. 130.

- Ak inštalujete súbor, ktorý obsahuje aktualizáciu alebo opravu existujúcej aplikácie, pôvodnú aplikáciu môžete obnoviť, iba ak máte pôvodný inštalačný súbor alebo úplnú záložnú kópiu odstráneného softvérového balíka. Ak chcete obnoviť pôvodnú aplikáciu, odinštalujte aplikáciu a nainštalujte ju znova z pôvodného inštalačného súboru alebo záložnej kópie.
- Na inštaláciu Java aplikácií je potrebný súbor .jar. Ak chýba, môže vás prístroj požiadať o jeho načítanie. Ak pre aplikáciu nie je definované žiadne miesto prístupu, prístroj požiada, aby ste jedno vybrali. Pri načítaní .jar súboru sa pre prístup na server môže vyžadovať zadanie užívateľského mena a hesla. Tieto údaje dostanete od dodávateľa alebo pôvodcu aplikácie.
- Ak chcete vyhľadať inštalačný súbor, stlačte tlačidlo
   a vyberte možnosť Nástroje > Správca apl..
   Môžete tiež prehľadať pamäť prístroja alebo kompatibilnú pamäťovú kartu (ak je vložená) pomocou nástroja Správca súborov alebo prejdite do aplikácie Správy > Prijaté a otvorte správu, ktorá obsahuje inštalačný súbor.
- 2 V aplikácii Správca aplik. vyberte možnosť Voľby > Inštalovať. V iných aplikáciách prejdite na inštalačný súbor a stlačením tlačidla 
   spustite inštaláciu. Počas inštalácie telefón zobrazuje informácie o postupe inštalácie. Ak inštalujete aplikáciu bez digitálneho podpisu alebo certifikátu, telefón zobrazí varovanie. Pokračujte v inštalácii, iba ak máte istotu o pôvode a obsahu aplikácie.

Ak chcete inštalovanú aplikáciu spustiť, vyhľadajte ju v menu a stlačte tlačidlo  ${}_{\textcircled{\mbox{\scriptsize 0}}}$  .

Ak sa chcete pripojiť na sieť a zobraziť si dodatočné informácie o aplikácii, vyberte možnosť Voľby > Ísť na web. adresu, ak je táto voľba dostupná.

Ak chcete vidieť, aké softvérové balíky ste inštalovali alebo odstránili a kedy, vyberte možnosť Voľby > Zobraziť denník.

**Dôležité:** Váš prístroj môže podporovať iba jednu antivírusovú aplikáciu. Ak si nainštalujete viac než jednu aplikáciu s antivírovými funkciami, môže dôjsť k zhoršeniu výkonu a obsluhy alebo prístroj môže úplne prestať pracovať.

Inštalačné súbory (.sis) aplikácií uložené v pamäti prístroja zostanú v pamäti aj po nainštalovaní aplikácie na kompatibilnú kartu miniSD. Uložené inštalačné súbory môžu zaberať veľké množstvo pamäte prístroja a nebude dostatok miesta na ukladanie nových aplikácií, správ a ďalších súborov. Ak tomu chcete predísť, najskôr zálohujte príslušný inštalačný súbor v kompatibilnom počítači prostredníctvom balíka Nokia PC Suite a potom inštalačný súbor z pamäte prístroja odstráňte pomocou aplikácie Správca súborov (pozrite si časť "Správca súborov", str. 15).

## Odstraňovanie aplikácií a softvéru

Prejdite na softvérový balík a vyberte možnosť Voľby > Odstrániť. Výberom možnosti Ano operáciu potvrďte.

Keď odstránite softvér, budete ho môcť znova nainštalovať iba ak máte pôvodný softvérový balík alebo úplnú záložnú kópiu odstráneného softvérového balíka. Ak odstránite softvérový balík, je možné, že nebudete môcť otvárať dokumenty vytvorené pomocou tohto softvéru.

Ak je niektorý iný softvérový balík závislý od balíka, ktorý ste odstránili, tento balík môže prestať fungovať. Zistite si podrobnosti v dokumentácii k inštalovanému softvérovému balíku.

#### Nastavenia

Vyberte možnosť Voľby > Nastavenia a niektorú z nasledujúcich volieb:

Inštalácia softvéru – ak chcete inštalovať len aplikácie s overenými digitálnymi podpismi, vyberte možnosť Len podpísané.

**Overiť certif. on-line** – rozhodnite, či sa majú pred inštaláciou aplikácie skontrolovať online certifikáty.

Predvol. web. adresa – nastavte štandardnú adresu používanú pri kontrole online certifikátov.

Niektoré Java aplikácie môžu na načítanie ďalších dát alebo komponentov vyžadovať telefonický hovor, odoslanie správy alebo vytvorenie spojenia cez špecifické miesto prístupu. Ak chcete upraviť nastavenia pre niektorú aplikáciu, v hlavnom okne aplikácie Správca aplik. prejdite na príslušnú aplikáciu a vyberte možnosť Voľby > Nastavenia zostavy.

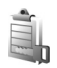

## Spravovanie digitálnych práv

Vlastníci obsahu môžu používať rôzne typy technológií spravovania digitálnych práv (DRM) na ochranu ich duševného vlastníctva vrátane autorských práv. Prístroj používa pre prístup k obsahu, chránenému technológiami DRM, rôzne typy DRM softvéru. Pomocou tohto prístroja môžete pristupovať k obsahu chránenému technológiami OMA 1.0 a OMA 2.0. Ak niektorý DRM softvér nechráni obsah, vlastníci obsahu môžu vyžadovať zrušenie schopnosti takéhoto DRM softvéru pristupovať k novému obsahu, chránenému DRM. Takéto zrušenie prístupu môže zabrániť aj obnoveniu obsahu, chráneného DRM, ktorý sa už nachádza vo vašom prístroji. Zrušenie prístupu pre takýto DRM softvér neovplyvňuje možnosť používania obsahu chráneného inými typmi DRM alebo používania nechráneného obsahu. Obsah chránený technológiou správy digitálnych práv (DRM) sa dodáva s priradeným aktivačným kľúčom, ktorý definuje vaše práva používať daný obsah.

Ak sa na vašom prístroji nachádza obsah, chránený technológiou OMA DRM, na súčasné zálohovanie aktivačných kľúčov a obsahu je treba použiť zálohovaciu funkciu Nokia PC Suite. Pri iných spôsoboch prenosu sa nemusia preniesť aktivačné kľúče tak, aby sa po sformátovaní pamäte prístroja obnovili zo zálohy spolu s obsahom a umožnili vám pokračovať v používaní obsahu, chráneného technológiou OMA DRM. Aktivačné kľúče budete musieť obnoviť zo zálohy aj v prípade poškodenia súborov vo vašom prístroji.

Ak si chcete zobraziť aktivačné kľúče digitálnych práv, uložené vo vašom prístroji, stlačte tlačidlo 🌮 a vyberte možnosť Nástroje > Akt. kľúče a niektoré z nasledujúcich volieb:

Platné kľúče – zobrazia sa kľúče, ktoré sú asociované s jedným alebo viacerými multimediálnymi súbormi a kľúče, ktoré ešte nevstúpili do platnosti.

Neplatné kľúče – zobrazia sa kľúče, ktoré nie sú platné, a súbory v prístroji, u ktorých bola prekročená doba používania multimediálneho súboru a chránené multimediálne súbory bez asociovaného aktivačného kľúča. Nepouž. kľúče – zobrazia sa kľúče, ktorým nie je priradený žiadny multimediálny súbor v prístroji.

Ak si chcete zakúpiť ďalší čas používania alebo predĺžiť dobu používania multimediálneho súboru, vyberte neplatný aktivačný kľúč a možnosť Voľby > Získať aktivačný kľúč. Aktivačné kľúče nemožno aktualizovať, ak je vypnutý príjem servisných správ z webu. Pozrite si časť "Správy internetových služieb", str. 68.

Ak si chcete pozrieť podrobné údaje, ako je stav platnosti a možnosť odosielania súboru, prejdite na príslušný aktivačný kľúč a stlačte tlačidlo 
.

# Nastavenia

Ak chcete upraviť niektoré nastavenia, stlačte tlačidlo a vyberte možnosť Nástroje > Nastaven. Ak chcete otvoriť skupinu nastavení, stlačte tlačidlo 
. Prejdite na nastavenie, ktoré chcete zmeniť, a stlačte tlačidlo 
.

Niektoré nastavenia už mohol v prístroji zmeniť poskytovateľ služieb a nebude ich možné meniť.

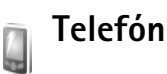

## Všeobecné

Jazyk telefónu – zmena jazyka pre texty na displeji prístroja ovplyvní aj formát dátumu a času a oddeľovače používané napríklad kalkulačkou. Možnosť Automatický nastaví jazyk podľa informácií na karte SIM. Po zmene jazyka textov na displeji sa prístroj reštartuje.

Zmena nastavení Jazyk telefónu a Jazyk pri písaní ovplyvňuje všetky aplikácie v prístroji a zostane v platnosti, až kým tieto nastavenia znova nezmeníte.

Jazyk pri písaní – zmena jazyka ovplyvní súbor písmen a špeciálnych znakov dostupných pri písaní textu a použitý slovník pre prediktívne písanie. Prediktívny text – nastavte prediktívne písanie textu pre všetky editory v prístroji na možnosť Zapnutý alebo Vypnutý. Slovník pre prediktívne písanie nie je k dispozícii pre všetky jazyky.

Uvítanie alebo logo – uvítanie alebo logo sa krátko zobrazí pri každom zapnutí prístroja. Vyberte možnosť Predvolené, ak chcete použiť štandardnú snímku, Text, ak chcete napísať úvodný text, alebo Snímka, ak chcete použiť snímku z menu Galéria.

Pôvodné nast. telef. – niektoré z nastavení môžete vrátiť na pôvodné hodnoty. Potrebujete však na to blokovací kód. Pozrite si časť "Ochrana", "Telefón a SIM", str. 129. Po resetovaní môže zapnutie prístroja trvať dlhší čas. Dokumenty a súbory sa pri obnove nastavení zachovajú.

## Pohotovostný režim

Aktívny pohotov. režim – umožňuje používať skratky pre prístup k aplikáciám z pohotovostného režimu. Pozrite si časť "Aktívny pohotovostný režim", str. 118.

Ľavé tlačidlo voľby – priraď te skratku ľavému výberovému tlačidlu ( ← ) v pohotovostnom režime.

Pravé tlačidlo voľby – priraď te skratku pravému výberovému tlačidlu ( — ) v pohotovostnom režime.

Aplikácie akt. režimu – vyberte skratky aplikácií, ktoré sa majú zobrazovať na displeji aktívneho pohotovostného režimu. Toto nastavenie je dostupné iba ak je zapnutý Aktívny pohotov. režim.

Skratky môžete priradiť aj stlačením posúvacieho tlačidla rozličným smerom. Keď je zapnutý aktívny pohotovostný režim, skratky pre posúvacie tlačidlo nemožno použiť.

Logo operátora – toto nastavenie je dostupné iba ak ste dostali a uložili si logo operátora. Vyberte možnosť Vypnuté, ak nechcete, aby sa logo zobrazovalo.

#### Displej

Snímač osvetlenia – ak chcete zmeniť režim snímača osvetlenia a zjasniť alebo stmaviť displej, stlačte tlačidlo ◄■ alebo ■►.

Časový limit šetriča – nastavte čas, po uplynutí ktorého sa aktivuje šetrič displeja.

Úsporný režim – vyberte, či sa má 20 minút po aktivovaní šetriča displej vypnúť, aby sa šetrila energia batérie. Keď je displej vypnutý, dióda LED bliká a signalizuje tak, že telefón je zapnutý.

Časový limit osvetlenia – stlačením posúvacieho tlačidla doľava alebo doprava znížite alebo znížite časový limit vypnutia osvetlenia po poslednom stlačení ľubovoľného tlačidla.

# P Hovor

Poslať moje číslo – môžete nastaviť, aby sa vaše telefónne číslo zobrazovalo (Áno) alebo nezobrazovalo (Nie) účastníkovi, ktorému voláte. Túto voľbu môže nastaviť poskytovateľ služieb pri aktivácii (Nastavené sieťou) (služba siete).

Čakajúci hovor – ak máte aktivovanú službu čakania na hovor (služba siete), sieť vás upozorní na ďalší prichádzajúci hovor aj v čase, keď prebieha iný hovor. Funkciu môžete zapnúť (Aktivovať) alebo vypnúť (Zrušiť) a môžete zistiť, či je funkcia aktivovaná (Overiť stav).

Odmietnuť SMS-kou – vyberte možnosť Áno, ak chcete volajúcemu poslať textovú správu s vysvetlením, prečo ste nemohli prijať jeho hovor. Pozrite si časť "Prijatie a odmietnutie hovoru", str. 90.

Text správy – napíšte text, ktorý sa odošle v textovej správe pri odmietnutí hovoru.

Sním. pre videohovor – ak počas videohovoru neodosielate video, môžete vybrať snímku, ktorá sa zobrazí namiesto videa.

Autoopakov. voľby – vyberte možnosť Zapnuté a telefón po neúspešnom pokuse o spojenie vykoná desať ďalších pokusov. Automatické vytáčanie zastavíte stlačením tlačidla *a*. Súhrnné info hovoru – aktivujte toto nastavenie, ak chcete, aby telefón po skončení hovoru na krátky čas zobrazil jeho približnú dĺžku.

**Rýchla voľba** – nastavte **Zapnutá** a na čísla priradené tlačidlám rýchlej voľby (**Z** – **9**) budete môcť volať stlačením a pridržaním príslušného tlačidla. (pozrite si aj časť "Rýchla voľba telefónneho čísla", str. 84),

Príjem ľub. tlačidlom – vyberte možnosť Zapnutý a prichádzajúci hovor budete môcť prijať krátkym stlačením ľubovoľného tlačidla s výnimkou tlačidiel ┌, つ, () a ⇒.

Používaná linka – toto nastavenie (služba siete) sa zobrazuje, iba ak karta SIM podporuje dve účastnícke čísla, teda dve telefónne linky. Vyberte, ktorú telefónnu linku chcete používať na volanie a odosielanie textových správ. Hovory môžete prijímať na oboch linkách nezávisle od zvolenej linky. Ak si vyberiete možnosť Linka 2 a nemáte aktivovanú službu alternatívnej linky, nebudete môcť z telefónu volať. Ak si vyberiete linku 2, zobrazí sa na pohotovostnom displeji symbol **2**.

⇒b Tip. Medzi telefónnymi linkami môžete v pohotovostnom režime prepnúť stlačením a pridržaním tlačidla # .

Zmena linky – ak chcete zabrániť výberu linky (služba siete), vyberte možnosť Neaktívna, ak vaša karta SIM túto voľbu podporuje. Na zmenu tohto nastavenia potrebujete PIN2 kód.

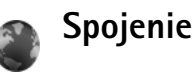

## Dátové spojenia a miesta prístupu

Váš prístroj podporuje paketové dátové spojenia (služba siete), napríklad GPRS v sieti GSM. Keď používate svoj prístroj v sieťach GSM a UMTS, môžete mať súčasne aktívnych viac dátových spojení a miesta prístupu sa môžu o dátové spojenia deliť. V sieťach UMTS zostávajú dátové prenosy aktívne aj počas hlasových hovorov.

Ak chcete vytvoriť dátové spojenie, potrebujete miesto prístupu. Môžete definovať rozličné druhy miest prístupu, napríklad:

- Miesto prístupu pre MMS na odosielanie a príjem multimediálnych správ
- Miesto prístupu pre aplikáciu Web na prehliadanie WML a XHTML stránok
- Miesto prístupu na internet (IAP) na odosielanie a príjem elektronickej pošty a pripojenie k internetu

Informujte sa u poskytovateľa služieb, aké miesto prístupu je potrebné pre službu, ktorú chcete využívať. O dostupnosti a možnostiach aktivácie služieb paketového dátového spojenia sa informujte u poskytovateľa služieb.

#### Miesta prístupu

Nastavenia pre miesto prístupu môžete dostať v správe od poskytovateľa služby. Pozrite si časť "Dáta a nastavenia", str. 68. Poskytovateľ služieb môže na vašom prístroji vopred nastaviť niektoré alebo všetky miesta prístupu. Takéto nastavenia nebude možné meniť, vytvárať, upravovať ani odstraňovať. Symbol 🖨 označuje chránené miesto prístupu a symbol 🖨 miesto prístupu paketovej siete.

Ak chcete vytvoriť nové miesto prístupu, vyberte možnosť Voľby > Nové mies. prístupu. Ak chcete používať predvolené nastavenia miesta prístupu, vyberte možnosť Použiť predvol. nast.. Ak chcete vybrať existujúce miesto prístupu ako základ pre nové miesto prístupu, vyberte možnosť Použiť exist. nastav..

Ak chcete upraviť nastavenia miesta prístupu, vyberte možnosť Voľby > Upraviť. Riaď te sa pokynmi poskytovateľa služieb.

Názov spojenia – uveď te popisný názov pripojenia.

Nosič dát – vyberte typ dátového spojenia.

V závislosti od dátového spojenia, ktoré tu nastavíte, budú d'alej k dispozícii polia iba pre niektoré nastavenia. Vyplňte všetky polia označené ako Musí sa zadať alebo červenou hviezdičkou. Ďalšie polia môžete nechať prázdne, ak vám poskytovateľ služieb nedal iné pokyny. Skôr ako budete môcť využívať dátové spojenie, musí poskytovateľ služieb siete túto funkciu podporovať a prípadne ju aktivovať pre vašu kartu SIM.

#### Paketové dáta

Riaď te sa pokynmi poskytovateľa služieb.

Názov miesta príst. – názov miesta prístupu získate od poskytovateľa služieb.

Meno užívateľa – meno užívateľa môže byť potrebné na vytvorenie dátového spojenia a spravidla ho dostanete od poskytovateľa služieb.

Vyžadovať heslo – ak musíte vždy pri prihlásení na server zadávať nové heslo, alebo ak nechcete ukladať svoje heslo do prístroja, vyberte možnosť Áno.

Heslo – heslo môže byť potrebné pri vytváraní dátového spojenia a spravidla ho dostanete od poskytovateľa služieb.

Autentifikácia – vyberte možnosť Normálna alebo Ochranná.

**Domovská stránka** – podľa toho, čo nastavujete, napíšte buď URL adresu alebo adresu centra multimediálnych správ.

Vyberte možnosť Voľby > Rozšír. nastavenia, ak chcete upraviť niektoré z nasledujúcich nastavení:

**Typ siete** – vyberte typ internetového protokolu, ktorý sa má použiť: **IPv4** alebo **IPv6**. Ostatné nastavenia závisia od zvoleného typu siete.

**IP adresa telefónu** (iba pre IPv4) – uveď te IP adresu telefónu.

Adresa DNS – do poľa Adresa primár. DNS zadajte IP adresu primárneho DNS servera. Do poľa Adresa sekund. DNS zadajte IP adresu sekundárneho DNS servera. Informujte sa o týchto adresách u svojho poskytovateľa služieb.

Adresa proxy serv. – uveď te adresu proxy servera.

Číslo proxy portu – uveď te číslo portu proxy servera.

#### Paketové dáta

Nastavenia paketových dátových spojení ovplyvňujú všetky miesta prístupu pre paketové dátové spojenia.

Paket. dát. spojenie – ak vyberiete možnosť Ak je dostupné a ste v sieti podporujúcej paketové dáta, telefón sa zaregistruje do paketovej dátovej siete. Pri tomto nastavení sa rýchlejšie vytvorí aktívne paketové dátové spojenie (napríklad na odosielanie a príjem elektronickej pošty). Keď sa nachádzate v mieste nepokrytom paketovou dátovou sieťou, prístroj sa bude periodicky snažiť vytvoriť paketové dátové spojenie. Ak vyberiete možnosť Podľa potreby, prístroj bude používať paketové dátové spojenie iba keď spustíte aplikáciu alebo činnosť, ktorá si takéto spojenie vyžaduje. Miesto prístupu – názov miesta prístupu je potrebný, keď chcete prístroj využiť ako paketový dátový modem pre počítač.

### Konfigurácie

Nastavenia dôveryhodných serverov môžete dostať od poskytovateľa služieb v konfiguračnej správe alebo ich môžete mať uložené na svojej karte SIM alebo USIM. Tieto nastavenia si môžete uložiť do telefónu a prezerať alebo vymazávať ich v menu Konfigurácie.

#### Nastavenia SIP

Nastavenia protokolu SIP (Session Initiation Protocol-Protokol inicializácie spojenia) sú potrebné pre určité služby siete, ktoré protokol SIP využívajú, napríklad zdieľanie videa. Nastavenia môžete dostať v špeciálnej textovej správe od poskytovateľa služieb. Tieto profily nastavení si môžete prezerať, vymazávať alebo vytvárať v menu Nastavenia SIP.

## Dátový prenos

Nastavenia dátového prenosu ovplyvňujú všetky miesta prístupu pre spojenie GSM dátového prenosu.

**On-line čas** – nastavte dátové prenosy tak, aby sa automaticky odpojili po stanovenom čase, ak neprebieha žiadna činnosť. Ak chcete zadať časový limit, vyberte možnosť Definuje užívateľ a zadajte čas v minútach. Ak vyberiete možnosť Neobmedzený, dátové prenosy sa nebudú automaticky odpájať.

# Dátum a čas

Pozrite časť "Nastavenia hodín", str. 59 a nastavenia jazyka v časti "Všeobecné", str. 124.

# GChrana

### Telefón a SIM

Ochrana PIN kódom – keď je táto ochrana aktívna, bude telefón žiadať PIN kód po každom zapnutí. Niektoré karty SIM nedovoľujú ochranu PIN kódom vypnúť. Pozrite si časť "Slovník PIN kódov a blokovacích kódov", str. 130.

PIN kód, PIN2 kód a Blokovací kód – tu môžete zmeniť blokovací kód, PIN kód a PIN2 kód. Tieto kódy môžu obsahovať iba číslice od **0** do **9**. Ak niektorý z kódov zabudnete, obráťte sa na poskytovateľa služieb. Pozrite si časť "Slovník PIN kódov a blokovacích kódov", str. 130. Vyhýbajte sa používaniu prístupových kódov podobných tiesňovým číslam, aby nedopatrením nedochádzalo k volaniam na tiesňové číslo.

Autoblokovací cyklus – môžete nastaviť čas automatického blokovania, teda čas, po ktorom sa prístroj automaticky zablokuje. Ak chcete automatické blokovanie vypnúť, vyberte možnosť Žiadny.

Telefón odblokujete zadaním blokovacieho kódu.

Aj keď je prístroj zablokovaný, môže sa dať volať na oficiálne tiesňové číslo, naprogramované vo vašom prístroji.

⇒b Tip. Ak chcete prístroj zablokovať manuálne, stlačte tlačidlo (). Otvorí sa zoznam príkazov. Vyberte možnosť Zablokovať telefón.

Blok. pri zmene SIM – môžete nastaviť, aby prístroj žiadal blokovací kód po vložení neznámej karty SIM. Prístroj uchováva zoznam kariet SIM, ktoré rozpoznáva ako karty majiteľa.

Uzavretá skup. užív. – môžete definovať skupinu ľudí, ktorým môžete volať a ktorí môžu volať vám (služba siete).

Aj keď sú hovory obmedzené na uzavreté skupiny užívateľov, dá sa volať na oficiálne tiesňové číslo, naprogramované vo vašom prístroji.

Potvrdiť SIM služby – môžete nastaviť, aby prístroj pri využívaní služieb karty SIM zobrazoval potvrdzovacie správy (služba siete).

#### Slovník PIN kódov a blokovacích kódov

Ak niektorý z kódov zabudnete, obráťte sa na poskytovateľa služieb.

PIN kód (Personal identification number – Osobné identifikačné číslo) – tento kód chráni kartu SIM pred neoprávneným použitím. PIN kód (4 – 8 číslic) je spravidla dodávaný spolu s kartou SIM. Po troch neúspešných pokusoch zadať PIN kód sa kód zablokuje a na jeho odblokovanie budete potrebovať PUK kód.

UPIN kód – tento kód pravdepodobne dostanete spolu s kartou USIM. USIM karta je rozšírenou verziou karty SIM a podporujú ju mobilné telefóny určené pre siete UMTS.

PIN2 kód – tento kód (4 – 8 číslic) sa dodáva s niektorými kartami SIM a je potrebný na prístup k niektorým funkciám prístroja.

Blokovací kód (známy tiež ako bezpečnostný kód) – tento kód (päťciferný) môžete použiť na zablokovanie prístroja, aby nedošlo k jeho neoprávnenému použitiu. Od výrobcu je blokovací kód nastavený na hodnotu **12345**. Ak chcete predísť neoprávnenému použitiu prístroja, blokovací kód zmeňte. Nový kód udržiavajte v tajnosti a na bezpečnom mieste oddelene od prístroja. Ak kód zabudnete, obráťte sa na poskytovateľa služieb.

PUK kód (Personal Unblocking Key – Osobný odblokovací kód) a PUK2 kód – tieto kódy (osemciferné) sú potrebné na zmenu zablokovaného PIN, resp. PIN2 kódu. Ak tieto kódy

nedostanete spolu s kartou SIM, obráťte sa na operátora, ktorého karta SIM sa nachádza v prístroji.

UPUK kód – tento kód (osemciferný) je potrebný na zmenu zablokovaného UPIN kódu. Ak ste kód nedostali spolu s USIM kartou, obráťte sa na operátora, ktorého karta USIM sa nachádza v telefóne.

## Správa certifikátov

Digitálne certifikáty nezaručujú bezpečnosť, používajú sa na overenie pôvodu softvéru.

V hlavnom okne správcu certifikátov môžete vidieť zoznam autorizačných certifikátov uložených v telefóne. Stlačením tlačidla ● môžete zobraziť zoznam osobných certifikátov, ak je k dispozícii.

Digitálne certifikáty je treba používať, keď sa chcete spojiť s online bankou alebo inou službou či vzdialeným serverom a chcete prenášať dôverné dáta. Je ich potrebné použiť aj keď chcete znížiť riziko napadnutia vírusom alebo iným škodlivým softvérom a byť si istí autentickosťou softvéru, ktorý preberáte a inštalujete.

**Dôležité:** Aj keď používanie certifikátov podstatne znižuje riziká pri vzdialených pripojeniach a inštalácii softvéru, výhody zvýšenej bezpečnosti sa prejavia iba pri ich správnom používaní. Existencia certifikátu sama o sebe neposkytuje žiadnu ochranu; zvýšenie bezpečnosti dosiahnete iba ak správca certifikátov obsahuje správne, autentické alebo dôveryhodné certifikáty. Certifikáty majú obmedzenú dobu platnosti. Ak sa objaví správa Certifikát stratil platnosť alebo Certifikát ešte neplatí, hoci certifikát by mal byť platný, skontrolujte, či máte v prístroji nastavený správny čas a dátum.

Pred akoukoľvek zmenou nastavení certifikátu musíte mať istotu, že skutočne dôverujete vlastníkovi certifikátu a že certifikát uvedenému vlastníkovi skutočne patrí.

## Zobrazenie podrobností o certifikáte – kontrola hodnovernosti

Jedinou zárukou toho, že sa skutočne pripájate k správnemu serveru, je overenie digitálneho podpisu a doby platnosti certifikátu servera.

Na displeji prístroja sa objaví upozornenie, ak identifikácia servera nie je hodnoverná, alebo ak v prístroji nemáte správny bezpečnostný certifikát.

Ak si chcete zobraziť podrobnosti o certifikáte, prejdite na požadovaný certifikát a vyberte možnosť Voľby > Detaily certifikátu. Keď otvoríte zobrazenie detailov certifikátu, skontroluje sa platnosť certifikátu a môže sa objaviť jedno z nasledujúcich upozornení:

- Certifikát nie je dôveryhodný nenastavili ste žiadnu aplikáciu, aby certifikát používala. Pozrite si časť "Zmena nastavení dôvery", str. 131.
- Certifikát stratil platnosť platnosť vybraného certifikátu uplynula.

- Certifikát ešte neplatí platnosť vybraného certifikátu ešte nenastala.
- Certifikát poškodený certifikát nemožno použiť. Obráťte sa na vydavateľa certifikátu.

#### Zmena nastavení dôvery

Pred akoukoľvek zmenou nastavení certifikátu musíte mať istotu, že skutočne dôverujete vlastníkovi certifikátu a že certifikát uvedenému vlastníkovi skutočne patrí.

Prejdite na niektorý autorizačný certifikát a vyberte možnosť Voľby > Nastavenia dôvery. V závislosti od certifikátu sa zobrazí zoznam aplikácií, ktoré môžu využívať vybraný certifikát. Napríklad

- Inštalácia Symbian: Áno certifikát môže certifikovať pôvod nových aplikácií pre operačný systém Symbian.
- Internet: Áno certifikát môže certifikovať servery.
- Inštalácia aplikácií: Áno certifikát môže certifikovať pôvod nových Java™ aplikácií.

Ak chcete nastavenie zmeniť, vyberte možnosť Voľby > Upraviť nast.dôvery.

#### Sledovanie chráneného objektu

Niektoré hudobné súbory, chránené autorským právom, môžu obsahovať identifikátor transakcie. Vyberte, či povolíte odosielanie identifikátora s hudobným súborom pri odosielaní súboru. Poskytovateľ hudobného súboru môže prostredníctvom identifikátora vysledovať šírenie súborov.

#### Bezpečnostný modul

Ak si chcete zobraziť alebo upraviť bezpečnostný modul (ak je inštalovaný) v menu Ochr. modul, prejdite naň a stlačte posúvacie tlačidlo. Ak si chcete zobraziť podrobné informácie o bezpečnostnom module, prejdite naň a vyberte možnosť Voľby > Ochranné detaily.

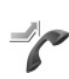

## Presmerovanie

Presmerovanie umožňuje presmerovať prichádzajúce hovory do odkazovej schránky alebo na iné telefónne číslo. Podrobnejšie informácie si vyžiadajte od svojho poskytovateľa služieb.

Vyberte, ktoré hovory sa majú presmerovať a požadované voľby presmerovania. Ak chcete presmerovať hovory prichádzajúce v čase, keď je vaše číslo obsadené, alebo odmietnuté hovory, vyberte možnosť Ak je obsadené. Voľbu môžete zapnúť (Aktivovať) alebo vypnúť (Zrušiť), a môžete zistiť, či je voľba aktivovaná (Overiť stav).

Súčasne môže byť aktivovaných niekoľko volieb presmerovania. Keď sú všetky hovory presmerované, zobrazuje sa na pohotovostnom displeji ikona \_\_\_\_\_f.

Blokovanie hovorov a presmerovanie hovorov nemôže byť aktívne súčasne.

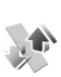

## Blokovanie hovorov

Blok. hovorov (služba siete) umožňuje obmedziť volania z telefónu i prichádzajúce volania. Ak chcete zmeniť nastavenia služby, potrebujete od poskytovateľa služieb blokovacie heslo.

Vyberte požadovanú voľbu blokovania a zapnite ju (Aktivovať) alebo vypnite (Zrušiť). Môžete tiež zistiť, či je možnosť aktivovaná (Overiť stav). Funkcia Blok. hovorov ovplyvňuje všetky hovory vrátane dátových prenosov.

Blokovanie hovorov a presmerovanie hovorov nemôže byť aktívne súčasne.

Aj keď je aktívne blokovanie hovorov, môže sa dať volať na oficiálne tiesňové číslo, naprogramované vo vašom prístroji.

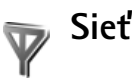

Prístroj dokáže automaticky prepínať medzi sieťami GSM a UMTS. Sieť GSM označuje na pohotovostnom displeji ikona  $\Psi$ . Sieť UMTS označuje ikona **3G**.

Režim siete (zobrazuje sa, iba ak ho podporuje operátor) – zvoľte, ktorá sieť sa bude používať. Ak vyberiete možnosť

Duálny režim, telefón vyberie sieť GSM alebo UMTS automaticky podľa parametrov siete a roamingových dohôd medzi operátormi sietí. Vyžiadajte si viac informácií od svojho operátora.

Voľba operátora – vyberte možnosť Automatická, ak chcete, aby telefón vyhľadal a vybral jednu z dostupných sietí, alebo možnosť Manuálna, ak chcete sieť vybrať ručne zo zoznamu sietí. Ak sa spojenie s manuálne vybranou sieťou stratí, telefón vydá chybový tón a požiada, aby ste znova vybrali niektorú sieť. Vybraná sieť musí mať roamingovú dohodou s domovskou sieťou, t. i. s operátorom, ktorého kartu SIM máte v telefóne.

Výklad termínu: Roamingová dohoda je dohoda medzi dvoma alebo viacerými poskytovateľmi bezdrôtových služieb siete, ktorá umožňuje používateľom služieb od jedného poskytovateľa využívať služby ostatných poskytovateľov.

Info o sieti – vyberte možnosť Zapnuté, ak chcete, aby telefón oznamoval, keď sa používa v celulárnej sieti založenej na mikrocelulárnej (MCN) technológii, a ak chcete aktivovať prijímanie celulárnych informácií.

# DopInky

V pohotovostnom režime symbol  $\bigcap$  označuje, že kompatibilný headset je pripojený a symbol  $\bigotimes$ , že je headset nedostupný, alebo sa stratilo spojenie Bluetooth s headsetom. Symbol označuje, že indukčná slučka je pripojená a symbol  $\bigodot$ , že je pripojený kompatibilný Textový telefón.

Vyberte možnosť Headset, Indukčná slučka, Textový telefón, Bluetooth handsfree alebo Súprava do auta a niektorú z nasledujúcich volieb:

Predvolený profil – nastavte profil, ktorý sa má aktivovať vždy po pripojení príslušného kompatibilného doplnku k telefónu. Pozrite si časť "Profily – nastavenie tónov", str. 115.

Automatic. odpoveď – nastavte, aby prístroj automaticky prijal prichádzajúci hovor po piatich sekundách. Ak je zvonenie nastavené na možnosť Pípne raz alebo Tiché, automatická odpoveď sa nepoužije. Automatická odpoveď nie je dostupná pre Textový telefón.

Osvetlenie – nastavte, či má svetlo stále svietiť alebo má po nastavenom čase zhasnúť. Toto nastavenie nie je dostupné pre všetky doplnky.

Ak používate Textový telefón, musíte ho aktivovať na svojom prístroji. Stlačte tlačidlo *§* a vyberte možnosť

#### Nástroje > Nastaven. > Doplnky > Textový telefón > Použiť text. telefón > Áno.

Ak prístroj nerozpozná doplnok automaticky, vyberte možnosť Použité doplnky a zo zoznamu doplnok, ktorý používate.

# Ak niečo nefunguje – Otázky a odpovede

#### Prístupové kódy

- OTÁZKA: Aký je môj blokovací kód, PIN kód a PUK kód?
- ODPOVEĎ: Predvolený blokovací kód je 12345. Ak blokovací kód zabudnete alebo stratíte, obráťte sa na predajcu prístroja.

Ak zabudnete alebo stratite PIN alebo PUK kód, alebo ak ste niektorý z nich nedostali, obráťte sa na operátora.

Informácie o heslách si vyžiadajte od poskytovateľa miesta prístupu, napríklad komerčného poskytovateľa služieb internetu (ISP), poskytovateľa služieb alebo operátora siete.

#### Aplikácia nereaguje

- OTÁZKA: Ako mám ukončiť aplikáciu, ktorá prestala reagovať?
- ODPOVED: Stlačením a podržaním tlačidla 🌮 otvorte okno na prepínanie aplikácií. Prejdite na aplikáciu a stlačením tlačidla 🚺 ju ukončite.

#### Spojenie Bluetooth

- OTÁZKA: Prečo nemôžem nájsť priateľovo zariadenie?
- ODPOVEĎ: Skontrolujte, či máte aktivované funkcie Bluetooth. Skontrolujte, či vzdialenosť medzi oboma zariadeniami nepresahuje 10 metrov (33 stôp) a či sa medzi nimi nenachádzajú steny alebo iné prekážky.

Skontrolujte, či druhé zariadenie nie je v skrytom režime.

Skontrolujte, či sú zariadenia kompatibilné.

- OTÁZKA: Prečo nemôžem ukončiť spojenie Bluetooth?
- **ODPOVEĎ:** Ak je k vášmu telefónu pripojené iné zariadenie, môžete buď ukončiť spojenie na druhom zariadení alebo deaktivovať spojenie Bluetooth. Vyberte možnosť Nástroje > Bluetooth > Vypnutý.

#### Služby prehliadača

- OTÁZKA: Čo mám robiť, keď sa zobrazí nasledujúca správa: Žiadne miesta prístupu nie sú definované. Definovať teraz?
- ODPOVEĎ: Definujte správne nastavenia pre prehliadač. Vyžiadajte si návod od svojho poskytovateľa služieb.

#### Foto-Video

- OTÁZKA: Prečo sú fotografie rozmazané?
- **ODPOVEĎ:** Snímte ochranné plastové fólie pokrývajúce displej a objektív fotoaparátu. Skontrolujte, či je ochranné okienko objektívu čisté.
- OTÁZKA: Prečo sa zobrazuje chybová správa "Aplikácia sa už používa", keď sa pokúšam aktivovať aplikáciu Foto-Video?
- ODPOVEĎ: Aplikácia Foto-Video môže byť aktívna na pozadí. Ak chcete skontrolovať, či je aplikácia Foto-Video

aktívna, stlačte a podržte tlačidlo *Sp*. Otvorí sa okno na prepínanie aplikácií. Ak je aplikácia Foto-Video aktívna, môžete sa do nej vrátiť tak, že na ňu prejdete v zozname a stlačíte posúvacie tlačidlo. Ak chcete aplikáciu Foto-Video zatvoriť, stlačte tlačidlo **C**.

#### Displej

- OTÁZKA: Prečo sa na displeji vždy po zapnutí prístroja objavia chýbajúce, bezfarebné alebo svietiace bodky?
- ODPOVEĎ: Ide o charakteristickú vlastnosť tohto typu displejov. Niektoré displeje môžu obsahovať pixly alebo body, ktoré zostávajú stále svetlé alebo tmavé. Ide o normálny jav a nie o poruchu displeja.

#### Denník

OTÁZKA: Prečo denník vyzerá prázdny?

ODPOVEĎ: Možno ste aktivovali filter a neboli zaznamenané žiadne komunikačné udalosti zodpovedajúce tomuto filtru. Ak chcete vidieť všetky udalosti, vyberte možnosť Aplikácie > Denník > Voľby > Filter > Celú komunikáciu. Aj v prípade, že vymeníte kartu USIM alebo SIM, informácie v denníku sa vymažú.

#### Nedostatok pamäte

- **OTÁZKA:** Čo mám robiť, keď nemám v telefóne dostatok pamäte?
- ODPOVEĎ: Nedostatku pamäte predídete, ak budete pravidelne vymazávať nasledujúce položky:

- správy zo zložiek Prijaté, Koncepty a Poslané v aplikácii Správy
- prevzaté e-mailové správy z pamäte telefónu,
- uložené stránky prehliadača,
- snímky a videoklipy z menu Galéria.

Ak chcete vymazať údaje o kontaktoch, záznamy v kalendári, záznamy o časoch a cenách hovorov, výsledky hier, alebo akékoľvek iné dáta, prejdite do príslušnej aplikácie a dáta vymažte tam. Ak vymazávate viacero položiek a zobrazí sa niektorá z nasledujúcich poznámok Nedostatok pamäte na vykonanie operácie. Vymažte najprv nejaké dáta. alebo Pamäť takmer plná. Vymažte nejaké dáta., skúste vymazať jednotlivé položky (začnite najmenšou).

Inštalačné súbory (.sis) aplikácií uložené v pamäti prístroja zostanú v pamäti aj po nainštalovaní aplikácie na kompatibilnú kartu miniSD. Odstráňte tieto inštalačné súbory z pamäte prístroja. Najskôr zálohujte príslušný inštalačný súbor v kompatibilnom počítači prostredníctvom balíka Nokia PC Suite a potom inštalačný súbor z pamäte prístroja odstráňte pomocou aplikácie Správca súbor. (pozrite si časť "Správca súborov", str. 15).

OTÁZKA: Ako si môžem uložiť dáta, kým ich vymažem?

**ODPOVEĎ:** Na uchovanie svojich dát môžete použiť niektorú z nasledujúcich metód:

- Pomocou programu Nokia PC Suite vytvorte záložnú kópiu všetkých dát na kompatibilnom počítači.
- Odošlite snímky na svoju e-mailovú adresu a potom ich uložte na svojom počítači.

- Odošlite dáta cez spojenie Bluetooth na kompatibilné zariadenie.
- Uložte dáta na kompatibilnú pamäťovú kartu.

#### Správy

OTÁZKA: Prečo nemôžem vybrať kontakt?

**ODPOVEĎ:** Na karte kontaktu sa nenachádza telefónne číslo alebo e-mailová adresa. Doplňte chýbajúci údaj do karty kontaktu v adresári Kontakty.

#### Multimediálne správy

- OTÁZKA: Čo mám robiť, keď telefón nemôže prijať multimediálnu správu, pretože je plná pamäť?
- ODPOVEĎ: Požadovaná veľkosť pamäte je uvedená v chybovej správe: Nedostatok pamäte na vybratie správy. Najprv vymažte nejaké dáta. Ak chcete zistiť, aké druhy dát máte a koľko pamäte zaberajú jednotlivé skupiny dát, vyberte možnosť Spr. súb. > Voľby > Detaily o pamäti.
- OTÁZKA: Na krátky čas sa zobrazí upozornenie Vyberá sa správa. Čo sa deje?

**ODPOVEĎ:** Prístroj sa pokúša prevziať multimediálnu správu z centra multimediálnych správ. Skontrolujte, či sú nastavenia pre multimediálne správy definované správne a že nedošlo k chybe v telefónnom čísle alebo adrese. Vyberte možnosť Správy > Voľby > Nastavenia > Multimediálna správa.

- **OTÁZKA:** Ako môžem ukončiť dátové spojenie, keď ho telefón znova a znova vytvára?
- **ODPOVEĎ:** Ak chcete prístroju zabrániť vytváraniu dátových spojení, vyberte možnosť **Správy** > **Voľby** > **Nastavenia** > **Multimediálna správa** > **Výber multimédií** > **Vypnutý**. Po tejto zmene telefón nevytvorí so sieťou žiadne spojenie v súvislosti s multimediálnymi správami.

#### Prepojenie s počítačom

- **OTÁZKA:** Prečo mám problémy pri prepojení prístroja s počítačom?
- **ODPOVEĎ:** Skontrolujte, či je v počítači nainštalovaný a spustený program Nokia PC Suite. Pozrite si Návod na použitie Nokia PC Suite na disku CD-ROM. Ďalšie informácie o používaní aplikácií Nokia PC Suite nájdete v pomocníkovi k programu Nokia PC Suite a môžete navštíviť aj stránky podpory na lokalite www.nokia.com.
- OTÁZKA: Môžem svoj prístroj použiť ako faxmodem pre kompatibilný počítač?
- ODPOVEĎ: Tento prístroj nemôžete použiť ako faxmodem. Pomocou služby presmerovania (služba siete) však môžete presmerovať prichádzajúce faxové prenosy na iné telefónne číslo.

# Informácie o batérii

## Nabíjanie a vybíjanie

Váš prístroj je napájaný nabíjateľnou batériou. Batériu môžete nabiť a vybiť niekoľkostokrát, ale nakoniec sa opotrebuje. Keď sa hovorový čas a čas pohotovosti podstatne skrátia oproti normálnym hodnotám, batériu vymeňte. Používajte iba batérie schválené spoločnosťou Nokia a batériu nabíjajte iba nabíjačkami, schválenými spoločnosťou Nokia a určenými pre tento prístroj.

Keď prvý raz používate náhradnú batériu alebo ste batériu dlho nepoužívali, bude možno potrebné zapojiť nabíjačku a potom ju odpojiť a znova zapojiť, aby sa začalo nabíjanie.

Keď nabíjačku nepoužívate, odpojte ju od siete a od prístroja. Nenechávajte plne nabitú batériu zapojenú do nabíjačky, pretože prebíjanie môže skrátiť jej životnosť. Ak úplne nabitú batériu nepoužívate, časom náboj stratí.

Ak je batéria úplne vybitá, môže trvať niekoľko minút, kým sa na displeji objaví indikátor nabíjania a kým budete môcť začať telefonovať.

Používajte batériu iba pre účely, pre ktoré je určená. Nikdy nepoužívajte poškodenú nabíjačku alebo batériu.

Neskratujte batériu. K náhodnému skratu môže dôjsť, keď kovový predmet – napríklad minca, sponka alebo pero-spôsobí priame prepojenie kladnej (+) a zápornej (–) svorky batérie. (Svorky majú tvar kovových prúžkov na batérii.) Môže k tomu dôjsť napríklad keď nosíte náhradnú batériu vo vrecku alebo kabelke. Pri skratovaní svoriek môže dôjsť k poškodeniu batérie alebo predmetu, ktorý skrat spôsobil.

Kapacita a životnosť batérie sa zníži, ak ju ponecháte na horúcich alebo chladných miestach, napríklad v uzavretom aute v lete alebo v zime. Snažte sa batériu vždy udržiavať v teplote medzi 15 °C a 25 °C (59 °F a 77 °F). Prístroj s horúcou alebo studenou batériou môže dočasne prestať pracovať, a to aj v prípade, že je batéria úplne nabitá. Výkonnosť batérií je zvlášť obmedzená pri teplotách hlboko pod bodom mrazu.

Nevhadzujte nepotrebné batérie do ohňa – mohli by explodovať. Batéria môže vybuchnúť aj pri poškodení. Použité batérie likvidujte v súlade s miestnymi právnymi predpismi. Prosíme, recyklujte ich všade, kde to je možné. Neodhadzujte ich do komunálneho odpadu.

Články ani batérie nerozoberajte a nerozbíjajte. Ak z batérie uniká tekutina, zabráňte kontaktu tejto tekutiny s pokožkou a očami. V prípade zasiahnutia okamžite opláchnite zasiahnutú pokožku alebo oči vodou alebo vyhľadajte lekársku pomoc.

## Návod na autentizáciu batérií Nokia

V záujme vlastnej bezpečnosti vždy používajte originálne batérie Nokia. Aby ste zaistili, že dostanete originálnu batériu Nokia, kúpte si ju od autorizovaného predajcu produktov Nokia, overte, že na obale sa nachádza logo originálneho doplnku Nokia, a skontrolujte holografický štítok nasledujúcim postupom.

Ani úspešné splnenie všetkých štyroch krokov nie je stopercentnou zárukou autenticity batérie. Ak máte akýkoľvek dôvod domnievať sa, že vaša batéria nie je autentická originálna batéria Nokia, viac ju nepoužite a odneste ju do najbližšieho autorizovaného servisného strediska Nokia alebo k autorizovanému predajcovi produktov Nokia; tam požiadajte o radu. Autorizované servisné stredisko Nokia alebo autorizovaný predajca preskúma autenticitu batérie. Ak autenticitu nemožno potvrdiť, vráťte batériu tam, kde ste ju kúpili.

## Autentizácia hologramu

- Pri pohľade na holografický štítok by ste mali z jedného uhla vidieť symbol spojených rúk Nokia a pri pohľade z iného uhla logo Nokia Original Enhancements.
- 2 Pri nakláňaní hologramu doľava, doprava, dolu a hore by ste mali postupne na jednotlivých stranách vidieť 1, 2, 3, resp. 4 bodky.

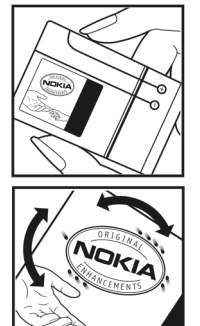

3 Po zoškrabaní okraja štítku sa objaví 20-ciferný kód, napríklad 12345678919876543210. Otočte batériu, aby boli čísla obrátené smerom dopredu. 20-ciferný kód začína číslicami v hornom riadku a pokračuje číslicami na dolnom riadku.

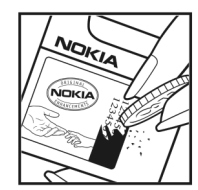

4 Overte, že 20-ciferný kód je platný; riaď te sa návodom na stránke www.nokia.com/batterycheck.

Môžete tiež vytvoriť textovú správu: uveď te 20-ciferný kód, napríklad 12345678919876543210, a odošlite na číslo +44 7786 200276.

Vytvorte textovú správu:

- Pre krajiny Ázie a Tichomoria okrem Indie: Uveď te 20-ciferný kód, napríklad 12345678919876543210, a odošlite na číslo +61 427151515.
- Iba pre Indiu: Napíšte Battery a potom 20-ciferný kód batérie, napríklad Battery 12345678919876543210 a odošlite ho na číslo 5555.

Odoslanie bude spoplatnené podľa vnútroštátneho alebo medzištátneho cenníka operátora.

Dostanete správu s informáciou, či bol kód overený.

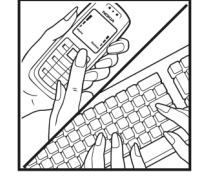

#### Čo ak vaša batéria nie je autentická?

Ak nemôžete potvrdiť, že vaša batéria Nokia s hologramom na štítku je autentická batéria od spoločnosti Nokia, nepoužívajte ju. Odneste ju do najbližšieho autorizovaného servisného strediska Nokia alebo k predajcovi a požiadajte o pomoc. Použitie batérie, ktorá nie je schválená výrobcom, môže byť nebezpečné a môže spôsobiť zhoršenie parametrov a poškodenie vášho prístroja a jeho doplnkov. Pri takomto použití môžu navyše stratiť platnosť všetky povolenia a záruky, vzťahujúce sa na prístroj.

Viac sa o originálnych batériách Nokia dozviete na stránkach www.nokia.com/battery.

# Starostlivosť a údržba

Váš prístroj je výrobok so špičkovou konštrukciou a vyhotovením a je treba, aby ste s ním zaobchádzali starostlivo. Nasledujúce odporúčania vám pomôžu dodržať podmienky záruky.

- Uchovávajte prístroj v suchu. Zrážky, vlhkosť a najrôznejšie tekutiny a kondenzáty obsahujú minerály, ktoré spôsobujú koróziu elektronických obvodov. Keď sa váš prístroj zamokrí, vyberte batériu a nechajte prístroj úplne vysušiť; až potom doň znova vložte batériu.
- Nepoužívajte a neuchovávajte prístroj v prašnom a špinavom prostredí. Môže dôjsť k poškodeniu jeho pohyblivých súčastí a elektroniky.
- Neuchovávajte prístroj v horúcom prostredí. Vplyvom vysokej teploty môže dôjsť ku skráteniu životnosti elektronických zariadení, poškodeniu batérií a deformácii či roztaveniu niektorých plastov.
- Neuchovávajte prístroj v chladnom prostredí. Keď sa prístroj zohreje na svoju normálnu teplotu, môže sa v jeho vnútri vytvoriť vlhkosť a poškodiť dosky s elektronickými obvodmi.
- Nepokúšajte sa prístroj otvoriť inak než je uvedené v tomto návode.
- Nenechajte prístroj spadnúť, neudierajte a netraste ním. Hrubým zaobchádzaním môžete poškodiť vnútorné dosky s obvodmi a jemnú mechaniku.
- Na čistenie prístroja nepoužívajte agresívne chemikálie, čističe obsahujúce rozpúšťadlá a silné saponáty.

- Prístroj nefarbite. Farba môže zaniesť pohyblivé časti prístroja a znemožniť jeho správne fungovanie.
- Na čistenie šošoviek, napríklad objektívu fotoaparátu, snímača priblíženia a snímača osvetlenia, používajte mäkkú, čistú a suchú tkaninu.
- Používajte iba dodávanú alebo schválenú náhradnú anténu. Neschválené antény, úpravy alebo doplnky môžu prístroj poškodiť a môžu byť v rozpore s právnymi predpismi, upravujúcimi prevádzku rádiofrekvenčných zariadení.
- Nabíjačky nepoužívajte vonku.
- Pred odoslaním prístroja do servisného strediska si vždy zálohujte dáta, ktoré si chcete uchovať, napríklad kontakty alebo záznamy z kalendára.
- Ak chcete prístroj z času na čas resetovať, aby ste zvýšili jeho výkon, vypnite prístroj a vyberte z neho batériu.

Tieto odporúčania sa vzťahujú v rovnakej miere na váš prístroj, batériu, nabíjačku a všetky doplnky. Ak ktorékoľvek z týchto zariadení nepracuje správne, zverte ho najbližšiemu autorizovanému servisnému stredisku.

# Ďalšie bezpečnostné informácie

#### Malé deti

Váš prístroj a jeho doplnky môžu obsahovať drobné súčiastky. Uchovávajte ich mimo dosahu malých detí.

#### Prevádzkové prostredie

Nezabudnite dodržiavať špeciálne predpisy platné v ktorejkoľvek oblasti a vždy vypnite prístroj, keď je jeho používanie zakázané alebo keď môže spôsobiť rušenie alebo nebezpečenstvo. Prístroj používajte len v bežných prevádzkových polohách. Tento prístroj vyhovuje smerniciam pre expozíciu rádiofrekvenčným žiarením pri používaní buď v normálnej polohe pri uchu alebo vo vzdialenosti najmenej 2,2 cm (7/8 palcov) od tela. Keď nosíte telefón upevnený na tele pomocou ochranného puzdra, závesu na opasok alebo držiaka, tieto nesmú obsahovať kovy a musia medzi prístrojom a vaším telom zabezpečiť uvedenú minimálnu vzdialenosť.

Pre prenos dátových súborov a správ potrebuje tento prístroj kvalitné spojenie so sieťou. V niektorých pripadoch možno prenos dátových súborov alebo správ odložiť, kým takéto spojenie nebude k dispozícii. Dbajte na dodržanie vyššie uvedených pokynov o vzdialenosti od tela, kým prenos neskončí.

Niektoré súčasti prístroja sú magnetické. Prístroj môže priťahovať kovové materiály. Neklaď te kreditné karty alebo iné magnetické pamäťové médiá do blízkosti prístroja, pretože môže dôjsť k vymazaniu údajov, ktoré sú na nich uložené.

#### Zdravotnícke prístroje

Používanie akýchkoľvek rádiofrekvenčných vysielacích zariadení, vrátane bezdrôtových telefónov, môže rušiť funkcie nedostatočne chránených zdravotníckych prístrojov. Ak chcete zistiť, či je prístroj adekvátne chránený pred externou rádiofrekvenčnou energiou, alebo ak máte iné otázky, informujte sa u lekára alebo výrobcu prístroja. Vypnite prístroj v zdravotníckom zariadení, ak vás k tomu vyzývajú nariadenia, vyvesené v priestoroch zariadenia. Nemocnice a zdravotnícke zariadenia môžu využívať zariadenia, ktoré by mohli byť citlivé na vonkajšie rádiofrekvenčné zdroje.

Kardiostimulátory Výrobcovia kardiostimulátorov odporúčajú dodržiavať medzi bezdrôtovým telefónom a kardiostimulátorom minimálnu vzdialenosť 15,3 cm (6 palcov), aby sa zabránilo prípadnému rušeniu činnosti kardiostimulátora. Tieto odporúčania sú v súlade s výsledkami nezávislého výskumu a odporúčaniami organizácie Wireless Technology Research. Osoby s kardiostimulátormi by mali:

- Vždy udržiavať prístroj vo vzdialenosti najmenej 15,3 cm (6 palcov) od kardiostimulátora.
- Nenosiť prístroj v náprsnom vrecku.
- Držať prístroj pri uchu na opačnej strane, než je kardiostimulátor, aby sa minimalizovalo riziko rušenia.

Ak máte podozrenie, že dochádza k rušeniu, vypnite prístroj a odložte ho nabok.

#### Načúvacie prístroje

Medzi niektorými digitálnymi bezdrôtovými zariadeniami a určitými typmi načúvacích prístrojov môže dochádzať k rušeniu. Ak dôjde k rušeniu, obráťte sa na svojho poskytovateľa služieb.

#### Vozidlá

Rádiofrekvenčné signály môžu rušiť nesprávne inštalované alebo nedostatočne tienené elektronické systémy v motorových vozidlách, napríklad elektronické systémy vstrekovania paliva, elektronické systémy, brániace prešmykovaniu (zablokovaniu) kolies pri brzdení, elektronické systémy riadenia rýchlosti jazdy, airbagové systémy. Podrobnejšie informácie si vyžiadajte od zastúpenia alebo od výrobcu buď vášho vozidla alebo zariadenia, ktorým ste vozidlo vybavili.

Servis prístroja a jeho inštaláciu do vozidla smie vykonávať iba kvalifikovaný personál. Chybná inštalácia alebo servis môžu byť nebezpečné a môžu spôsobiť neplatnosť všetkých záruk, vzťahujúcich sa na prístroj. Pravidelne kontrolujte, či je všetko príslušenstvo bezdrôtového prístroja vo vašom vozidle správne upevnené a funkčné. Neuchovávajte a neprevážajte horľavé kvapaliny, plyny alebo výbušné materiály v rovnakom priestore ako prístroj, jeho súčasti alebo doplnky. Ak máte vozidlo vybavené airbagom, myslite na to, že airbagy sa rozpínajú s veľkou silou. Neumiestňujte žiadne predmety, vrátane inštalovaných alebo prenosných bezdrôtových zariadení, do oblasti pred airbagom alebo do oblastí, kam sa airbag rozpína. Ak je bezdrôtové zariadenie vo vozidle inštalované

nesprávne a airbag sa nafúkne, môže dôjsť k vážnym zraneniam.

Používanie vášho prístroja počas letu v lietadle je zakázané. Pred nástupom do lietadla prístroj vypnite. Používanie bezdrôtových teleprístrojov v lietadle môže ohroziť prevádzku lietadla, rušiť sieť bezdrôtových telefónov a môže byť v rozpore so zákonom.

#### Potenciálne explozívne prostredia

Vypnite svoj prístroj, keď sa nachádzate v prostredí s potenciálne výbušnou atmosférou, a rešpektuite všetky značky a pokyny. Medzi prostredia s potenciálne výbušnou atmosférou patria priestory, kde sa bežne odporúča vypnúť motor vozidla. Iskry v takýchto priestoroch môžu spôsobiť explóziu alebo požiar s následnými zraneniami, možno i smrteľnými. Vypínaite prístroj na čerpacích staniciach. napríklad pri benzínových pumpách v servisných strediskách. Rešpektujte obmedzenia na používanie rádiových zariadení v priestoroch skladovania a distribúcie palív, v chemických prevádzkach a na miestach, kde prebiehajú trhacie práce. Miesta s potenciálne explozívnou atmosférou sú spravidla, ale nie vždy, jasne označené. Patria medzi ne podpalubia lodí, chemické prepravné alebo skladovacie zariadenia, vozidlá, jazdiace na skvapalnené uhľovodíky (napríklad propán alebo bután) a priestory, kde vzduch obsahuje chemikálie alebo častice, napríklad zrno, prach alebo kovové prášky.

#### Tiesňové volania

Dôležité: Bezdrôtové telefóny, vrátane tohto prístroja, používajú pre svoju prevádzku rádiofrekvenčné signály, bezdrôtové siete, pozemné siete a funkcie, programované užívateľmi. Preto nemožno zaručiť spojenie za každých okolností. Nikdy sa nespoliehajte na akékoľvek bezdrôtové zariadenie ako na jediný prostriedok pre životne dôležitú komunikáciu, napríklad pre privolanie lekárskej pomoci.

#### Tiesňové volanie uskutočníte takto:

- Ak je prístroj vypnutý, zapnite ho. Skontrolujte, či je intenzita signálu dostatočná. Niektoré siete môžu vyžadovať, aby bola v prístroji správne vložená platná SIM karta.
- 2 Stláčajte tlačidlo Koniec, kým sa nevymaže displej a prístroj nie je pripravený na volanie.
- 3 Navoľte oficiálne tiesňové číslo, platné v oblasti, kde sa nachádzate. Tiesňové čísla sa v rôznych oblastiach líšia.
- 4 Stlačte tlačidlo Hovor.

Ak máte aktivované niektoré funkcie, budete ich možno musieť vypnúť, aby ste mohli uskutočniť tiesňové volanie. Ak je prístroj v offline profile, budete musieť zmeniť profil, aby sa aktivovali funkcie telefónu a mohli ste uskutočniť tiesňové volanie. Vyhľadajte si podrobnejšie informácie v tomto návode alebo sa informujte u poskytovateľa služieb.

Pri tiesňovom volaní čo najpresnejšie podajte všetky potrebné informácie. Váš bezdrôtový prístroj môže byť jediným komunikačným prostriedkom na mieste nehody. Neukončujte hovor, kým k tomu nedostanete povolenie.

#### Informácia o certifikácii (SAR)

## Tento mobilný prístroj vyhovuje smerniciam pre expozíciu rádiovými vlnami.

Váš mobilný prístroj je rádiový vysielač a prijímač. Je skonštruovaný tak, aby neprekračoval limity na expozíciu rádiovými vlnami, odporúčané medzinárodnými smernicami. Tieto smernice boli vypracované nezávislou vedeckou organizáciou ICNIRP a zahŕňajú bezpečnostné rezervy pre zabezpečenie ochrany všetkých osôb nezávisle od veku a zdravotného stavu.

Expozičné smernice pre mobilné prístroje používajú meraciu jednotku, ktorá je známa ako špecifický absorbovaný výkon alebo SAR (Specific Absorption Rate). Limit SAR, stanovený v smerniciach ICNIRP, je 2,0 wattu na kilogram (W/kg) a je priemernou hodnotou na 10 gramov tkaniva. Merania SAR sa vykonávajú v štandardných prevádzkových polohách a s prístrojom, vysielajúcim na najvyššej certifikovanej výkonovej úrovni vo všetkých skúmaných frekvenčných pásmach. Skutočná hodnota SAR prístroja, ktorý je v prevádzke, môže byť nižšia ako maximálna hodnota, pretože prístroj je konštruovaný tak, aby používal najnižší výkon, postačujúci pre komunikáciu so sieťou. Veľkosť tohto výkonu ovplyvňujú mnohé faktory, napríklad vzdialenosť od základňovej stanice siete. Najvyššia hodnota SAR v zmysle smerníc ICNIRP pri používaní prístroja pri uchu je 1,16 W/kg.

Pri použití príslušenstva prístroja a doplnkov sa hodnoty SAR môžu zmeniť. Hodnoty SAR sa môžu odlišovať v závislosti od metodiky ich uvádzania a stanovovania v jednotlivých krajinách a od frekvenčného pásma siete. Ďalšie informácie o SAR môžete nájsť medzi produktovými informáciami na stránkach www.nokia.com.
# Register

## Α

ak niečo nefunguje 135 aktivačné kľúče Pozrite si spravovanie digitálnych práv aktívny pohotovostný režim 118 aktualizácia softvéru 18, 108 aktualizovanie softvéru 18, 108 aplikácia Pomocník 18 aplikácie inštalácia 120 Java 119 odstránenie 121 audio, zvukové formáty 42

## B

batérie autentizácia 139 nabíjanie 11, 138 určené na používanie 9 bezpečnostný kód Pozrite si blokovací kód bezpečnosť antivírusový softvér 8 bluetooth 103 ďalšie informácie 142

nastavenia 129 prehliadače 95 smernice 7 tiesňové volania 8. 144 bitová rýchlosť 51 blokovací kód 130 Bluetooth adresa zariadenia 104 bezpečnosť 103 headset 133 indikátory 13, 103 nastavenia 102 odosielanie dát 103 párovanie 104 prenos obsahu 11 pripoiiteľnosť 101 vypnutie 105 budík 59

## С

celulárne vysielanie 74 certifikáty 130 Č

čas 59

#### D

dátové spojenia detaily 107 indikátorv 12 nastavenia 126 sieť 8. 132 ukončenie 107 vvtvorenie 126 dátový kábel 105 dátový prenos, nastavenia 128 dátum 59 denník denník prenosov 12 filtrovanie 93 vymazanie obsahu 93 denník hovorov Pozrite si denník digitálne certifikáty Pozrite si certifikáty dióda LED 125 displei pri nečinnosti Pozrite si pohotovostný režim doplnky 9, 133 DRM Pozrite si spravovanie digitálnych práv

## E EDGE 13 e-mail

automatické preberanie 70 nastavenia 72 otvorenie 69 pisanie 65 preberanie 20 schránky 69 prezeranie príloh 69 ukladanie 75 vymazávanie správ 70 vytvorenie 62 vzdialená schránka 68

# F

film, muvee rýchly film muvee 57 vlastný film muvee 57 filmový režisér 57 FM rádio 53 formáty súborov .jad 119 .jar 119, 120 .sis 119 prehrávač hudby 42

RealPlayer 55

## G

galéria 30 aktívny panel s nástrojmi 31 obrazové pásmo 36 prezentácie 36 tlač snímok 36 tlačový kôš 32 upravovanie snímok 33 usporiadanie súborov v albumoch 33, 39 uvoľnenie pamäte 32 GPRS Pozrite si *dátové spojenia* GSM

dátové spojenia 126 sieť 132

## Н

hlasová voľba 84 hlasové menovky 119 volanie 84 hlasové povely 119 hodiny 59 hovory blokovanie 132 čakajúce 90 dĺžka 92 medzištátne 83 nastavenia 125 neprijaté 91

odmietnutie 90 prepoienie 90 presmerovanie 132 prijaté 91 prijatie 90 volanie 83 voľbv 91 zdieľanie videa 86 hudba ako zvonenia 50 album art 50 detaily 50 formáty súborov 42 prenos 45 hudobný obchod 44 CH

# chat

blokovanie 77 odosielanie okamžitých správ 77 Pozrite si časť *IM* pripojenie na server 76 ukladanie správ 77

#### I.

indikátory 12 informácie o podpore 18 infračervené indikátor 13 používanie modemu 106 prenos obsahu 11 spojenie 105 inštalácia aplikácií 119 internet Pozrite si Web

## J

Java

Pozrite si aplikácie

#### Κ

#### kalendár

nastavenia 61 synchronizácia balíka Nokia PC Suite 61 vymazávanie záznamov 61 vytváranie záznamov 60 kalkulačka 110 fotoaparát aktívny panel s nástroimi 21 blesk 24 nastavenia snímky 24 nastavenia videorekordéra 28 nastavenie fotoaparátu pri statických snímkach 23 nastavenie osvetlenia a farieb 24 režim série snímok 25 samospúšť 26 scénv 25 strihanie videa 34 ukladanie videoklipov 26

## kancelárske aplikácie 111 karta SIM kopírovanie mien a čísel do telefónu 80 mená a čísla 80 správy 70 karty kontaktoy kontakty 79 posielanie 79 ukladanie DTMF tónov 91 vkladanie snímok 79 karty miniSD 14 Kbps 51 kodeky 51 konferenčný hovor 83 kontaktné informácie 18 kopírovanie kontaktov medzi kartou SIM a pamäťou prístroja 80 súborv do zložky 15 súbory na pamäťovú kartu 30 telefónne čísla do schránky 93 kódy 129, 130 Μ

menu, zmena usporiadania 115 miesta prístupu 126, 127 miesta prístupu na internet (IAP) Pozrite si *miesta prístupu* 

#### MMS

Pozrite si *multimediálne správy* modem 106 multimediálne správy nastavenia 71 posielanie 65 preberanie 67 prijímanie 67 ukladanie 75 vytvorenie 62 multimediálne súbory formáty súborov 42, 55 multimediálne tlačidlo (Nokia N73 – pôvodný model) 14

## Ν

nabíjačky 9 Načítajte! 16 nahrávač 111 nastavenia blokovací kód 130 blokovanie hovorov 132 certifikáty 130 dátové spojenia 126 dátové prenos 128 dátum a čas 129 displej 125 e-mail 72 hodiny 59 IM 76, 78

iazvk 124 kalendár 61 miesta prístupu 127 MMS správa a e-mail 66 multimediálne správy 71 personalizácia telefónu 115 pôvodné nastavenia 124 presmerovanie hovorov 132 prístupové kódy 129 sieť 132 SIP 128 spoienie Bluetooth 102 správy 71 šetrič displeia 125 textové správy 71 nastavenia jazyka 124 nastavenia pre indukčnú slučku 133 nastavenia protokolu SIP 128 nastavenia siete 132 nastavenia spojenia 126 nástroi Pamäťová karta 14 neprijaté hovory 91 Nokia PC Suite svnchronizácia 106 záznamy z kalendára 61 zobrazenie dát v pamätiach telefónu 16

## 0

odkazová schránka 83, 132 zmena telefónneho čísla 83 odkazy 83 ochrana autorských práv Pozrite si spravovanie digitálnych práv P

## paketové dátové spojenia, nastavenia 128 pamäť vyčistenie pamäte 16, 91, 92 zobrazenie stavu pamäte 16 pamäť prehliadača, vymazanie 97 PC Suite Pozrite și Nokia PC Suite personalizácia 117 pevný zoznam 81 PIN kódy 130 písanie textu 63 pohotovostný režim 115 posielanie dáta 103 karty kontaktov, vizitky 79 snímkv 23 správy videoklipy 28, 35 posledné hovory 91

poštová schránka 68 používanie handsfree Pozrite si reproduktor poznámky 110 prediktívne písanie textu 63 prehliadač – web dodatočný prehliadač 98 prehliadač 94 správy služieb 68 webové denníky 99 zdroie 99 prehliadanie internetu 95 prehrávač Flash 52 prehrávač hudby 42 ekvalizér 44 formáty súborov 42 indikátorv 43 prehrávanie hudby 42 režimy prehrávania 43 voľby 49 zoznamy skladieb 47 prenos obsahu z iného prístroja 11 prevody 110 príkazy službám 63 príslušenstvo Pozrite si doplnkv profil offline 116 profily 115

#### protokoly

IMAP4 73 IPv4 a IPv6 127 POP3 73 TCP/IP 9 WAP 9 PUK kódy 130

## Q

Quickoffice 111

## R

rádio 53 RealPlayer 55 regulácia hlasitosti nastavenie hlasitosti 13 počas hovoru 83 reproduktor 13 reproduktor 13 reproduktor telefónu Pozrite si *reproduktor* rýchla voľba 84 **S** SAR (špecifický absorbovaný výkon) 144 scény 25 sis súbor 119 skladby

ako zvonenia 50 formáty súborov 42

#### skratky

aktívny pohotovostný režim 118 editor snímok 34 multimediálne tlačidlo 14 prehliadač 99 priradenie 124 RealPlayer 55 slovník 63 služby Pozrite si web služby siete 9 SMS Pozrite si textové správy softvér inštalácia aplikácií 119 odstránenie aplikácií 121 prenos súboru na prístroi 120 spánok (snooze) 59 spojenie s počítačom 106 spravovanie digitálnych práv 122 správca aplikácií 119 správca spojenia 106 správca súborov 15 správca zariadenia 108 správy celulárne vysielanie 74

e-mail 65 multimediálne správy 65

nastavenia 71 poštová schránka 68 prijaté 67 textové správy 65 strihanie videa 34 sva súborv 36 synchronizácia 107 Š šetrič displeia 125 т tapety použitie obrázkov 23. 31 zmena 117 telefónny zoznam Pozrite si kartv kontaktov textové správy limit počtu znakov 66 nastavenia 71 písanie 63, 65 posielanie 65, 66 prijaté 62 prijímanie 67 ukladanie 75 vvtvorenie 62 témy 117 tiesňové volania 8, 144

#### tlač

e-maily 70 karty kontaktov 79 multimediálne správy 67 poznámky 110 snímky 36 textové správy 67 záznamy v kalendári 61 tlač online 37 tlač snímok 36 tlačidlo prístupu k hudbe (Nokia N73 Music Edition) 42 tóny Pozrite si *tóny zvonenia* tradičné písanie textu 63 trvanie denníka 93

tutoriál 19

## UMTS

Pozrite si *dátové spojenia* sieť 132 UPIN kódy 130 upravovanie snímok 33 UPUK kódy 130 USB dátový kábel, spojenie 105 indikátory 13 ovládače 106

prenášanie hudby 45 prenos videoklipov 35 tlač snímok 36 USSD prikazy 63 ú údržba 141 úsporný režim 125 v **VBR** 51 videohovory 85 odmietnutie 90 prijatie 90 voľby 91 videoklipy 30 videoprehrávač Pozrite si RealPlayer Visual Radio 53 výberové tlačidlá, priradenie skratiek 124 výpisv Pozrite si výpisy o doručení výpisy o doručení odopretie 72 prijímanie 72 vymazanie 93 vzdialená schránka 68 vzdialený režim SIM karty 102

W WAP 9 weh miesta prístupu, pozrite si miesta prístupu 7 záložky 95 zdieľanie online 39 zvonenia 3-D 116 osobný tón zvonenia 81 prijatie v textovej správe 68 skladby 50 zvukové klipy 30 zvukv nahrávanie zvuku 111 nastavenie hlasitosti 13 vypnutie zvonenia 90 vypnutie zvonenia 90